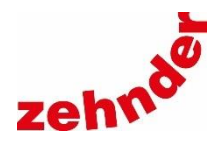

# Zehnder Connect

Anleitung zur Einrichtung und Bedienung der App für Lüftungsgeräte Seite 3 bis 23

Setup and operating instructions for the Zehnder Connect App Page 24 to 44

Guide pour la configuration et l'utilisation de l'application pour les appareils de ventilation Pages 45 à 65

Istruzioni per la configurazione e l'uso dell'applicazione per i dispositivi di ventilazione Pagina 66 a 86

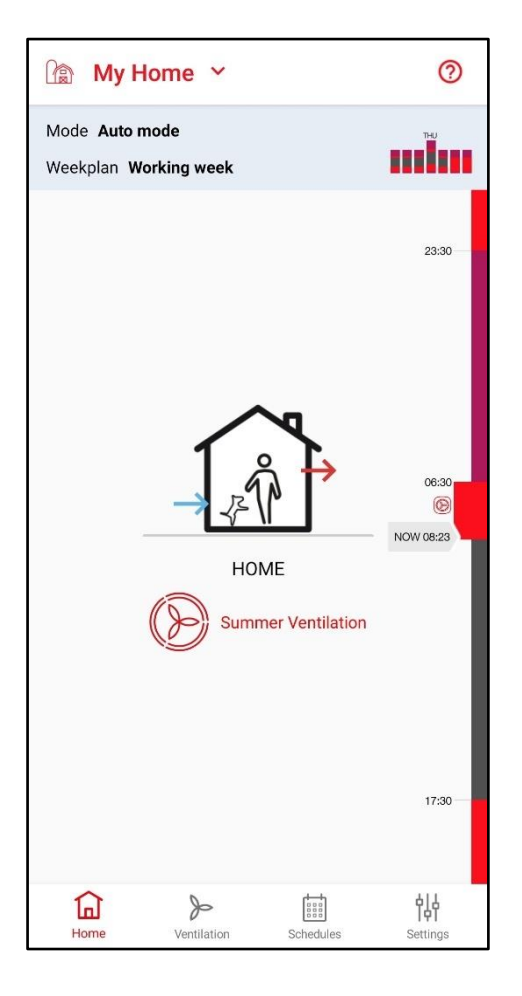

### Rechtliche Bestimmungen

### Alle Rechte vorbehalten.

Die Zusammenstellung dieser Anleitung ist mit größter Sorgfalt erfolgt. Dennoch haftet der Herausgeber nicht für Schäden aufgrund von fehlenden oder nicht korrekten Angaben in dieser Betriebsanleitung. Wir behalten uns jederzeit das Recht vor, ohne vorherige Anmeldung, den Inhalt dieser Anleitung teilweise oder ganz zu ändern.

Die in diesen Unterlagen enthaltenen Informationen sind Eigentum der Zehnder Group. Die Veröffentlichung, ganz oder in Teilen, bedarf der schriftlichen Zustimmung der Zehnder Group. Eine innerbetriebliche Vervielfältigung, die zur Evaluierung des Produktes oder zum sachgemäßen Einsatz bestimmt ist, ist erlaubt und nicht genehmigungspflichtig.

### Zehnder Herstellergarantie

Die aktuellen Garantiebedingungen können über die üblichen Vertriebswege in Papierform bezogen werden.

### Warenzeichen

Alle Warenzeichen werden anerkannt, auch wenn diese nicht gesondert gekennzeichnet sind. Fehlende Kennzeichnung bedeutet nicht, eine Ware oder ein Zeichen seien frei.

© 2021 Zehnder Group

### Legal regulations

### All rights reserved.

These instructions have been compiled with the utmost care. Nevertheless, the publisher accepts no liability for damage caused by missing or incorrect details in this operating manual. We reserve the right at any time and without previous notification to change the content of these instructions in part or as a whole.

The information contained in these documents is the property of Zehnder Group. Any form of publication, whether in whole or in part, requires the written approval of Zehnder Group. In-house duplication, designated for the evaluation of the product or for proper use, is permitted and not subject to approval.

### Zehnder manufacturer's warranty

The current warranty terms can be obtained in paper form using the normal distribution channels.

### Trademarks

All trademarks are recognised, even if they are not separately labelled. A missing label does not mean that an article or sign is free of trademark rights.

© 2021 Zehnder Group

### **Dispositions légales**

### Tous droits réservés.

Ce guide a été élaboré avec le plus grand soin. Toutefois, l'éditeur ne saurait être tenu pour responsable des dommages causés par des indications manquantes ou incorrectes dans le présent guide. Nous nous réservons le droit de procéder à tout moment et sans préavis à des modifications, partielles ou intégrales, de son contenu.

Les informations contenues dans ces documents sont la propriété de Zehnder Group. Leur divulgation en tout ou partie nécessite l'accord écrit de Zehnder Group. Une reproduction interne à l'entreprise, à des fins d'évaluation du produit ou pour son utilisation adéquate, est permise et ne nécessite aucune autorisation.

### Garantie fabricant Zehnder

Il est possible de se procurer les conditions de garantie actuelles sur papier via les canaux de distribution habituels.

### Marques

Toutes les marques sont reconnues, même si elles ne sont pas spécifiquement signalées. Une absence de marquage ne signifie pas qu'un produit ou une marque n'est pas protégé.

© 2021 Zehnder Group

### **Disposizioni giuridiche**

Tutti i diritti riservati.

Le presenti istruzioni sono state redatte con la massima cura. Ciò nonostante, il curatore declina ogni responsabilità in caso di danni derivanti da informazioni mancanti o errate ivi contenute. Ci riserviamo il diritto di modificare in qualunque momento il contenuto delle presenti istruzioni, in parte o in toto, senza previa comunicazione.

Le informazioni contenute nella presente documentazione sono proprietà di Zehnder Group. La pubblicazione, parziale o integrale, richiede il consenso scritto di Zehnder Group. La riproduzione interna all'azienda a scopo di valutazione del prodotto o ai fini dell'uso conforme dello stesso è consentita e non necessita di approvazione.

### Garanzia del produttore Zehnder

Le attuali condizioni di garanzia possono essere richieste in formato cartaceo attraverso i consueti canali commerciali.

### Marchi di fabbrica

Tutti i marchi di fabbrica sono riconosciuti anche se non espressamente contrassegnati come tali. Il mancato contrassegno non implica che un prodotto o un marchio non siano registrati.

© 2021 Zehnder Group

### Inhaltsverzeichnis

| 1     | Einrichten der App                                                        | . 4 |
|-------|---------------------------------------------------------------------------|-----|
| 1.1   | Netzwerke                                                                 | . 4 |
| 1.1.1 | Allgemein                                                                 | . 4 |
| 1.1.2 | Übersicht über Netzwerkvarianten                                          | . 4 |
| 1.1.3 | Einrichten des Netzwerkes / Systems                                       | . 4 |
| 1.2   | Spracheinstellungen                                                       | . 4 |
| 1.3   | Firmware-Updates                                                          | . 5 |
| 1.4   | Integration von Räumen und Geräten in ein Netzwerk                        | . 6 |
| 1.4.1 | Erstellen von Räumen                                                      | . 6 |
| 1.4.2 | Löschen von Räumen                                                        | . 7 |
| 1.5   | Hinzufügen von Lüftungsgeräten (zu vorhandenen Räumen)                    | . 8 |
| 1.5.1 | Vernetzungen aufheben                                                     | . 8 |
| 2     | Bedienung der App                                                         | . 9 |
| 2.1   | System-Modi                                                               | . 9 |
| 2.1.1 | System-Modi: Übersicht                                                    | . 9 |
| 2.1.2 | System-Modi: Auswahl                                                      | . 9 |
| 2.2   | Manueller Modus                                                           | 10  |
| 2.2.1 | Manueller Modus: Zuordnung der Lüftungsstufen                             | 10  |
| 2.2.2 | Manueller Modus: Wechsel zwischen den Situationen "Daheim" und "Abwesend" | 10  |
| 2.3   | Zeitplan-Modus                                                            | 11  |
| 2.3.1 | Zeitplan-Modus: Aktivierung eines Wochenplans                             | 11  |
| 2.3.2 | Zeitplan-Modus: Erstellen eines Tagesplanes                               | 12  |
| 2.3.3 | Zeitplan-Modus: Ändern eines Tagesplanes                                  | 12  |
| 2.3.4 | Zeitplan-Modus: Kopieren eines Tagesplanes                                | 13  |
| 2.3.5 | Zeitplan-Modus: Löschen eines Tagesplanes                                 | 13  |
| 2.3.6 | Zeitplan-Modus: Erstellen eines Wochenplanes                              | 14  |
| 2.3.7 | Zeitplan-Modus: Andern eines Wochenplanes                                 | 14  |
| 2.3.0 | Zeitplan-Modus: Löschen eines Wochenplanes                                | 15  |
| 2.3.3 | Zeitplan-Wodds. Loschen eines Wochenplanes                                | 10  |
| 2.4   | Frostschutz-Modus                                                         | 16  |
| 2.4.1 | Frostschutz-Modus: Abwesenheitsplaner aktivieren                          | 16  |
| 2.4.2 |                                                                           | 17  |
| 2.0   | Sommerlüftung: Aktivierung der Funktion und Dauer (bei manuellem Start)   | 17  |
| 2.5.1 | Sommerlüftung: Definition der Zu- und/oder Abluftgeräte                   | 18  |
| 253   | Sommerlüftung: Manueller Start                                            | 19  |
| 2.5.4 | Sommerlüftung: Start mittels Wochenplaner                                 | 19  |
| 2.5.5 | Sommerlüftung: Im Wochenplaner löschen                                    | 20  |
| 2.6   | Stoßlüftung                                                               | 21  |
| 2.6.1 | Stoßlüftung: Aktivierung der Stoßlüftungsfunktion                         | 21  |
| 2.6.1 | Stoßlüftung: Start der Stoßlüftung                                        | 22  |
| 2.6.2 | Stoßlüftung: Manuelles Beenden der Stoßlüftung                            | 22  |
| 2.7   | Filterwechsel: Timer zurücksetzen                                         | 23  |

### 1 Einrichten der App

### 1.1 Netzwerke

### 1.1.1 Allgemein

Für die Steuerung der Lüftungsgeräte über die Zehnder Connect App muss ein Netzwerk zwischen allen Geräten aufgebaut werden, die miteinander kommunizieren sollen. Beteiligte Geräte sind die Lüftungsgeräte, mobile Endgeräte (Smartphone/Tablet), eine Connect Box und optional ein vorhandener Internet-Router. Es können bis zu 8 Connect-Boxen in der App verwaltet werden, zwischen denen im Startbildschirm gewechselt werden kann. Jede Connect Box repräsentiert ein eigenes Netzwerk.

In einem Netzwerk können virtuelle Räume erstellt werden, welchen jeweils ein oder mehrere Lüftungsgeräte zugeordnet werden können. Insgesamt kann ein Netzwerk bis zu 32 Räume und maximal 32 Geräte verwalten. Die Kommunikation der Geräte ist mit einer AES-128-Verschlüsselung gesichert.

### 1.1.2 Übersicht über Netzwerkvarianten

Netzwerke können in drei Varianten eingerichtet werden, welche sich in ihrem Funktionsumfang unterscheiden:

a) HOT SPOT: Die Connect Box wird als HOT SPOT verwendet. Sie ist der Zugangspunkt vom mobilen Endgerät zu den Lüftungsgeräten und umgekehrt. Die Ersteinrichtung eines Netzwerkes erfolgt immer im HOT SPOT-Modus. In diesem Modus bietet die Connect-Box einen Direktzugang, falls kein Heimnetzwerk (Internet Router) vorhanden ist oder falls kein Zugriff auf den vorhandenen Internet-Router oder das vorhandene Heimnetzwerk möglich ist (z. B. Installateur kennt das Passwort nicht).

Beachten Sie bitte, dass dieser Zugang nur innerhalb der Reichweite der Connect-Box und nur für ein Endgerät (Smartphone/Tablet) bzw. einen Nutzer möglich ist.

- b) Einbindung in das Heimnetzwerk, WLAN-Router mit Internet-Zugang (nicht im Lieferumfang) und Connect Box: Ein WLAN-Router ist in der Kommunikation zwischen einem oder mehreren mobilen Endgeräten und der Connect-Box zwischengeschaltet. Das oder die mobilen Endgeräte kommunizieren dann direkt mit dem WLAN-Router. Dies ermöglicht die Steuerung der Lüftungsgeräte von unterwegs aus. Eine gleichzeitige Bedienung durch mehrere Nutzer ist möglich.
- c) Einbindung in das Heimnetzwerk, WLAN-Router ohne Internet-Zugang (nicht im Lieferumfang) und Connect Box: Ein WLAN-Router ist in der Kommunikation zwischen einem oder mehreren mobilen Endgeräten und der Connect-Box zwischengeschaltet. Eine Steuerung der Lüftungsgeräte ist nur möglich, solange sich das oder die mobilen Endgeräte innerhalb der Reichweite des WLAN befinden. Dieses Netzwerk kann im Vergleich zur HOT SPOT-Variante zur Erhöhung der Reichweite des Netzwerkes eingesetzt werden. Eine gleichzeitige Bedienung durch mehrere Nutzer ist möglich.

### 1.1.3 Einrichten des Netzwerkes / Systems

Es empfiehlt sich für die Einrichtung des Systems folgende Vorgehensweise:

- 1. Erstellen eines Netzwerkes zwischen Connect Box und Endgerät im HOT SPOT Modus
- 2. Optional: Connect-Box einem vorhandenem WLAN hinzufügen
- 3. Erstellen von Räumen in der App
- 4. Zuordnen der Lüftungsgeräte zu den erstellten Räumen in der App

Eine ausführliche Anleitung zur Einrichtung eines Netzwerkes und der Einbindung der Endgeräte (Smartphone/Tablet) finden Sie in der Dokumentation/Bedienungsanleitung ihrer Connect-Box.

### 1.2 Spracheinstellungen

Die Sprache in der App wird automatisch an die Systemsprache des mobilen Endgerätes angepasst. Zum Ändern der Sprache der App passen Sie bitte die Sprache in den Systemeinstellungen ihres mobilen Endgerätes an.

Zusätzlich muss die Sprache für den Zeitplanmodus innerhalb der App eingestellt werden. Sie finden die verfügbaren Sprachoptionen unter "Einstellungen"  $\rightarrow$  "Standort-Einstellungen"  $\rightarrow$  "Systemeinstellungen und Sprache".

### 1.3 Firmware-Updates

Zwei Firmware-Updates sind möglich: zum einen für die Steuerungsplatine des Lüftungsgerätes, zum anderen für die Connect Box. Die App stellt die Firmware-Updates zur Verfügung. Wenn Sie die aktuelle App-Version installiert haben, stehen Ihnen somit auch die aktuellen Firmwareversionen zur Verfügung.

Die Firmware der Steuerungsplatine aktualisiert sich automatisch, sobald eine neue Firmware über die App bereitgestellt wird. Während des Updates blinkt die LED des RF-Moduls gelb. Blinkt die LED abwechselnd weiß und rot, konnte das Update nicht erfolgreich beendet werden.

Die App prüft, ob eine aktuelle Firmware auf der Connect-Box installiert ist und schlägt gegebenenfalls eine Aktualisierung vor:

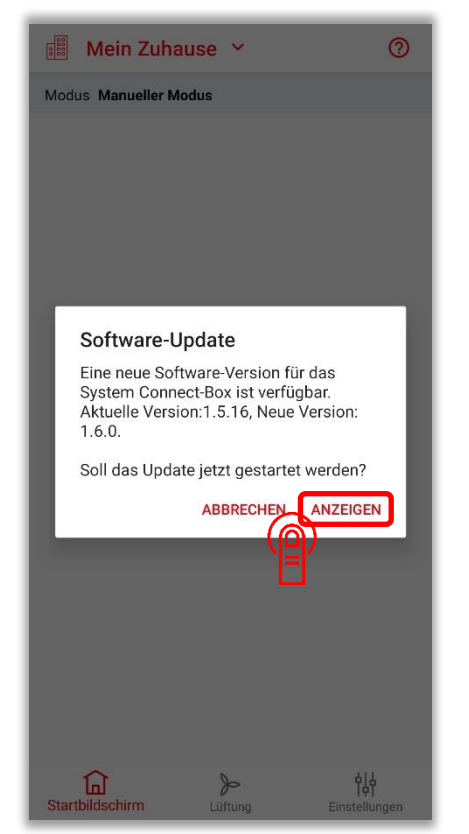

Das Update der Connect-Box kann auch manuell gestartet werden:

| Einstellungen                         | ← Software Update Connect-Syst                                      |
|---------------------------------------|---------------------------------------------------------------------|
| DAHEIM                                | DAHEIM                                                              |
| Abwesenheitsplaner                    | INFORMATION                                                         |
| Sommerlüftung                         | Ein Update ist verfügbar. Es wird empfohlen das Update auszuführen. |
| STANDORT-EINSTELLUNGEN                | VERSIONS-INFORMATION                                                |
| Systemeinstellungen und Sprache       | Installierte Version 1.5.16                                         |
| Zugriff über Internet                 | Verfügbare Version 1.6.0                                            |
| Connect-Box einem WLAN hinzufügen     |                                                                     |
| Push-Nachrichten                      | Connect-Box Software-Update                                         |
| SONSTIGES                             | Küche                                                               |
| Benutzer                              | Lüftungsgerät 🗸                                                     |
| Verlauf                               | Wohnzimmer                                                          |
| Service                               | Lüftungsgerät 🗸                                                     |
| Service                               | NEUEDLINGEN                                                         |
| Software Update Connect-System        | UPDATE CONNECT-BOX                                                  |
|                                       |                                                                     |
| Startbildschirm Lüftung Einstellungen | Startbildschirm                                                     |
|                                       |                                                                     |

### 1.4 Integration von Räumen und Geräten in ein Netzwerk

### 1.4.1 Erstellen von Räumen

| Einstellungen                   | ← Räume und Geräte | ← Räume und Geräte                                            |
|---------------------------------|--------------------|---------------------------------------------------------------|
| 🕅 DAHEIM                        | DAHEIM             | DAHEIM                                                        |
| SYSTEM-ZUSTAND                  | RĂUME              | RĂUME                                                         |
| Modus Manuell                   | Küche<br>1 Geräte  | Raum-Name                                                     |
| Räume und Geräte                |                    | Bitte einen Namen für den Raum<br>eingeben                    |
| Abwesenheitsplane               |                    | Wohnzimmer                                                    |
| Sommerlüftung                   |                    | ABBRECHEN SPEICHERN                                           |
| STANDORT-EINSTELLUNGEN          |                    |                                                               |
| Systemeinstellungen und Sprache |                    |                                                               |
| Zugriff über Internet           |                    |                                                               |
|                                 |                    | > Wohnzimmer Wohnziertisch Wohnzimöbel 🎐                      |
| Push-Nachrichten                |                    | $q^{1} w^{2} e^{3} r^{4} t^{5} z^{6} u^{7} i^{8} o^{9} p^{0}$ |
| SONSTIGES                       |                    | asd fghjkl                                                    |
| Benutzer                        |                    | ↑ y x c v b n m 🗵                                             |
| Startbildschirm                 | Startbildschirm    |                                                               |

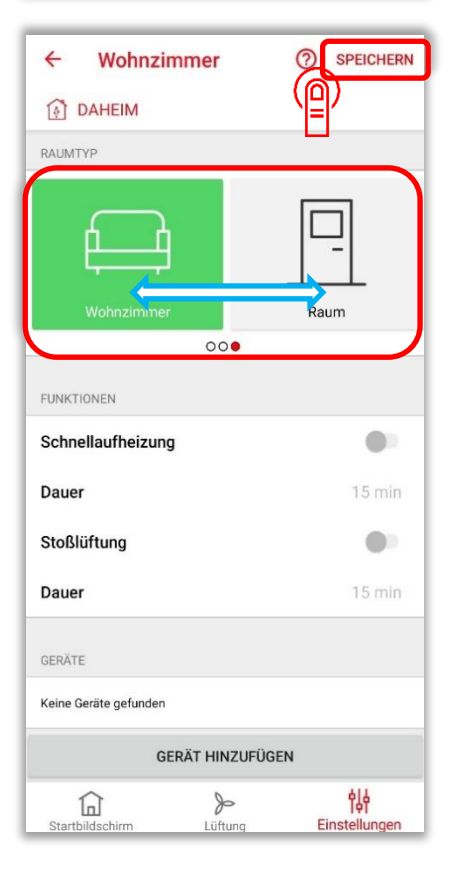

### 1.4.2 Löschen von Räumen

| ← Räume und Geräte | X 1 ausgewählt           | ← Räume und Geräte                                                                                                    |
|--------------------|--------------------------|----------------------------------------------------------------------------------------------------|
| RĂUME              |                          |                                                                                                    |
| Küche<br>1 Geräte  | <b>Küche</b><br>1 Geräte | Küche<br>1 Geräte                                                                                                    |
| 0 Geräte           | Wohnzimmer<br>0 Geräte   | U Geräte                                                                                                    |
| +                  |                          | Löschen bestätigen<br>Soll dieser Raum wirklich gelöscht<br>werden?<br>ABBRECHEN<br>OK<br>DE<br>DE<br>DE<br>DE<br>DE<br>DE<br>DE<br>DE<br>DE<br>DE |
| Startbildschirm    | Startbildschirm          | Startbildschirm                                                                                                    |

### 1.5 Hinzufügen von Lüftungsgeräten (zu vorhandenen Räumen)

Lüftungsgeräte können **entweder** untereinander vernetzt **oder** mit der App zu einem Netzwerk verbunden werden.

Zum Prüfen des Vernetzungszustandes betätigen Sie die rote Taste am Funkmodul des hinzuzufügenden Lüftungsgerätes 1x kurz. Die LED des Funkmoduls leuchtet entweder **pink** oder **grün**.

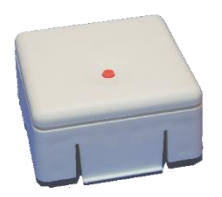

Leuchtet die LED **grün**, dann befindet sich das Lüftungsgerät noch in einem anderen Netzwerk bzw. ist mit einem anderen Gerät vernetzt. Diese Vernetzung muss aufgehoben werden, bevor Sie das Gerät in der App einem Netzwerk hinzufügen können. Zur Aufhebung der Vernetzung halten Sie bitte bei leuchtender grüner LED die rote Taste so lange gedrückt, bis die LED **weiß** leuchtet (circa 10 Sekunden). Jetzt können Sie die Registrierung des Lüftungsgerätes in der App fortsetzen.

Leuchtet die LED hingegen **pink**, ist das Lüftungsgerät nicht vernetzt. Sie können mit der Registrierung des Gerätes in der App fortfahren.

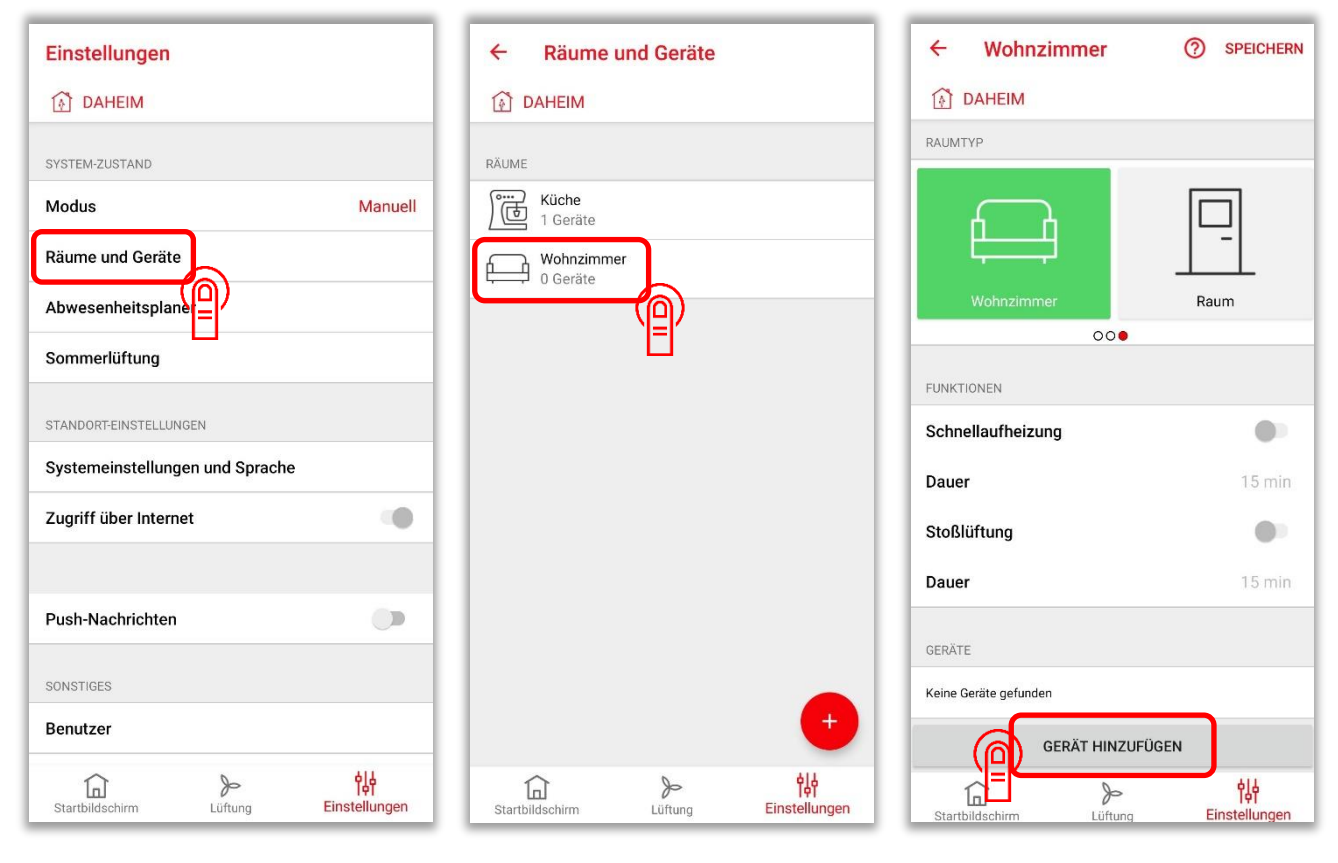

Nach dem Betätigen des Buttons "Gerät hinzufügen" in der App drücken Sie bitte **1x kurz** die rote Taste am Funkmodul des hinzuzufügenden Lüftungsgerätes. Die LED muss nun pink leuchten. Falls nicht, wiederholen Sie die oben beschriebenen Schritte zur Aufhebung einer noch bestehenden Vernetzung und versuchen Sie es erneut.

Betätigen Sie die rote Taste innerhalb von 10 Sekunden **ein weiteres Mal**, die LED blinkt nun pink. Die Vernetzung von Raum und Gerät erfolgt während des Blinkens. Nach erfolgreicher Vernetzung leuchtet die LED grün und das Lüftungsgerät wird in der App angezeigt.

### 1.5.1 Vernetzungen aufheben

Zur Prüfung der Vernetzung eines Gerätes betätigen Sie bitte den roten Taster am Funkmodul des Lüftungsgerätes. Die LED des Funkmoduls leuchtet entweder **pink** oder **grün**.

Pink: Lüftungsgerät ist nicht vernetzt.

Grün: Lüftungsgerät ist vernetzt.

Aufheben der Vernetzung: Halten Sie (bei leuchtender grüner LED) den roten Taster so lang gedrückt, bis die LED am Funkmodul weiß leuchtet (circa 10 Sekunden).

### 2 Bedienung der App

### 2.1 System-Modi

### 2.1.1 System-Modi: Übersicht

Es stehen folgende Modi zur Verfügung:

- 1. Aus: Alle Lüftungsgeräte befinden sich im Standby-Modus.
- 2. **Frostschutz**: Vernetzte Heizkörper (soweit vorhanden) sind im Frostschutzmodus, Lüftungsgeräten ist in diesem Modus eine frei wählbare Lüftungsstufe, der Automatik-Modus oder der Standby-Modus zugeordnet.
- 3. **Manuell**: Zwei Situationen ("Daheim" und "Abwesend") mit für jeden Raum frei wählbaren Lüftungsstufen stehen zur Verfügung. Zwischen "Daheim" und "Abwesend" kann manuell gewechselt werden.
- 4. Zeitplan: Zeitplangesteuerter frei programmierbarer Betrieb (Wochen- und Tagespläne) mit möglichen Wechseln zwischen den Situationen "Daheim", "Abwesend" und "Schlafen".

### 2.1.2 System-Modi: Auswahl

| Einstellungen                   |         | Einstellungen      |                |       |
|---------------------------------|---------|--------------------|----------------|-------|
| DAHEIM                          |         | DAHEIM             |                |       |
| SVSTEM-711STAND                 |         | SYSTEM-ZUSTAND     |                |       |
| Modus                           | Manuell | Modus Aus          | ♠              |       |
| Räume und Geräte                |         | Räume un Frosts    | chutz          |       |
| Abwesenheitsplaner              |         | Abwesent Manue     | ell            |       |
| Sommerlüftung                   |         | Sommenii Zeitpla   | an V           |       |
| STANDORT-EINSTELLUNGEN          |         | STANDORT-EINSTELLU | NGEN           |       |
| Systemeinstellungen und Sprache |         | Systemeinstellun   | gen und Sprach | e     |
| Zugriff über Internet           |         | Zugriff über Inter | net            |       |
|                                 |         | Connect-Box eine   | m WLAN hinzuf  | fügen |
| Push-Nachrichten                |         | Push-Nachrichter   | ı              |       |
| SONSTIGES                       |         | SONSTIGES          |                |       |
| Benutzer                        |         | Benutzer           |                |       |
|                                 | 钠       |                    | þ              | 방     |

### 2.2 Manueller Modus

Im manuellen Modus kann zwischen zwei Situationen gewählt werden: "Daheim" und "Abwesend". Jedem Raum muss für beide Situationen je eine Lüfterstufe oder (soweit vorhanden) Sensor-Betrieb zugeordnet werden. Zwischen beiden Situationen kann dann im Startbildschirm manuell gewechselt werden.

2.2.1 Manueller Modus: Zuordnung der Lüftungsstufen

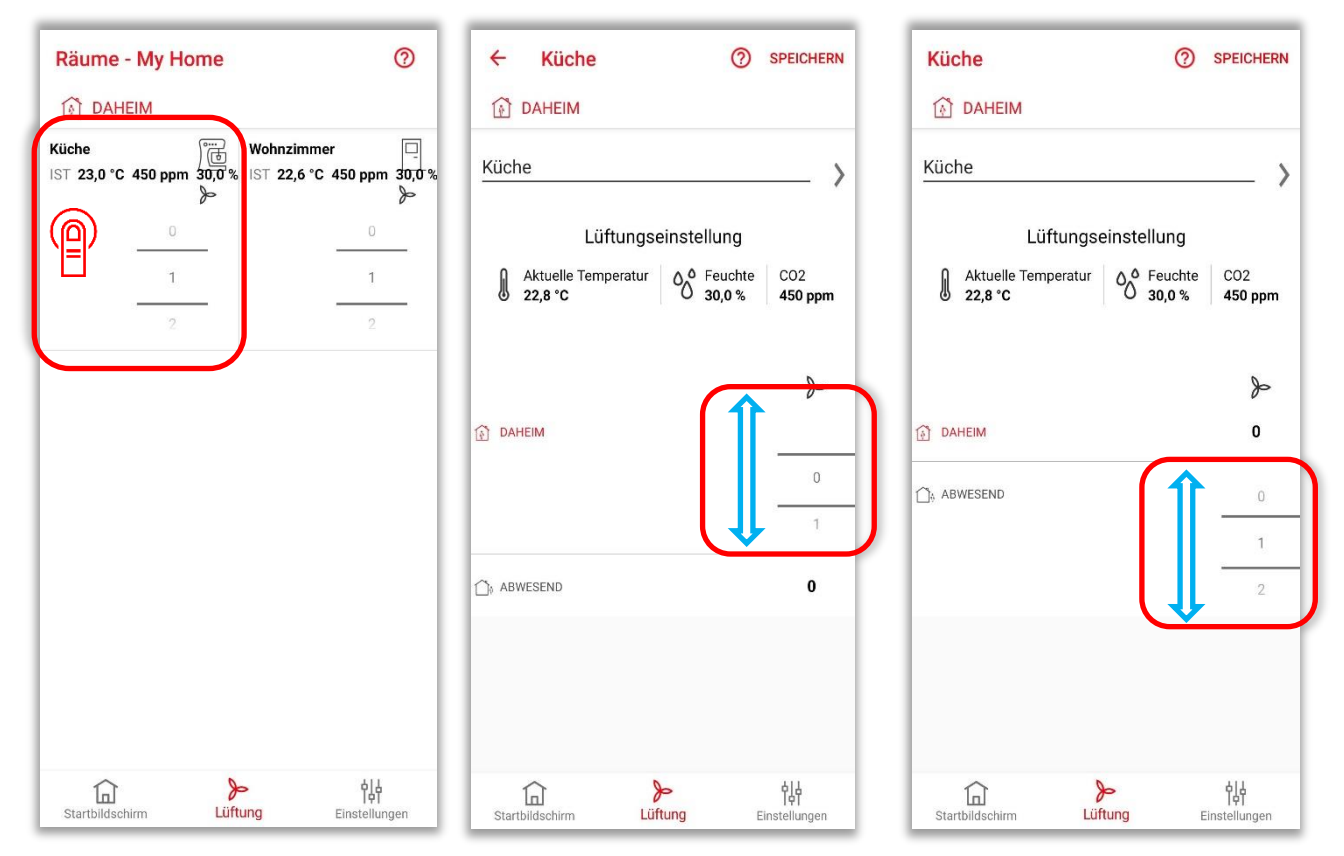

### 2.2.2 Manueller Modus: Wechsel zwischen den Situationen "Daheim" und "Abwesend"

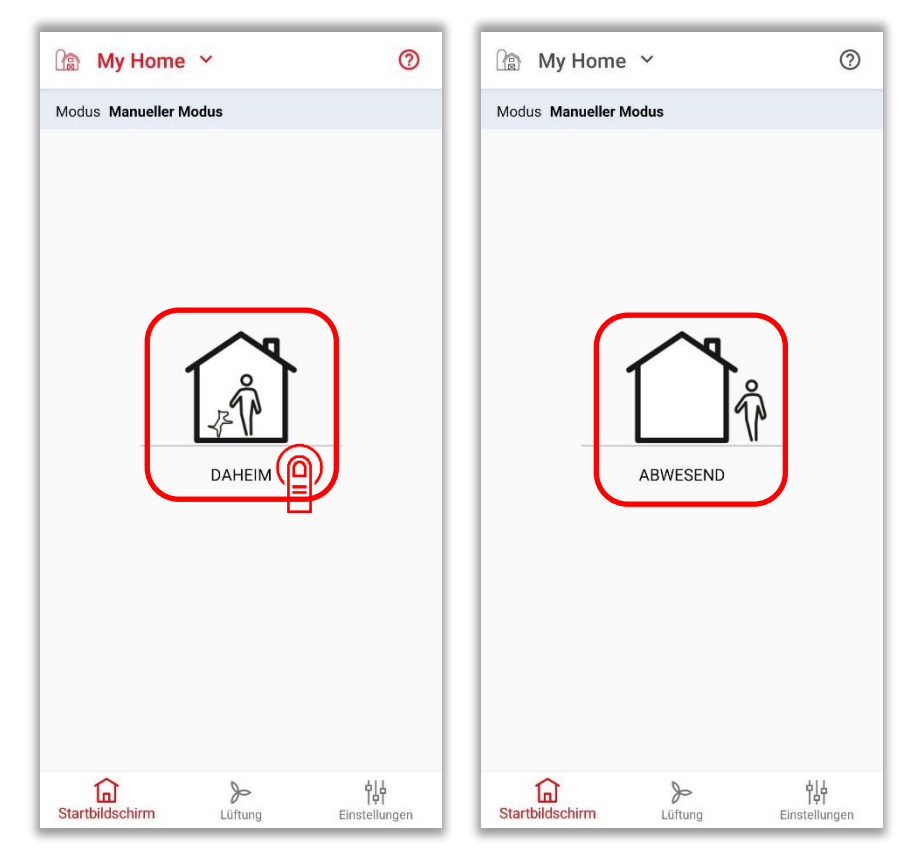

### 2.3 **Zeitplan-Modus**

Im Modus Zeitplan kann zeitgesteuert zwischen drei Situationen gewechselt werden: "Daheim", "Abwesend" und "Schlafen". Dazu muss ein Wochenplan erstellt werden. Ein Wochenplan besteht aus 7 Tagesplänen (pro Tag ein Plan, Pläne können mehrfach verwendet werden). Es können 8 verschiedene Wochenpläne, 8 verschiedene Tagespläne und 8 Situationen pro Tagesplan gespeichert werden.

Ein manueller vorübergehender Wechsel in eine andere Situation ist im Startbildschirm möglich: Aus den beiden Zeitplan-Modi "Daheim" und "Schlafen" kann in den manuellen Modus "Abwesend" gewechselt werden und aus dem Zeitplan-Modus "Abwesend" in den manuellen Modus "Daheim". Diese manuelle Wahl behält ihre Gültigkeit bis zum nächsten Situationswechsel nach Zeitplan.

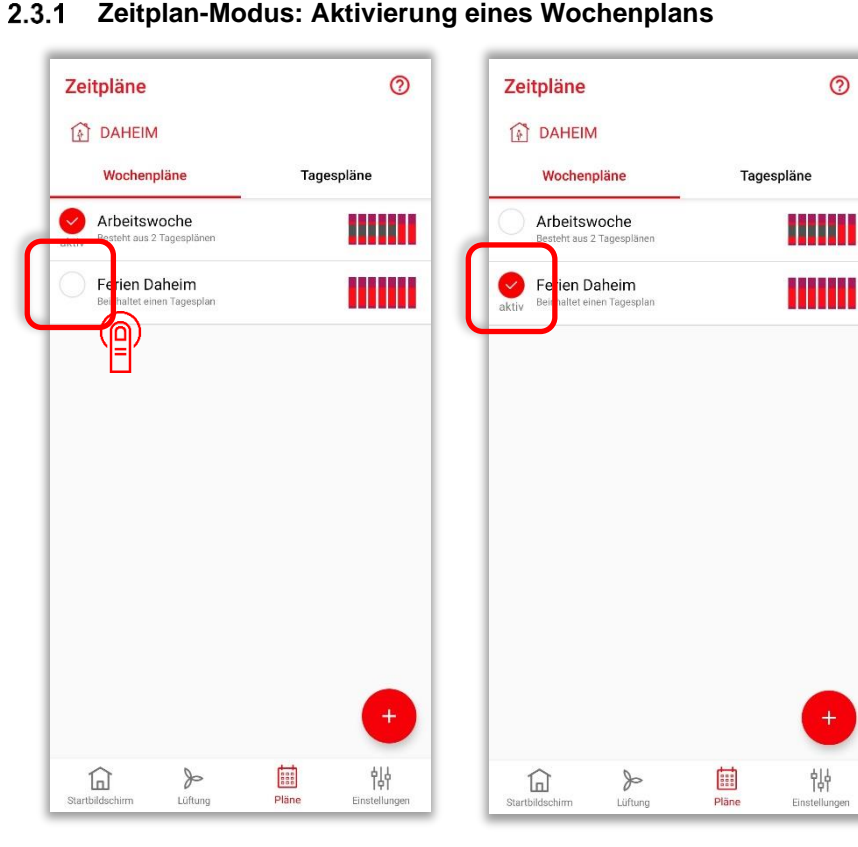

### 2.3.1 Zeitplan-Modus: Aktivierung eines Wochenplans

### 2.3.2 Zeitplan-Modus: Erstellen eines Tagesplanes

| Zeitpläne                                 | 0          | ← Tagesplan erstellen SPEICHERN ← Tagesplan erstellen SPEICHERN                                                                                                    |
|-------------------------------------------|------------|----------------------------------------------------------------------------------------------------|
| Wochenpläne                               | Tagespläne | Name des Tagesplans × Arbeitstag                                                                                                    |
| Wochenende<br>In 2 Wochenplänen verwendet |            | EREIGNIS IGNORIEREN                                                                                                    |
|                                           |            | 6 45 <b>6</b> 45                                                                                                    |
|                                           |            | Wann ist die übliche Zeit, zu     Wann ist die übliche Zeit, zu       der Sie morgens aufstehen?     7     00       der Sie morgens aufstehen?     7     00                                                                                                    |
|                                           |            | 8 15 8 15                                                                                                    |
|                                           |            | EREIGNIS IGNORIEREN                                                                                                    |
|                                           |            | T         T         T         S         S                                                                                                    |
|                                           |            | Zu welcher Zeit wird<br>üblicherweise das Haus 8 30 Üblicherweise das Haus 9 30                                                                                                    |
|                                           |            | q     w <sup>2</sup> e <sup>3</sup> r <sup>4</sup> t <sup>5</sup> z <sup>6</sup> u <sup>7</sup> i <sup>8</sup> o <sup>9</sup> p <sup>9</sup>                                                                                                    |
|                                           |            | a s d f g h j k l                                                                                                    |
|                                           |            | ↑ y x c v b n m 🖘 👔 17 45                                                                                                    |
| Startbildschirm                           | Plāne      | ?123 , ②     .      .      .      .      .      .      .      .      .      .      .      .      .      .      .      .      .      .      .      .      .      .      .      .      .      .      .      .      .      .      .      .      .      .      .      .      .      .      .      .      .      .      .      .      .      .      .      .      .      .      .      .      .      .      .      .      .      .      .      .      .      .      .      .      .      .      .      .      .      .      .      .      .      .      .      .      .      .      .      .      .      .      .      .      .      .      .      .      .      .      .      .      .      .      .      .      .      .      .      .      .      .      .      .      .      .      .      .      .      .      .      .      .      .      .      .      .      .      .      .      .      .      .      .      .      .      .      .      .      .      .      .      .      .      .      .      .      .      .      .      .      .      .      .      .      .      .      .      .      .      .      .      .      .      .      .      .      .      .      .      .      .      .      .      .      .      .      .      .      .      .      .      .      .      .      .      .      .      .      .      .      .      .      .      .      .      .      .      .      .      .      .      .      .      .      .      .      .      .      .      .      .      .      .      .      .      .      .      .      .      .      .      .      .      .      .      .      .      .      .      .      .      .      .      .      .      .      .      .      .      .      .      .      .      .      .      .      .      .      .      .      .      .      .      .      .      .      .      .      .      .      .      .      .      .      .      .      .      .      .      .      .      .      .      .      .      .      .      .      .      .      .      .      .      .      .      .      .      .      .      .      .      .      .      .      .      .      .      .      . |
|                                           |            |                                                                                                    |

### 2.3.3 Zeitplan-Modus: Ändern eines Tagesplanes

| Zeitpläne                         |          |       | 0     |
|-----------------------------------|----------|-------|-------|
| DAHEIN                            | 10       |       |       |
| Wochen                            | oläne    | Tages | oläne |
| Arbeitstag                        | ן י      |       |       |
| Wochenende<br>In 2 Wochenplänen v | erwendet |       | - î   |
|                                   |          |       |       |
|                                   |          |       |       |
|                                   |          |       |       |
|                                   |          |       |       |
|                                   |          |       |       |
|                                   |          |       |       |
|                                   |          |       |       |
|                                   |          |       |       |
|                                   |          |       | U     |
| Startbildschirm                   | Lüftung  | Pläne |       |

| ÷          | Arbeitstag            | 0        | SPEICHERN     |
|------------|-----------------------|----------|---------------|
| <b>(</b> ) | DAHEIM                |          |               |
| Arbeit     | stag                  |          |               |
| 06:00      |                       |          |               |
| 07:00      |                       |          |               |
| 08:00      | 07:00 🖗<br>DAHEIM     |          |               |
|            |                       |          |               |
| 09:00      |                       |          | -             |
| 10:00      |                       |          |               |
| 11:00      |                       |          |               |
| 12:00      | -                     |          |               |
| 13:00      | -                     |          |               |
| 14:00      |                       |          |               |
| 15:00      |                       |          |               |
| 16:00      |                       |          |               |
| 17.00      |                       |          |               |
| 17:00      |                       | <u>+</u> |               |
| Startbild  | ) ><br>schirm Lüftung | Pläne    | Einstellungen |

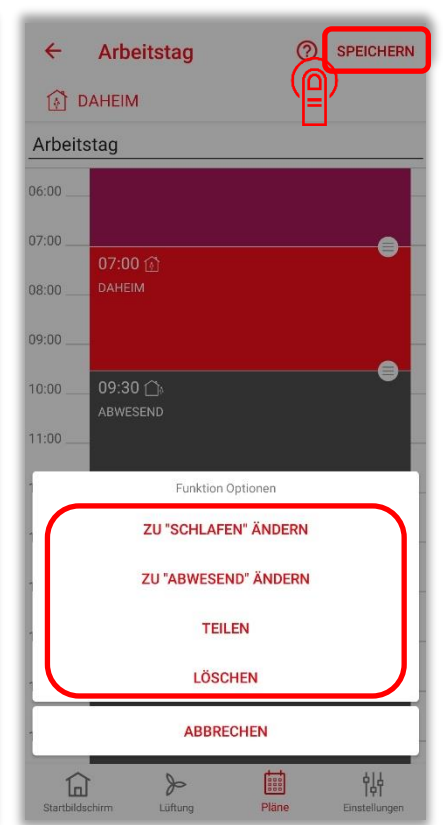

### 2.3.4 Zeitplan-Modus: Kopieren eines Tagesplanes

| Zeitpläne                                   | × 1 ausgewählt                            | × 1 ausgewählt 🗖 盲                                                                            |
|---------------------------------------------|-------------------------------------------|-----------------------------------------------------------------------------------------------|
| DAHEIM                                      |                                           | AHEIM                                                                                         |
| Wochenpläne Tagespläne                      | Wochenpläne Tagespläne                    | Wochenpläne Tagespläne                                                                        |
| Arbeitstag<br>Nicht verwendet               | Arbeitstag<br>Nicht verwendet             | Arbeitstag<br>Nicht verwendet                                                                 |
| Wochenende<br>In 2 Wochenplänen verwendet   | Wochenende<br>In 2 Wochenplänen verwendet | Wochenende<br>In 2 Wochenplänen verwendet                                                     |
| +                                           |                                           | Wochenplan kopieren<br>Name des Wochenplans<br>Kopie von Arbeitstag<br>ABBRECHEN<br>SPEICHERN |
| Startbildschirm Lüftung Pläne Einstellungen | i De Instellungen                         | Startbildschirm Lüftung Pläne Einstellungen                                                   |

### 2.3.5 Zeitplan-Modus: Löschen eines Tagesplanes

| Zeitpläne                                 | 0        | ×                     | 1 ausgev                   | wählt | 1        |                    | Zeitpläne                       |                               |                     | 0        |
|-------------------------------------------|----------|-----------------------|----------------------------|-------|----------|--------------------|---------------------------------|-------------------------------|---------------------|----------|
| DAHEIM                                    |          | (i) D                 | AHEIM                      |       |          |                    | DAHEIN                          | 1                             |                     |          |
| Wochenpläne                               | spläne   |                       | Vochenpläne                |       | Tagesplä | áne                | Wochen                          | pläne                         | Tage                | spläne   |
| Arbeitstag<br>Nicht verwendet             |          | Arbeits<br>Nicht verv | s <b>tag</b><br>vendet     |       |          |                    | Arbeitstag<br>Nicht verwendet   |                               |                     | I        |
| Wochenende<br>In 2 Wochenplänen verwendet | 1        | Woche<br>In 2 Woch    | nende<br>enplänen verwende | t     |          | - 1                | Wochenende<br>In 2 Wochenplänen |                               |                     | I        |
|                                           |          |                       |                            |       |          |                    | <b>Bestät</b><br>Tagespl        | <b>igen</b><br>an wirklich lö | schen?<br>ABBRECHEN | ОК       |
| Startbildechirm                           | +<br>¢įų | Startbilds            | chirm Lüft                 | • [   | läne     | 같<br>Linstellungen | Startbildschim                  | چې<br>Liifung                 | Pläne               | +<br>¢įį |

### 2.3.6 Zeitplan-Modus: Erstellen eines Wochenplanes

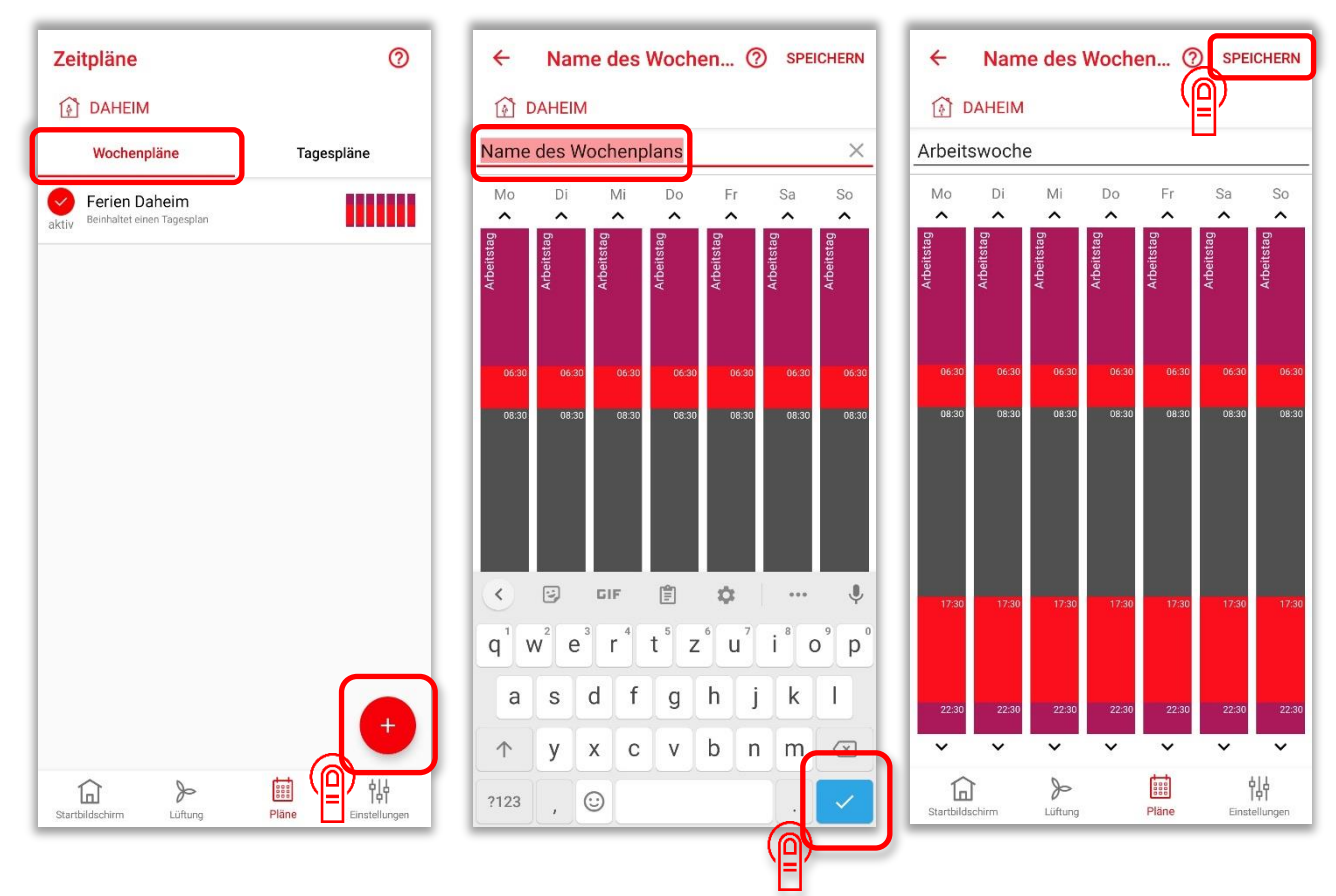

### 2.3.7 Zeitplan-Modus: Ändern eines Wochenplanes

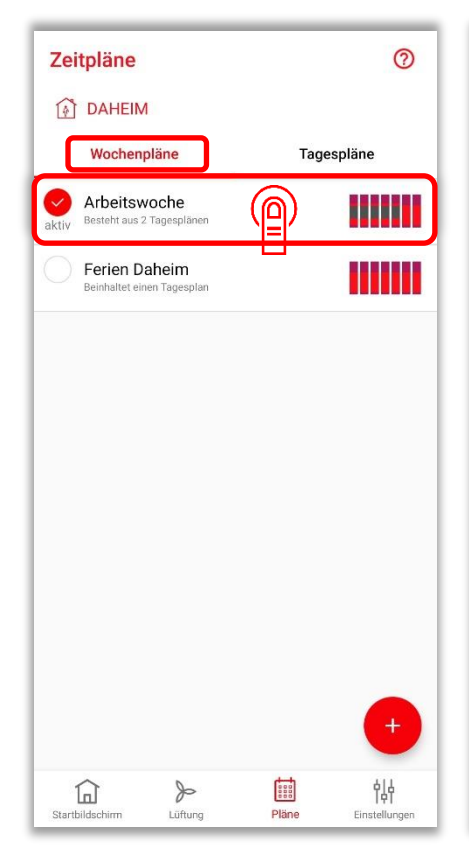

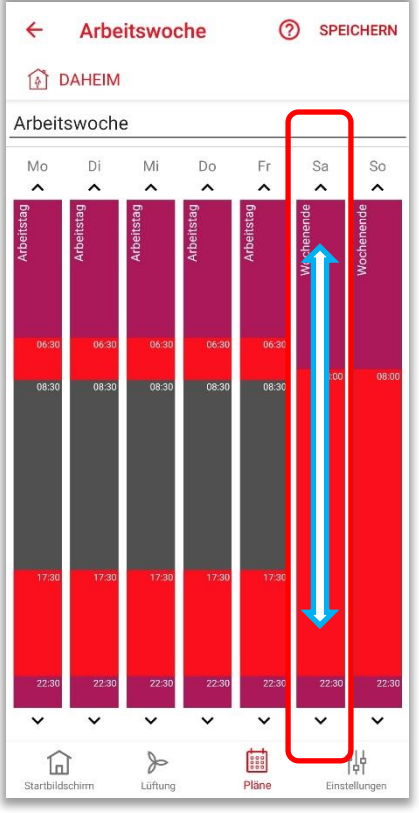

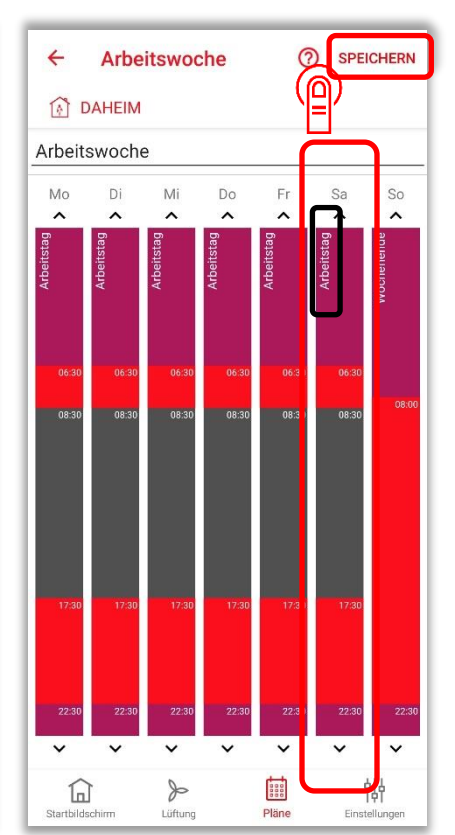

### 2.3.8 Zeitplan-Modus: Kopieren eines Wochenplanes

| Zeitpläne ⑦                                     | × 1 ausgewählt                                  |                                   | × 1 ausgewä                                 |
|-------------------------------------------------|-------------------------------------------------|-----------------------------------|---------------------------------------------|
| DAHEIM                                          | DAHEIM                                          |                                   | DAHEIM                                      |
| Wochenpläne Tagespläne                          | Wochenpläne                                     | Tagespläne                        | Wochenpläne                                 |
| Arbeitswoche<br>aktiv Besteht aus 2 Tagesplänen | Arbeitswoche<br>aktiv Besteht aus 2 Tagesplänen |                                   | Arbeitswoche<br>Besteht aus 2 Tagesplaner   |
| Ferien Daheim<br>Beinhaltet einen Tagesplan     | Ferien Daheim<br>Beinhaltet einen Tagesplan     |                                   | Ferien Daheim<br>Beinhaltet einen Tagesplat |
|                                                 |                                                 |                                   | Kopiere Wocl<br>Namen für den V             |
|                                                 |                                                 |                                   | Kopie von Arbe                              |
|                                                 |                                                 |                                   | A                                           |
|                                                 |                                                 |                                   |                                             |
|                                                 |                                                 |                                   |                                             |
|                                                 |                                                 |                                   |                                             |
|                                                 |                                                 |                                   |                                             |
| Startbildschirm Lüftung Pläne Einstellunger     | Startbildschirm Lüftung                         | Pläne Einstellungen               | Startbildschirm                             |
| +<br>Lüfurg Pläne Einstellurger                 | Startbildschirm                                 | <u>ېلې</u><br>Plane Einstellurgen | Kopie von                                   |

# X 1 ausgewählt DAHEIM Wochenpläne Tagespläne Wochenpläne Tagespläne Wochenpläne Tagespläne Wochenpläne Tagespläne Vochenpläne Tagespläne Perien Daheim Durhattet einen Tagespläne Kopiere Wochenplan Namen für den Wochenplan eingeben Kopie von Arbeitswoche AbBRECHEN SPEICHERN

### 2.3.9 Zeitplan-Modus: Löschen eines Wochenplanes

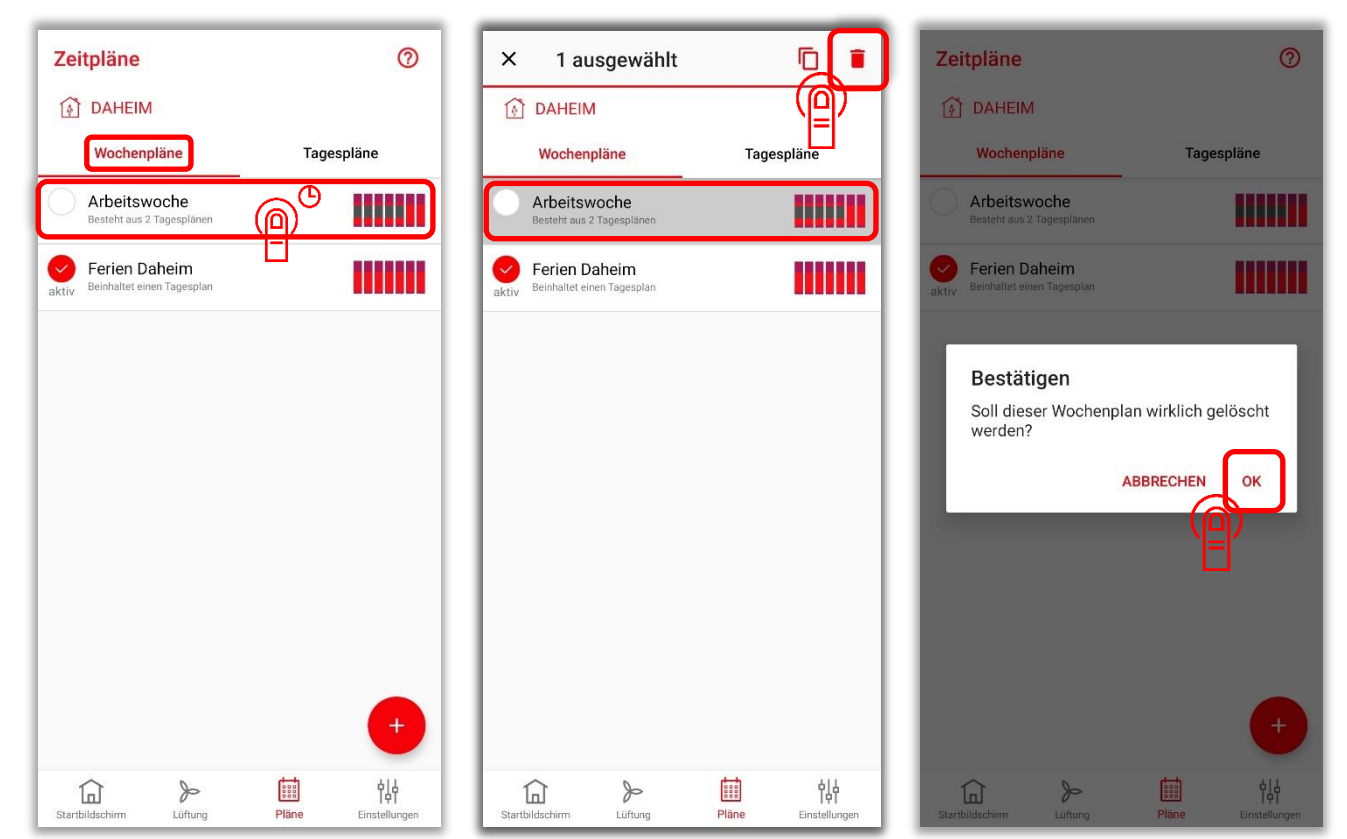

### 2.4 **Frostschutz-Modus**

Während längerer Abwesenheit (z. B. Urlaubszeit) kann der Frostschutz-Modus genutzt werden, um die Raumtemperatur mittels vernetzter Heizkörper weitestmöglich zu senken. Allen Lüftungsgeräten kann pro Raum in diesem Modus jeweils eine frei wählbare Lüftungsstufe zugeordnet werden. Der Frostschutzmodus kann durch die manuelle Wahl des Modus Frostschutz oder zeitgesteuert über den Abwesenheitsplaner aktiviert werden.

### 2.4.1 Frostschutz-Modus: Zuordnung der Lüftungsstufen

Starten Sie zuerst den Frostschutz-Modus manuell: siehe Abschnitt 2.1.2 System-Modi: Auswahl.

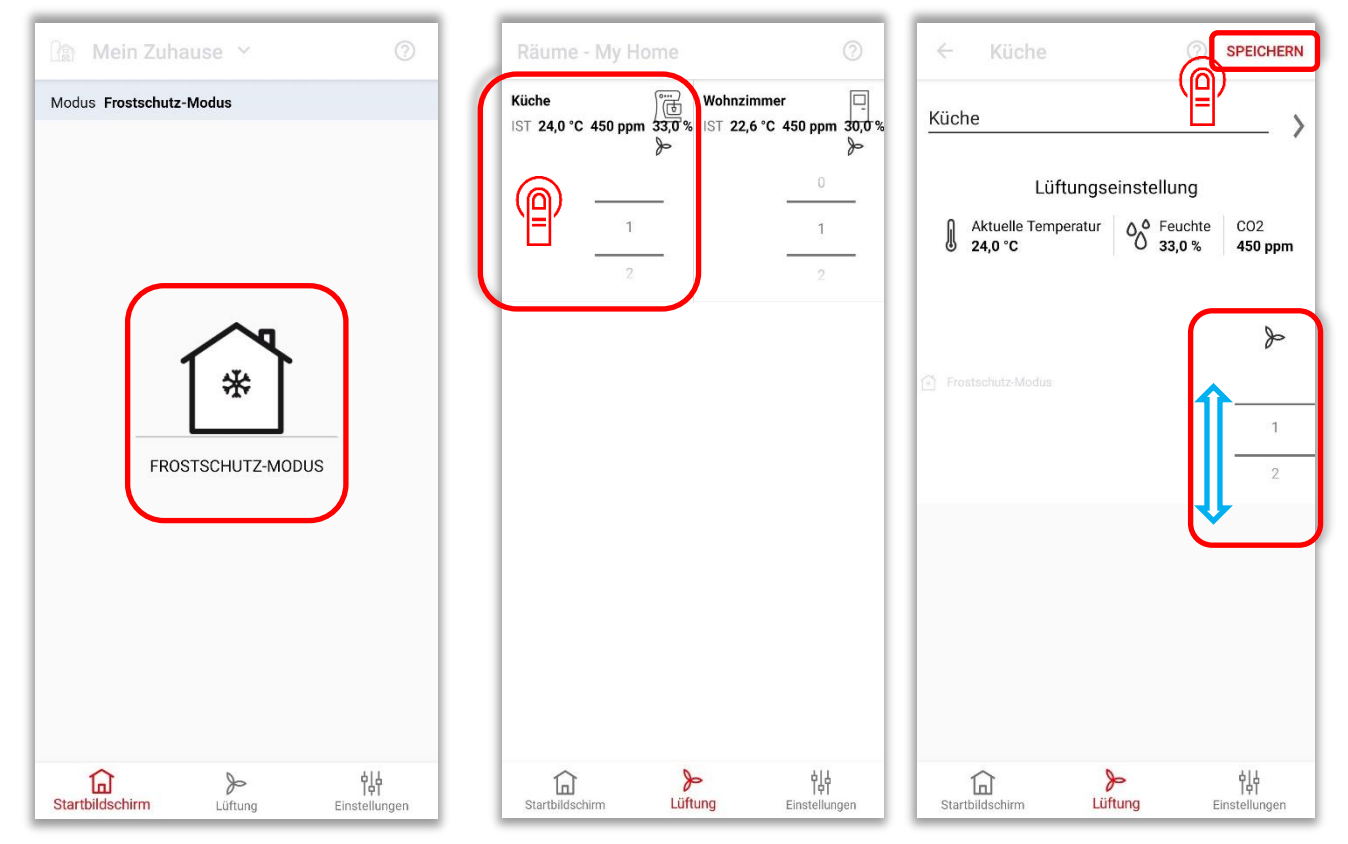

### 2.4.2 Frostschutz-Modus: Abwesenheitsplaner aktivieren

| Einstellungen Abwesenheitsplaner SPEICHERN                                                                                                    |                        |                                           |                                                                  |                                                                |                                |                                                            |
|----------------------------------------------------------------------------------------------------|------------------------|-------------------------------------------|------------------------------------------------------------------|----------------------------------------------------------------|--------------------------------|------------------------------------------------------------|
| SYSTEM-ZUSTAND   Modus   Frostschutz   Räume und Geräte   Abwesenheitsplaner   Sommerlüftung   Sommerlüftung   Stanboorrensstellungen und Sprache   Zugriff über Internet   Push-Nachrichten   Sonsstiges   Benutzer   Verlauf   Benutzer   Verlauf   Lüftung   Lüftung   Somstiges   Benutzer   Verlauf     Lüftung   Startbidischim   Lüftung   Startbidischim     Startbidischim     Lüftung     Startbidischim     Notors     Startbidischim        Notors     Startbidischim        Notors                                                                                                    | Einstellungen          |                                           | Abwesenheitsplan                                                 | er SPEICH                                                      | HERN                           | Abwesenheitspla                                            |
| Modus Frostschutz   Räume und Geräte     Abwesenheitsplaner   Sommerlüftung   Stanboorteinsstellungen und Sprache   Zugriff über Internet     Benutzer   Verlauf   Sonstrices   Benutzer   Verlauf     Löfung     Stanboldschim     Löfung     Stanboldschim     Löfung     Löfung                                                                                                    | SYSTEM-ZUSTAND         |                                           | INFORMATION                                                      |                                                                | INFORMAT                       | ION                                                        |
| Räume und Geräte     Abwesenheitsplaner   Sommerlüftung     Sommerlüftung     Starbüldschirm     Abwesenheitsplaner aktiviert     Abwesenheitsplaner aktiviert     Beginnt am </td <td>Modus</td> <td>Frostschutz</td> <td>Während längerer Abwesenheit<br/>kann der Abwesenheitsplaner g</td> <td>(z.B. während der Urlaubszeit)<br/>enutzt werden, um die Temper</td> <td>Während lä<br/>ratur kann der A</td> <td>ngerer Abwesenheit (z.B. wä<br/>bwesenheitsplaner genutzt w</td>                                                                                                    | Modus                  | Frostschutz                               | Während längerer Abwesenheit<br>kann der Abwesenheitsplaner g    | (z.B. während der Urlaubszeit)<br>enutzt werden, um die Temper | Während lä<br>ratur kann der A | ngerer Abwesenheit (z.B. wä<br>bwesenheitsplaner genutzt w |
| Abwesenheitsplaner   Sommerlüftung   StanboorrEinstellungen   Systemeinstellungen und Sprache   Zugriff über Internet   Push-Nachrichten   Sonstriges   Benutzer   Verlauf   Starbibleschim   Lüfung   Einstellungen   Starbibleschim                                                                                                    | Räume und Geräte       |                                           | für diesen Zeitraum zu senken, u<br>Frostschutz-Modus zu setzen. | ind das System in den                                          | Frostschut                     | z-Modus zu setzen.                                         |
| Sommerlüftung   StanbortrEINSTELLUNGEN   Systemeinstellungen und Sprache   Zugriff über Internet   Push-Nachrichten   SonstTiGES   Benutzer   Verlauf   Starbbildschirm   Lüftung   Einstellungen                                                                                                    | Abwesenheitsplaner     | <b>a</b>                                  | ABWESENHEITSPLANER                                               | _                                                              | ABWESEN                        | HEITSPLANER                                                |
| STANDORFEINSTELLUNGEN   Systemeinstellungen und Sprache   Zugriff über Internet   Push-Nachrichten   SonstTiges   Benutzer   Verlauf   Liftung   Einstellungen   Liftung   Einstellungen                                                                                                    | Sommerlüftung          |                                           | Abwesenheitsplaner ak                                            | tiviert                                                        | Abwese                         | nheitsplaner aktiviert                                     |
| Systemeinstellungen und Sprache       Endet am       03-06-2021 10:31       Di. 01 Juni       Signature         Zugriff über Internet       Image: Comparison of the state of the state of th                                              | STANDORT-EINSTELLUNGEN |                                           | Beginnt am                                                       | 02-06-2021                                                     | 10:31 Beginnt am               |                                                            |
| Zugriff über Internet   Push-Nachrichten   SonstTiGES   Benutzer   Verlauf     Image: Startbildschirm     Lüftung   Einstellungen     Startbildschirm                                                                                                    | Systemeinstellungen u  | und Sprache                               | Endet am                                                         | 03-06-2021                                                     | 10:31 Di. 01                   | i Juni 9                                                   |
| Push-Nachrichten   SONSTIGES   Benutzer   Verlauf                                                                                                    | Zugriff über Internet  |                                           |                                                                  |                                                                | He                             | ute 10                                                     |
| SONSTIGES     Endet am       Benutzer     Image: Construction of the second second se | Push-Nachrichten       |                                           |                                                                  |                                                                | Do. 03                         | 3 Juni 11                                                  |
| SONSTIGES       Benutzer       Verlauf                                                                                                    | FusiFivaciniciten      |                                           |                                                                  |                                                                | Endet am                       |                                                            |
| Benutzer     Verlauf       Image: Startbildschirm     Image: Startbildschirm       Startbildschirm     Image: Startbildschirm                                                                                                    | SONSTIGES              |                                           |                                                                  |                                                                |                                |                                                            |
| Verlauf     Image: Constant Startbildschirm     Image: Constant Startbildschirm     Image: Constant Startbildsch                                                                                                    | Benutzer               |                                           |                                                                  |                                                                |                                |                                                            |
| Image: Startbildschirm     Image: Startbildschirm     Image: Startb                                                                                                    | Verlauf                |                                           |                                                                  |                                                                |                                |                                                            |
|                                                                                                    | Startbildschirm        | کم اللہ اللہ اللہ اللہ اللہ اللہ اللہ الل | Startbildschirm Li                                               | کہ اللہ اللہ کے کہ کہ کہ کہ کہ کہ کہ کہ کہ کہ کہ کہ کہ         | igen Startbilds                | chirm Lüftung                                              |

| 4 Aburan                                                                                                    | nhaitanlana | SDEICHED         |  |  |  |
|----------------------------------------------------------------------------------------------------|-------------|------------------|--|--|--|
| ADwese                                                                                                    | nnensplane  | SPEICHER         |  |  |  |
| INFORMATION                                                                                                    |             | ΥĒΓ              |  |  |  |
| Während längerer Abwesenheit (z.B. während der Urlaubszeit)<br>kann der Abwesenheitsplaner genutzt werden, um die Temperatur<br>für diesen Zeitraum zu senken, und das System in den<br>Frostschutz-Modus zu setzen. |             |                  |  |  |  |
| ABWESENHEITSPLANE                                                                                                    | R           |                  |  |  |  |
| Abwesenheitsplaner aktiviert                                                                                                    |             |                  |  |  |  |
| Beginnt am                                                                                                    | $\square$   | 02-06-2021 10:32 |  |  |  |
| Di. 01 Juni                                                                                                    | 9           | 15               |  |  |  |
| Heute                                                                                                    | 10          | 30               |  |  |  |
| Do. 03 Juni                                                                                                    | 11          | 45               |  |  |  |
| For the second                                                                                                    |             | 03-06-2021 10:32 |  |  |  |

### 2.5 Sommerlüftung

In diesem Modus werden mehrere Lüftungsgeräte genutzt, um mittels kühler Außenluft die Raumtemperatur unter Umgehung der Wärmerückgewinnungsfunktion zu temperieren. Durch eine sinnvolle Kombination des speziell für die Sommerlüftung zuweisbaren Zuluft- oder Abluftmodus der beteiligten Lüftungsgeräte lässt sich eine (nächtliche) kühlende Querlüftung realisieren.

Bevor diese Funktion genutzt werden kann, müssen alle für die Sommerlüftung vorgesehenen Geräte als "Zuluft" **oder** "Abluft"-Geräte definiert werden.

Ist hingegen ein Gerät als "Zu- und Abluftgerät" definiert (Werkseinstellung), so wird dieses Gerät nicht an der Sommerlüftung beteiligt.

Der Sommermodus kann über den Wochenzeitplan oder manuell gestartet und beendet werden. Für den Wochenzeitplan sowie für einen manuellen Start muss die Sommerlüftung unter Einstellungen aktiviert sein. Dort wird auch die Dauer der Sommerlüftung für die manuelle Bedienung festgelegt.

Ein manueller Wechsel der Lüfterstufen während des Sommermodus ist jederzeit möglich. Nach Ablauf einer voreingestellten Zeit fallen die Geräte in den letzten vor der Sommerlüftung gewählten Zustand zurück.

Die Zu- bzw. Abluftfunktion kann unter Umständen geräteseitig gesperrt sein. Bei Vorhandensein einer Feuerstelle sollte die Sommerlüftungsfunktion nur nach Absprache mit einem Servicetechniker und / oder Schornsteinfeger genutzt werden, da durch diese Funktion eine Unterdruckbildung am Aufstellort der Feuerstätte nicht ausgeschlossen werden kann.

| Einstellungen              |                     | ← Sommerlüftung          | SPEICHERN           | ← Sommerlüftung          | SPEICHERN           |
|----------------------------|---------------------|--------------------------|---------------------|--------------------------|---------------------|
| ☐ ABWESEND                 |                     | ABWESEND                 |                     | ☐∳ ABWESEND              |                     |
| SYSTEM-ZUSTAND             |                     | EINSTELLUNGEN            |                     | EINSTELLUNGEN            |                     |
| Modus                      | Zeitplan            | Sommerlüftung            |                     | Sommerlüftung            | ۲                   |
| Räume und Geräte           |                     | DAUER                    |                     | DAUER                    |                     |
| Abwesenheitsplaner         |                     | Daulor                   | 24 h                | Dauer                    | 1 24 h              |
| Sommerlüftung              |                     | Dauer                    | 1 h                 | Date                     | 1 h                 |
| STANDORT-EINSTELLUNGEN     |                     |                          | 2 h                 |                          | 2 h                 |
| Systemeinstellungen und Sp | orache              | HINWEISE                 |                     | HINWEISE                 |                     |
| Zugriff über Internet      | •                   |                          | the second second   |                          |                     |
|                            |                     | Korrekte Finstellung der | Sommerlüftung       | Korrekte Einstellung der | sommerlüftung       |
| Push-Nachrichten           |                     |                          | oonnonunung         |                          | oonnondriding       |
| SONSTIGES                  |                     |                          |                     |                          |                     |
| Benutzer                   |                     |                          |                     |                          |                     |
| Startbildschirm            | Pläne Einstellungen | Startbildschirm          | Pläne Einstellungen | Startbildschirm          | Pläne Einstellungen |

2.5.1 Sommerlüftung: Aktivierung der Funktion und Dauer (bei manuellem Start)

# 2.5.2 Sommerlüftung: Definition der Zu- und/oder Abluftgeräte

| Einstellungen        |                |                           | ÷     | Räume               | e und Geräte  |                            | ÷       | Küche              |              | 0        | SPEICHERN                  |
|----------------------|----------------|---------------------------|-------|---------------------|---------------|----------------------------|---------|--------------------|--------------|----------|----------------------------|
| DAHEIM               |                |                           |       | DAHEIM              |               |                            | Ø       | DAHEIM             |              |          |                            |
| SYSTEM-ZUSTAND       |                |                           | RÄUMI | Ē                   |               |                            | Ë       |                    | ЬΓΤ          | Н        |                            |
| Modus                |                | Manuell                   | )Ē    | ) Küche<br>1 Geräte |               |                            | Bad     | ezimmer            | Esszimm      | er       | Küche                      |
| Räume und Geräte     |                |                           |       | Wohnzim<br>1 Geräte |               |                            |         |                    | •00          |          |                            |
| Abwesenheitsplane    |                |                           |       | -                   |               |                            | Schn    | ellaufheizun       | g            |          |                            |
| Sommerlüftung        |                |                           |       |                     |               |                            | Daue    | r                  |              |          | 15 min                     |
| STANDORT-EINSTELLUNG | GEN            |                           |       |                     |               |                            | Stoßl   | üftung             |              |          |                            |
| Systemeinstellunge   | en und Sprache |                           |       |                     |               |                            | Daue    | r                  |              |          | 15 min                     |
| Zugriff über Interne | et             |                           |       |                     |               |                            | Filter  | wechsel            |              | Timer z  | urücksetzen                |
|                      |                |                           |       |                     |               |                            | GERÄT   | E                  |              |          |                            |
| Push-Nachrichten     |                |                           |       |                     |               |                            | Lüftur  | ngsgerät           | 000060       |          | ÷ \                        |
| SONSTIGES            |                |                           |       |                     |               |                            | Filter: | 73 verbleiber      | id           | <u>(</u> | )                          |
| Benutzer             |                |                           |       |                     |               | +                          |         | G                  | ERÄT HINZU   | IFÜGEN   |                            |
| G<br>Startbildschirm | ی<br>Lüftung   | <b>t</b><br>Einstellungen | Start | <b>bildschirm</b>   | ہے<br>Lüftung | <b>승)</b><br>Einstellungen | Startl  | <b>D</b> ildschirm | )<br>Lüftung |          | <b>이슈</b><br>Einstellungen |
|                      |                |                           |       |                     |               |                            |         |                    |              |          |                            |

| ← Lüftungsgerät                   | SPEICHERN                      |
|-----------------------------------|--------------------------------|
| DAHEIM                            |                                |
| Einstellungen                     |                                |
| Badfunktion                       | gesperrt                       |
| Timings                           |                                |
| Betriebszeit Lüfterstufe 1/Stunde | 15 min                         |
|                                   | 30 min                         |
|                                   | 45 min                         |
| Auswahl                           |                                |
| Sommerlüftung                     | Zu- und Abluft                 |
|                                   | Zuluft                         |
|                                   | Abluft                         |
| Betriebs-Modus Automatik          | Aus                            |
|                                   | Aus                            |
| Startbildschirm                   | <b>ពុំដុំ</b><br>Einstellungen |

### 2.5.3 Sommerlüftung: Manueller Start

| 🕼 My Home 🖌                       | 0               | 🕼 My Home 🖌                               | 0   |
|-----------------------------------|-----------------|-------------------------------------------|-----|
| Modus Manueller Modus             |                 | Modus Manueller Modus                     |     |
| DAHEIM<br>DAHEIM<br>Sommerlüftung |                 | DAHEIM<br>DAHEIM                          |     |
| Startbildschirm Lüftung Einste    | 니<br>네<br>ungen | 다. 아이 아이 아이 아이 아이 아이 아이 아이 아이 아이 아이 아이 아이 | gen |

### 2.5.4 Sommerlüftung: Start mittels Wochenplaner

Wichtig: Für diese Funktion muss die Sommerlüftung in der App aktiviert sein: siehe Absatz 2.5.1 Sommerlüftung: Aktivierung der Funktion und Dauer (bei manuellem Start).

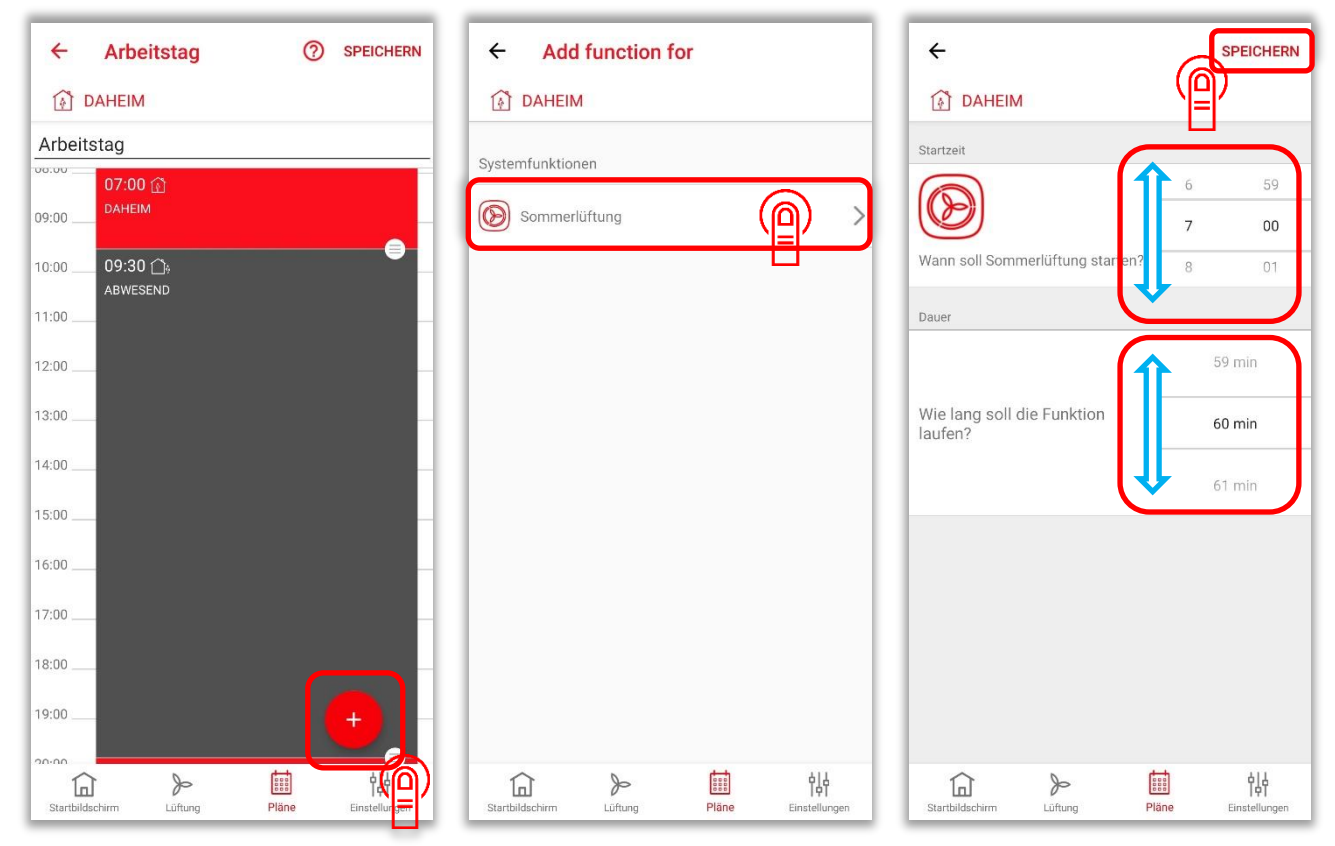

### 2.5.5 Sommerlüftung: Im Wochenplaner löschen

| Zeitpläne                                 | 0                   | ← Arbeitstag ⑦ SPEICHERN ←                                                                                                    | SPEICHERN          |
|-------------------------------------------|---------------------|----------------------------------------------------------------------------------------------------|--------------------|
| DAHEIM                                    |                     | 🚯 DAHEIM                                                                                                    |                    |
| Wochenpläne                               | Tagespläne          | Arbeitstag Startzeit                                                                                                    |                    |
| Arbeitstag                                |                     | 06:00                                                                                                    | 6 59               |
| Nicht verwendet                           |                     | 07:00 06:30 @                                                                                                    | 7 00               |
| Wochenende<br>In 2 Wochenplänen verwendet |                     | DAHEIM Wann soll Sommerlüftung starten?                                                                                                    | 8 01               |
|                                           |                     |                                                                                                    |                    |
|                                           |                     |                                                                                                    | 59 min             |
|                                           |                     | 10:00 Wie lang soll die Funktion                                                                                                    |                    |
|                                           |                     | 11:00 laufen?                                                                                                    | 60 min             |
|                                           |                     | 12:00                                                                                                    | 61 min             |
|                                           |                     | 13:00                                                                                                    |                    |
|                                           |                     | 14:00                                                                                                    |                    |
|                                           |                     | 15:00                                                                                                    |                    |
|                                           |                     |                                                                                                    |                    |
|                                           |                     | 16:00                                                                                                    |                    |
|                                           |                     | 17:00                                                                                                    |                    |
| Startbildschirm                           | Pläne Einstellungen | 값         값         법법         값         값 | Näne Einstellungen |

### 2.6 Stoßlüftung

Für Räume kann eine Stoßlüftungsfunktion aktiviert werden. Die Stoßlüftung kann für jeden Raum manuell gestartet werden und ist dann zwischen 15 und 120 Minuten aktiv. Danach fällt das System in seinen vorherigen Zustand zurück.

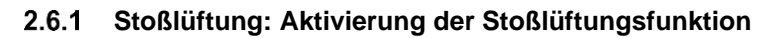

| Einstellungen                  |                            | ← Räume und Geräte     |                            | ← Küche           | O SPEICHERN          |
|--------------------------------|----------------------------|------------------------|----------------------------|-------------------|----------------------|
| ABWESEND                       |                            | ABWESEND               |                            | ABWESEND          |                      |
| SYSTEM-ZUSTAND                 |                            | RÄUME                  |                            | küche             | ×                    |
| Modus                          | Manuell                    | Küche                  | _                          | RAUMTYP           |                      |
| Räume und Geräte               |                            | Wohnzimmer<br>1 Geräte |                            |                   | <u></u>              |
| Abwesenheitsplaner             |                            |                        |                            |                   |                      |
| Sommerlüftung                  |                            |                        |                            | Badezimmer Esszir | mmer Küche           |
| STANDORT-EINSTELLUNGEN         |                            |                        |                            | • C               | 0                    |
| Systemeinstellungen und Sprach | ne                         |                        |                            | FUNKTIONEN        |                      |
| Zugriff über Internet          |                            |                        |                            | Schnellaufheizung | •                    |
|                                |                            |                        |                            | Dauer             | 15 min               |
| Duck Maskrichten               |                            |                        |                            | Stoßlüftung       |                      |
| Pusn-Nachrichten               |                            |                        |                            | Dauer             |                      |
| SONSTIGES                      |                            |                        |                            | Filterwechsel     | Timer zurücksetzen   |
| Benutzer                       |                            |                        | +                          | GERÄT HIN         | IZUFÜGEN             |
| Startbildschirm                | <b>이사</b><br>Einstellungen | Startbildschirm        | <b>이슈</b><br>Einstellungen | Startbildschirm   | > <b>origination</b> |

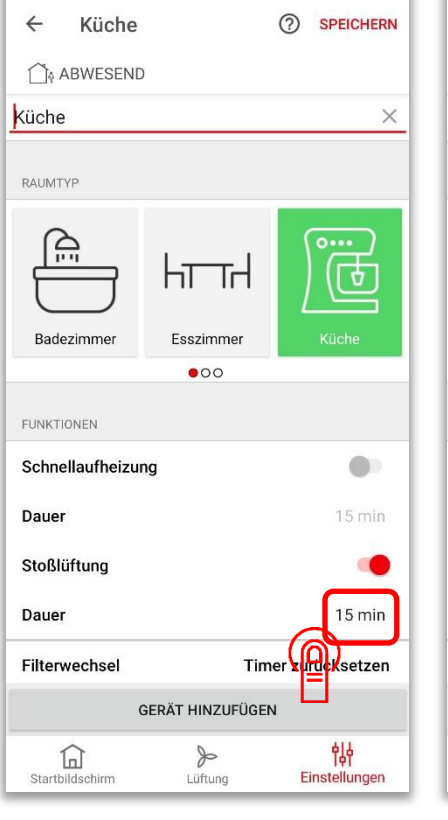

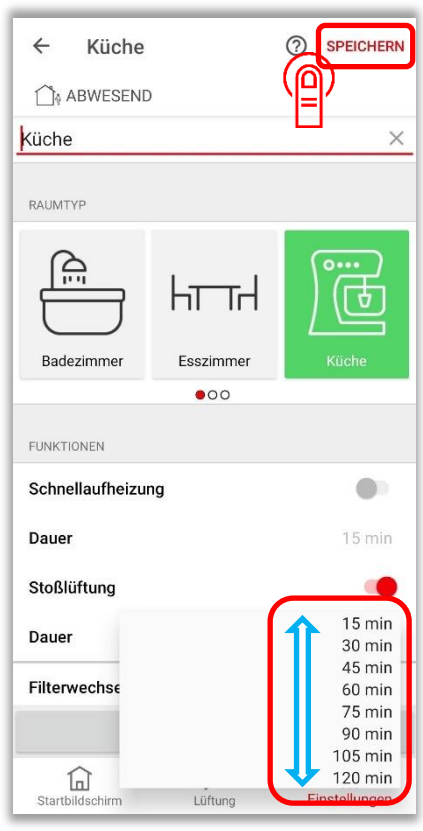

### 2.6.1 Stoßlüftung: Start der Stoßlüftung

| Räume - Mei                                | n Zuhause                 | 0                                      | Räume - Meir                | n Zuhause                      | 0                                  |
|--------------------------------------------|---------------------------|----------------------------------------|-----------------------------|--------------------------------|------------------------------------|
| DAHEIM                                     |                           |                                        | DAHEIM                      |                                |                                    |
| <b>Küche</b><br>IST <b>25,9 °C 450 p</b> j | ₩ohnz<br>0m 44,0 % IST 25 | immer □_<br>5,0 °C 450 ppm 45,0 %<br>≫ | Küche<br>IST 25,9 °C 450 pp | ∭ Wohnzin<br>m 44,0 % IST 25,0 | mmer □<br>0 °C 450 ppm 45,0 %<br>≫ |
| Boost                                      | 2                         | 2<br>3                                 | T5 min                      |                                | 2<br>3                             |
|                                            |                           |                                        |                             |                                |                                    |
|                                            |                           |                                        |                             |                                |                                    |
|                                            |                           |                                        |                             |                                |                                    |
| ඛ                                          | <b>&gt;</b>               | ¢ļķ                                    |                             | <b>≫</b>                       | 힘                                  |

# 2.6.2 Stoßlüftung: Manuelles Beenden der Stoßlüftung

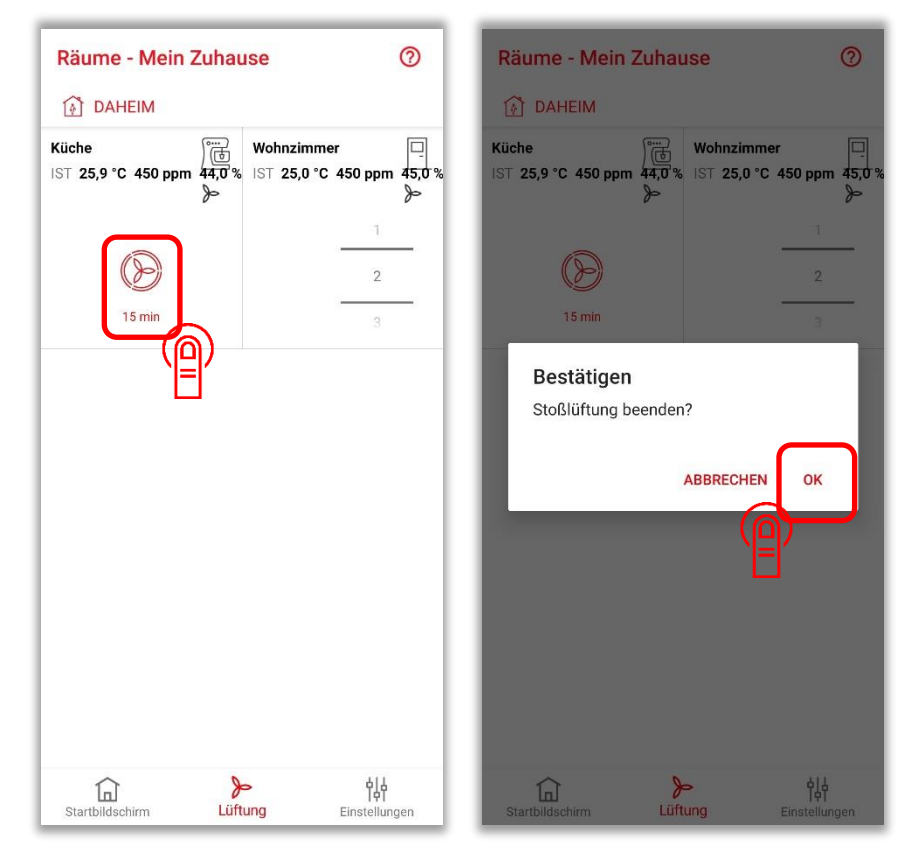

### 2.7 Filterwechsel: Timer zurücksetzen

| Einstellungen                 |                            | ← Räume und Ge         | eräte | ← Küche                                                | e                      | O SPEICHERN                |
|-------------------------------|----------------------------|------------------------|-------|--------------------------------------------------------|------------------------|----------------------------|
| DAHEIM                        |                            | DAHEIM                 |       | 😥 DAHEIM                                               |                        |                            |
| SYSTEM-ZUSTAND                |                            | RÄUME                  |       |                                                        | htth                   |                            |
| Modus                         | Manuell                    | Wohnzimmer<br>1 Geräte |       | Badezimmer                                             | Esszimmer              | Küche                      |
| Räume und Geräte              |                            | Küche                  |       | -                                                      | •00                    | -                          |
| Abwesenheitsplane             |                            | 1 Geräte               |       | FUNKTIONEN                                             |                        |                            |
| Sommerlüftung                 |                            |                        |       | Schnellaufheiz                                         | ung                    |                            |
|                               |                            |                        |       | Dauer                                                  |                        | 15 min                     |
| STANDORT-EINSTELLUNGEN        |                            |                        |       | Stoßlüftung                                            |                        |                            |
| Systemeinstellungen und Sprac | he                         |                        |       | Dauer                                                  |                        | 15 min                     |
| Zugriff über Internet         | •                          |                        |       | Cite and a start                                       |                        |                            |
| Connect-Box einem WLAN hinzu  | ufügen                     |                        |       | Filterwechsel                                          |                        | ner zurücksetzen           |
| Push-Nachrichten              |                            |                        |       | GERÄTE                                                 |                        |                            |
| SONSTIGES                     |                            |                        |       | Lüftungsgerät<br>Seriennummer: 0<br>Filter: 68 Tage ve | 00000033<br>erbleibend | ͡ >                        |
| Benutzer                      |                            |                        | +     |                                                        | GERÄT HINZUFÜGE        | EN                         |
| Startbildschirm               | <b>┆╎</b><br>Einstellungen | Startbildschirm        | > ¢çç | Startbildschirm                                        | للآtung                | <b>야하</b><br>Einstellungen |

### Table of content

| 1     | Setting up the app                                                          |    |
|-------|-----------------------------------------------------------------------------|----|
| 1.1   | Networks                                                                    |    |
| 1.1.1 | General                                                                     |    |
| 1.1.2 | Overview of network variants                                                |    |
| 1.1.3 | Setting up the network/system                                               |    |
| 1.2   | Language settings                                                           |    |
| 1.3   | Firmware updates                                                            |    |
| 1.4   | Integration of rooms and devices into a network                             |    |
| 1.4.1 | Creating rooms                                                              |    |
| 1.4.2 | Deleting rooms                                                              |    |
| 1.5   | Adding ventilation units (to existing rooms)                                |    |
| 1.5.1 | Disconnecting                                                               |    |
| 2     | Operating the app                                                           |    |
| 2.1   | System modes                                                                |    |
| 2.1.1 | System modes: Overview                                                      |    |
| 2.1.2 | System modes: Selection                                                     |    |
| 2.2   | Manual mode                                                                 |    |
| 2.2.1 | Manual mode: Assignment of ventilation levels                               |    |
| 2.2.2 | Manual mode: Switching between the 'Home' and 'Away' statuses               |    |
| 2.3   | Schedule mode                                                               |    |
| 2.3.1 | Schedule mode: Activating a weekly schedule                                 |    |
| 2.3.2 | Schedule mode: Creating a daily schedule                                    |    |
| 2.3.3 | Schedule mode: Changing a daily schedule                                    |    |
| 2.3.4 | Schedule mode: Copying a daily schedule                                     |    |
| 2.3.5 | Schedule mode: Deleting a daily schedule                                    |    |
| 2.3.0 | Schedule mode: Creating a weekly schedule                                   |    |
| 2.3.7 | Schedule mode: Charging a weekly schedule                                   | 36 |
| 239   | Schedule mode: Deleting a weekly schedule                                   |    |
| 2.0.0 | Frost protection mode                                                       | 37 |
| 2.4   | Frost protection mode: Assignment of ventilation levels                     |    |
| 2.4.2 | Frost protection mode: Activate absence planner                             |    |
| 25    | Summer ventilation                                                          | 38 |
| 2.5.1 | Summer ventilation: Activating the function and duration (for manual start) |    |
| 2.5.2 | Summer ventilation: Definition of supply and/or extract air units           |    |
| 2.5.3 | Summer ventilation: Manual start                                            |    |
| 2.5.4 | Summer ventilation: Start by weekly schedule                                | 40 |
| 2.5.5 | Summer ventilation: Deleting items from the weekly schedule                 | 41 |
| 2.6   | Boost ventilation                                                           |    |
| 2.6.1 | Boost ventilation: Activating the boost ventilation function                |    |
| 2.6.2 | Boost ventilation: Start of boost ventilation                               |    |
| 2.6.3 | Boost ventilation: Manual termination of the boost function                 | 43 |
| 2.7   | Filter replacement: Reset timer                                             |    |

### 1 Setting up the app

### 1.1 Networks

### 1.1.1 General

To control the ventilation units via the Zehnder Connect app, a network must be set up between all devices that communicate with each other. The devices involved are the ventilation units, mobile device (smartphone/tablet), a Connect Box and optionally an existing Internet router. Up to 8 Connect Boxes can be managed in the app, which can be switched between in the start screen. Each Connect Box represents its own network.

Virtual rooms can be created in a network, in each of which one or more ventilation units can be assigned. In total, a network can manage up to 32 rooms and a maximum of 32 units. The communication of the units is secured with AES-128 encryption.

1.1.2 Overview of network variants

Networks can be set up in three variants, which differ in their range of functions:

d) HOT SPOT: The Connect Box is used as a HOT SPOT. It is the access point from the mobile terminal to the ventilation units and vice versa. The initial setup of a network is always carried out in HOT SPOT mode. In this mode, the Connect Box provides direct access if no home network (Internet router) is available or if access to the existing Internet router or home network is not possible (e.g. installer does not know the password).

Please note that this access is only possible within the range of the Connect Box and only for **one** mobile device (smartphone/tablet) or **one** user.

- e) Integration into the home network, WLAN router with Internet access (not included in the scope of delivery) and Connect Box: A WLAN router is interposed in the communication between one or more mobile devices and the Connect Box. The mobile device or devices then communicate directly with the WLAN router. This makes it possible to control the ventilation units remotely. Simultaneous operation by several users is also possible.
- f) Integration into the home network, WLAN router without Internet access (not included in the scope of delivery) and Connect Box: A WLAN router is interposed in the communication between one or more mobile devices and the Connect Box. Control of the ventilation units is only possible as long as the mobile device or devices are within the range of the WLAN. This network can be used to increase the range of the network compared to the HOT SPOT variant. Simultaneous operation by several users is possible.

### 1.1.3 Setting up the network/system

The following procedure is recommended for setting up the system:

- 1. Create a network between Connect Box and terminal in HOT SPOT mode
- 2. Optional: add Connect Box to an existing WLAN
- 3. Create rooms in the app
- 4. Allocate the ventilation units to the rooms created in the app

Detailed instructions for setting up a network and integrating the mobile devices (smartphone/tablet) can be found in the documentation/operating instructions of your Connect Box.

### 1.2 Language settings

The language in the app is automatically adapted to the system language of the mobile device. To change the language of the app, please adjust the language in the system settings of your mobile device. In addition, the language for the auto mode must be set within the app. You will find the available language

In addition, the language for the auto mode must be set within the app. You will find the available language options under 'Settings'  $\rightarrow$  'Location Settings'  $\rightarrow$  'System Settings and Language'.

### 1.3 Firmware updates

Two firmware updates are possible: one for the control board of the ventilation unit, the other for the Connect-Box. The app provides the firmware updates. If you have installed the current app version, the current firmware versions are therefore also available to you.

The firmware of the control board updates automatically as soon as a new firmware is made available via the app. During the update, the LED of the RF module flashes yellow. If the LED flashes white and red alternately, the update could not be completed successfully.

The app also checks whether a current firmware is installed on the Connect-Box and suggests an update if necessary:

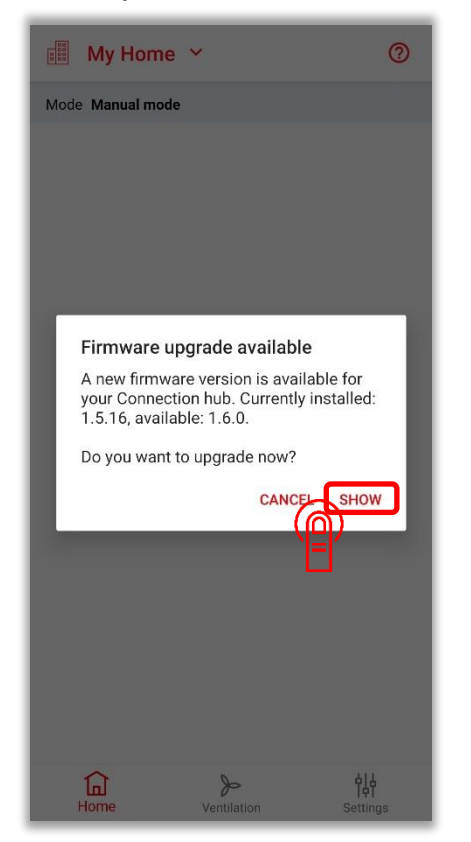

The update of the Connect Box can also be started manually:

| Settings                                                | ← Software upgrade of the Conne                                                                                                    |
|---------------------------------------------------------|----------------------------------------------------------------------------------------------------|
| i HOME                                                  | (i) HOME                                                                                                    |
| LOCATION SETTINGS Location settings Connect to internet | An update of the Connect System software is available.<br>We suggest to look at the changes made in this update<br>and to install the update.<br>There is no need for being connected to the internet.<br>This does not affect your data volume. |
| Connect connection hub to another WiFi                  | VERSION INFORMATION                                                                                                    |
| Alarm notification                                      | Current version 1.5.16                                                                                                    |
| OTHER                                                   | Available version 1.6.0                                                                                                    |
| Users                                                   | UPDATE PROGRESS                                                                                                    |
| History log                                             | Connection hub Firmware upgrade available                                                                                                    |
| Support                                                 | Kitchen                                                                                                    |
| Software upgrade of the Connect System                  | Device 🗸                                                                                                    |
|                                                         | Living room Device                                                                                                    |
| Remote support                                          | UPDATE CONNECT-BOX                                                                                                    |
| Home Ventilation Settings                               | Home Ventilation Settings                                                                                                    |

# 1.4 Integration of rooms and devices into a network

### 1.4.1 Creating rooms

| Settings                  | ← Rooms and devices  | ← Rooms and devices                                           |
|---------------------------|----------------------|---------------------------------------------------------------|
| A HOME                    | HOME                 | HOME                                                          |
| STATUS SETTINGS           | ROOMS                | ROOMS                                                         |
| State Manu                | Kitchen<br>1 devices | Room name                                                     |
| Rooms and devices         |                      | Please enter a new room name                                  |
| Absence planner           |                      | Living room                                                   |
| Summer ventilation        |                      | CANCEL                                                        |
| LOCATION SETTINGS         |                      |                                                               |
| Location settings         |                      |                                                               |
| Connect to internet       |                      |                                                               |
|                           |                      | > room Room rooms 🎙                                           |
| Alarm notification        |                      | $q^{1} w^{2} e^{3} r^{4} t^{5} y^{6} u^{7} i^{8} o^{9} p^{0}$ |
| OTHER                     |                      | asdfghjkl                                                     |
| Users                     |                      | ↑ z x c v b n m 🗵                                             |
| Home Ventilation Settings | Home Ventilation     | ?123 , 😳 . 🗸                                                  |

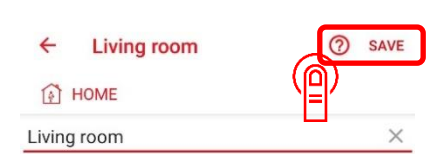

| ROOM TYPE         |             |                       |
|-------------------|-------------|-----------------------|
| Living            |             | Other                 |
| FUNCTIONS         |             |                       |
| Boost heating     |             |                       |
| Duration          |             | 15 min                |
| Boost ventilation | 1           |                       |
| Duration          |             | 15 min                |
| DEVICES           |             |                       |
|                   | ADD DEVICES |                       |
| Home              | Ventilation | <b>이사</b><br>Settings |

### 1.4.2 Deleting rooms

| ← Rooms and devices       | × 1 Selected              | ← Rooms and devices                        |
|---------------------------|---------------------------|--------------------------------------------|
| HOME                      | 🕅 номе                    | HOME                                       |
| ROOMS                     | ROOMS                     | ROOMS                                      |
| Kitchen<br>1 devices      | Kitchen<br>1 devices      | Kitchen<br>1 devices                       |
| Living room<br>0 devices  | Living room<br>0 devices  | Living room<br>0 devices                   |
|                           |                           | Confirm delete                             |
|                           |                           | Are you sure you want to delete this room? |
| +                         |                           | CANCELOK                                   |
|                           |                           |                                            |
| Home Ventilation Settings | Home Ventilation Settings | Home Ventilation Settings                  |

### 1.5 Adding ventilation units (to existing rooms)

Ventilation units can **either** be networked with each other **or** connected to a network with the app. To check the networking status, press the red button on the radio module of the ventilation unit to be added 1x briefly. The LED of the radio module lights up either **pink** or **green**.

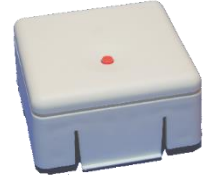

If the LED lights up **green**, the ventilation unit is still in another network or is networked with another unit. This networking must be cancelled before you can add the unit to a network in the app. To cancel the network, press and hold the red button while the green LED is lit until the LED lights up **white** (approx. 10 seconds). Now you can continue registering the ventilation unit in the app.

If, on the other hand, the LED lights up **pink**, the ventilation unit is not networked. You can continue with the registration of the unit in the app.

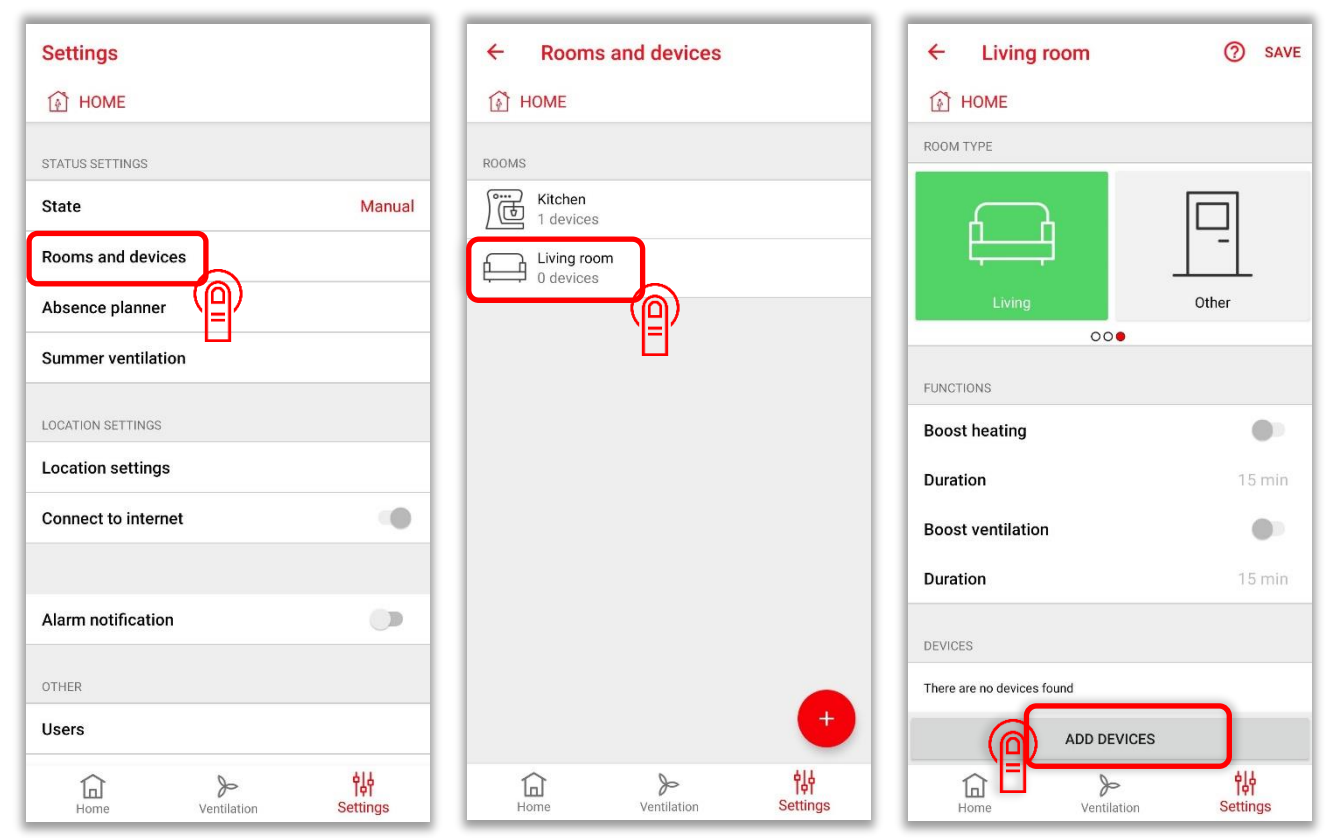

After pressing the 'Add devices' button in the app, briefly press the red button on the radio module of the ventilation unit to be added **once**. The LED must now light up pink. If not, repeat the steps described above to cancel an existing network and try again.

Press the red button **once more** within 10 seconds – the LED now flashes pink. The networking of room and unit takes place while the LED is flashing. Once the network is successfully established, the LED lights up green and the ventilation unit is displayed in the app.

### 1.5.1 Disconnecting

To check the network status of a unit, please press the red button on the radio module of the ventilation unit. The LED of the radio module lights up either **pink** or **green**.

Pink: Ventilation unit is not networked.

Green: Ventilation unit is networked.

Leaving the network: Press and hold the red button (while the green LED is lit) until the LED on the radio module lights up white (approx. 10 seconds).

### 2 Operating the app

### 2.1 System modes

### 2.1.1 System modes: Overview

The following modes are available:

- 1. Off: All ventilation units are in standby mode.
- 2. **Frost protection**: Networked radiators (if present) are in frost protection mode. Ventilation units are assigned a freely selectable ventilation level, automatic mode or standby mode in this mode.
- 3. **Manual**: Two statuses 'Home' and 'Away') with freely selectable ventilation levels for each room are available. You can switch manually between 'Home' and 'Away'.
- 4. **Schedule**: Schedule-controlled freely programmable operation (weekly and daily schedules) with possible changes between the statuses 'Home', 'Away' and 'Asleep'.

### 2.1.2 System modes: Selection

| Settings                         |             |                       | Settings                      |              |          |
|----------------------------------|-------------|-----------------------|-------------------------------|--------------|----------|
| 🕅 HOME                           |             |                       | HOME                          |              |          |
| STATUS SETTINGS                  |             | Manual                | STATUS SETTINGS               |              |          |
| Rooms and dev                    | ices        |                       | Rooms in Fros                 | t protection | _        |
| Absence planne<br>Summer ventila | tion        |                       | Absence r Man<br>Summery Auto |              |          |
| LOCATION SETTING                 | S           |                       | LOCATION SETTING              | s            |          |
| Location setting                 | gs<br>rnet  |                       | Location setting              | gs<br>rnet   |          |
| Alarm notificati                 | on          |                       | Alarm notificati              | on           |          |
| OTHER                            |             |                       | OTHER                         |              |          |
| Users                            |             |                       | Users                         |              |          |
| Home                             | Ventilation | <b>야하</b><br>Settings | Home                          | Ventilation  | Settings |

### 2.2 Manual mode

In manual mode, two statuses can be selected: 'Home' and 'Away'. A ventilation level or (if available) sensor operation must be assigned to each room for both statuses. You can switch between the two statuses manually in the home screen.

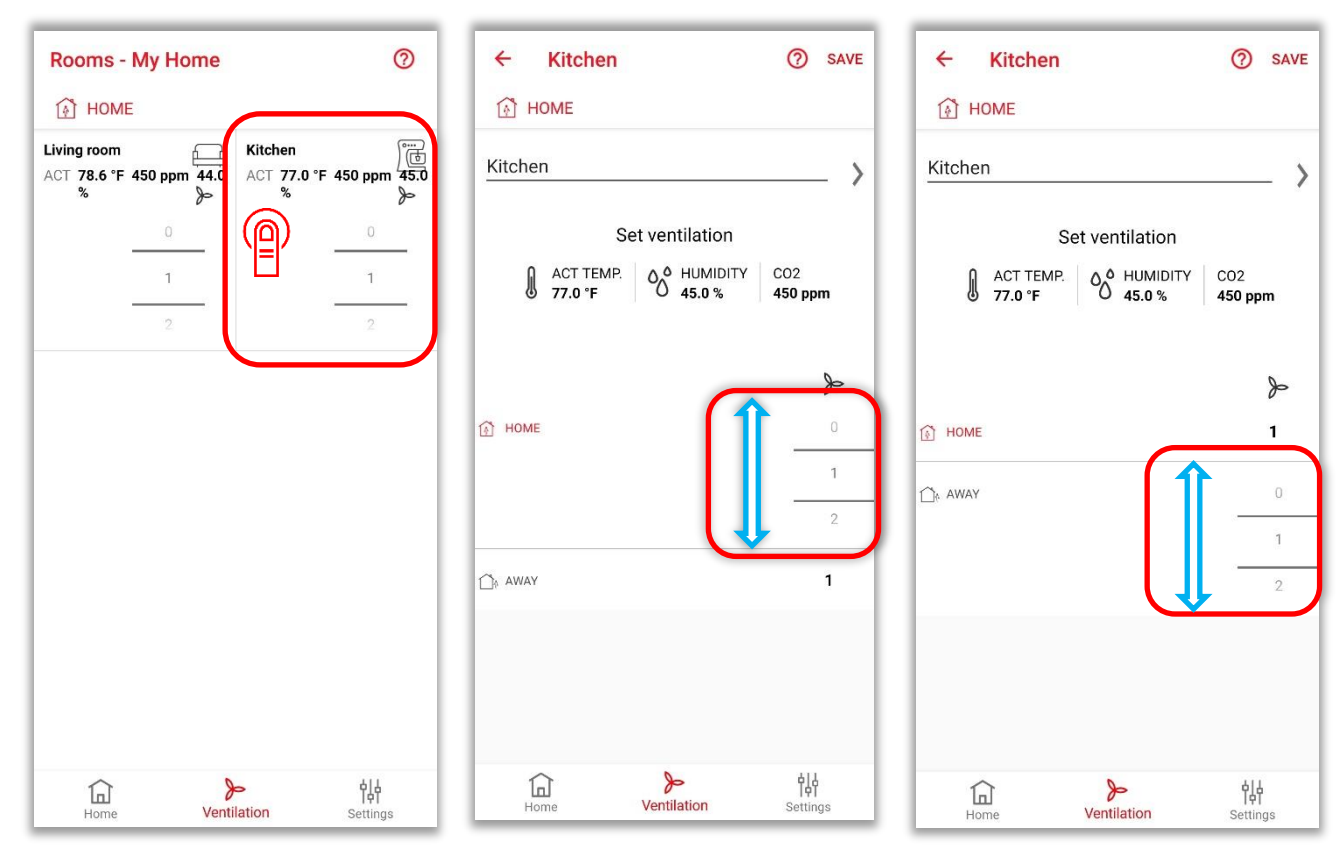

2.2.1 Manual mode: Assignment of ventilation levels

### 2.2.2 Manual mode: Switching between the 'Home' and 'Away' statuses

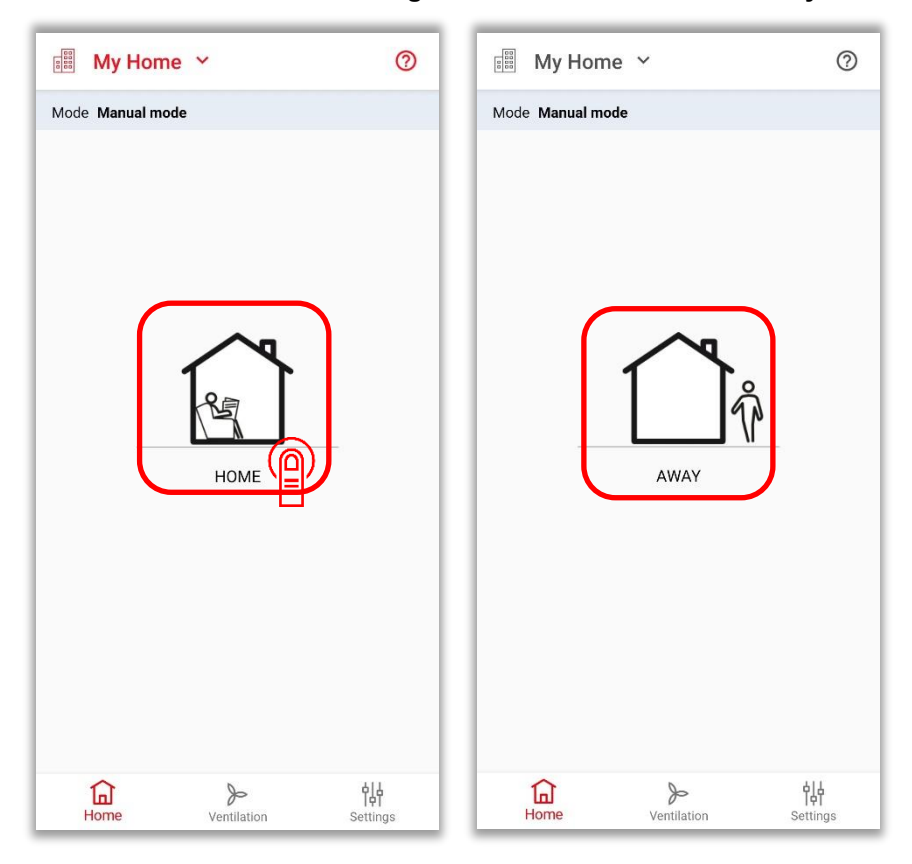

### 2.3 Schedule mode

In the schedule mode, it is possible to switch between three statuses in a time-controlled manner: 'Home', 'Away' and 'Asleep'. To do this, a weekly schedule must be created. A weekly schedule consists of 7 daily schedules (one schedule per day, schedules can be used several times). 8 different weekly plans, 8 different daily plans and 8 statuses per daily plan can be saved.

A manual temporary change to another status is possible in the start screen: You can change from the two schedule modes "Home" and 'Asleep' to the manual mode 'Away' and from the schedule mode "Away" to the manual mode "Home". This manual selection remains valid until the next schedule status change.

### 2.3.1 Schedule mode: Activating a weekly schedule

| Schedule                 | 0               | Schedule                   | 0               |
|--------------------------|-----------------|----------------------------|-----------------|
| HOME                     |                 | HOME                       |                 |
| Weekplans                | Daily schedules | Weekplans                  | Daily schedules |
| Working week             |                 | Working week<br>2 DAYPLANS |                 |
| Contains a daily schedul | e<br>e          | Holiday at home            |                 |
|                          |                 |                            |                 |
|                          |                 |                            |                 |
|                          |                 |                            |                 |
|                          |                 |                            |                 |
|                          |                 |                            |                 |
|                          |                 |                            |                 |
|                          |                 |                            |                 |
|                          | •               |                            | +               |
|                          |                 |                            | 14              |

### 2.3.2 Schedule mode: Creating a daily schedule

| Schedule                       | 0               | ← Create d                                              | ay plan                         |                                      | SAVE | ÷      | Create day plan        |          | SAVE                           |
|--------------------------------|-----------------|---------------------------------------------------------|---------------------------------|--------------------------------------|------|--------|------------------------|----------|--------------------------------|
| HOME                           |                 | 🚯 HOME                                                  |                                 |                                      |      |        | HOME                   |          |                                |
| Weekplans                      | Daily schedules | Day plan name                                           |                                 |                                      | ×    | Week   | day                    |          |                                |
| Weekend<br>USED IN 2 WEEKPLANS |                 |                                                         |                                 | IGNORE E                             |      |        |                        | IGNORE E |                                |
|                                |                 |                                                         |                                 | 6                                    | 45   |        |                        | 6        | 45                             |
|                                |                 | What time do you                                        | get up?                         | 7                                    | 00   | What   | time do you get up?    | 7        | 00                             |
|                                |                 |                                                         |                                 | 8                                    | 15   |        |                        | 8        | 15                             |
|                                |                 |                                                         |                                 | IGNORE E                             |      |        |                        | IGNORE E |                                |
|                                |                 | Û                                                       |                                 | 7                                    | 15   | 1<br>N |                        | 8        | 15                             |
|                                |                 | What time do you l                                      | eave home?                      | 8                                    | 30   | What   | time do you leave home | 9        | 30                             |
|                                |                 | < 🔁 🖬<br>q <sup>1</sup> w <sup>2</sup> e <sup>3</sup> r | 4 t <sup>5</sup> y <sup>6</sup> | ¢ ∙<br>u <sup>7</sup> i <sup>8</sup> | •• • |        |                        | 10       | 45                             |
|                                |                 | a s d                                                   | f g h                           | jk                                   | c I  |        |                        | IGNORE E |                                |
|                                |                 | ↑ z x                                                   | c v b                           | n n                                  |      |        |                        | 17       | 45                             |
| Home Ventilation               | Schedules       | ?123 , 🙂                                                |                                 |                                      |      | In Ho  | ne Ventilation S       | chedules | <b>Contraction</b><br>Settings |
|                                |                 |                                                         |                                 |                                      |      |        |                        |          |                                |

### 2.3.3 Schedule mode: Changing a daily schedule

|                                      |                    |                                     | _                |
|--------------------------------------|--------------------|-------------------------------------|------------------|
| Schedule                             | 0                  | ← Weekday ⑦ SAVE                    | ← We             |
| HOME                                 |                    | i HOME                              | 🚯 номе           |
| Weekplans                            | Daily schedules    | Weekday                             | Weekday          |
| Weekday<br>NOT USED IN ANY WEEKPLANS |                    | 06:00                               | 06:00            |
| Weekend                              |                    | 07:00                               | 07:00            |
| USED IN 2 WEEKPLANS                  | 7.                 |                                     | 08:00 <u>HON</u> |
|                                      |                    |                                     | 09:00            |
|                                      |                    | 10:00 09:30 🗇                       | 10:00 09:        |
|                                      |                    | 11:00                               | 11:00            |
|                                      |                    | 12:00                               |                  |
|                                      |                    | 13:00                               |                  |
|                                      |                    | 14:00                               | 1                |
|                                      |                    | 15:00                               |                  |
|                                      |                    | 16:00                               |                  |
|                                      | +                  | 17:00                               |                  |
|                                      | iii țļț            |                                     |                  |
| Home Ventilation                     | Schedules Settings | Home Ventilation Schedules Settings | Home             |

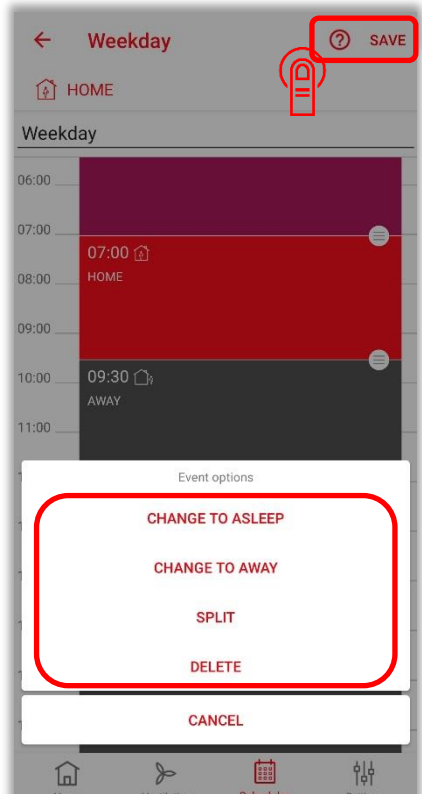

# 2.3.4 Schedule mode: Copying a daily schedule

| Schedule                             | 0                                        | × 1 Se                       | elected     |            | Ē        | ×                 | 1 Selected                                       |           | 6              |
|--------------------------------------|------------------------------------------|------------------------------|-------------|------------|----------|-------------------|--------------------------------------------------|-----------|----------------|
| 🚯 НОМЕ                               |                                          | 🚯 HOME                       |             |            |          | <u>(</u> ) н      | IOME                                             |           |                |
| Weekplans                            | Daily schedules                          | Weekp                        | lans        | Daily sche | edules   |                   | Weekplans                                        | Daily sch | edules         |
| Weekday<br>NOT USED IN ANY WEEKPLANS |                                          | Weekday<br>NOT USED IN ANY V | VEEKPLANS   |            | I        | Weekd<br>NOT USER | <b>ay</b><br>Din any weekplans                   |           |                |
| Weekena<br>USED IN 2 WEEKPLANS       | ť [                                      | Weekend<br>USED IN 2 WEEKPL  | ANS         |            | T        | Weeke             | nd<br>WEEKPLANS                                  |           | I              |
|                                      | +                                        |                              |             |            |          |                   | copy week plan<br>/eek plan name<br>/eekday copy | CANCEL    | SAVE           |
| Home Ventilation Scher               | 이 아이 아이 아이 아이 아이 아이 아이 아이 아이 아이 아이 아이 아이 | Home                         | Ventilation | Schedules  | Settings | Hom               | e Ventilation                                    | Schedules | 습니<br>Settings |

### 2.3.5 Schedule mode: Deleting a daily schedule

| Schedule ⑦                     | × 1 Selected                         | Schedule                                                                        |
|--------------------------------|--------------------------------------|---------------------------------------------------------------------------------|
| HOME                           | 🚯 номе                               | HOME                                                                            |
| Weekplans Daily schedules      | Weekplans Daily schedules            | Weekplans Daily schedules                                                       |
|                                | Weekday<br>NOT USED IN ANY WEEKPLANS | Weekday<br>NOT USED IN ANY WEEKPLANS                                            |
| Weekend<br>USED IN 2 WEEKPLANS | Weekend<br>USED IN 2 WEEKPLANS       | Weekend<br>USED IN 2 WEEKPLANS                                                  |
|                                |                                      | Are you sure?<br>Are you sure you want to delete this day<br>plan?<br>CANCEL OK |
|                                | ☆ ≫ 箇 ₩                              |                                                                                 |

### 2.3.6 Schedule mode: Creating a weekly schedule

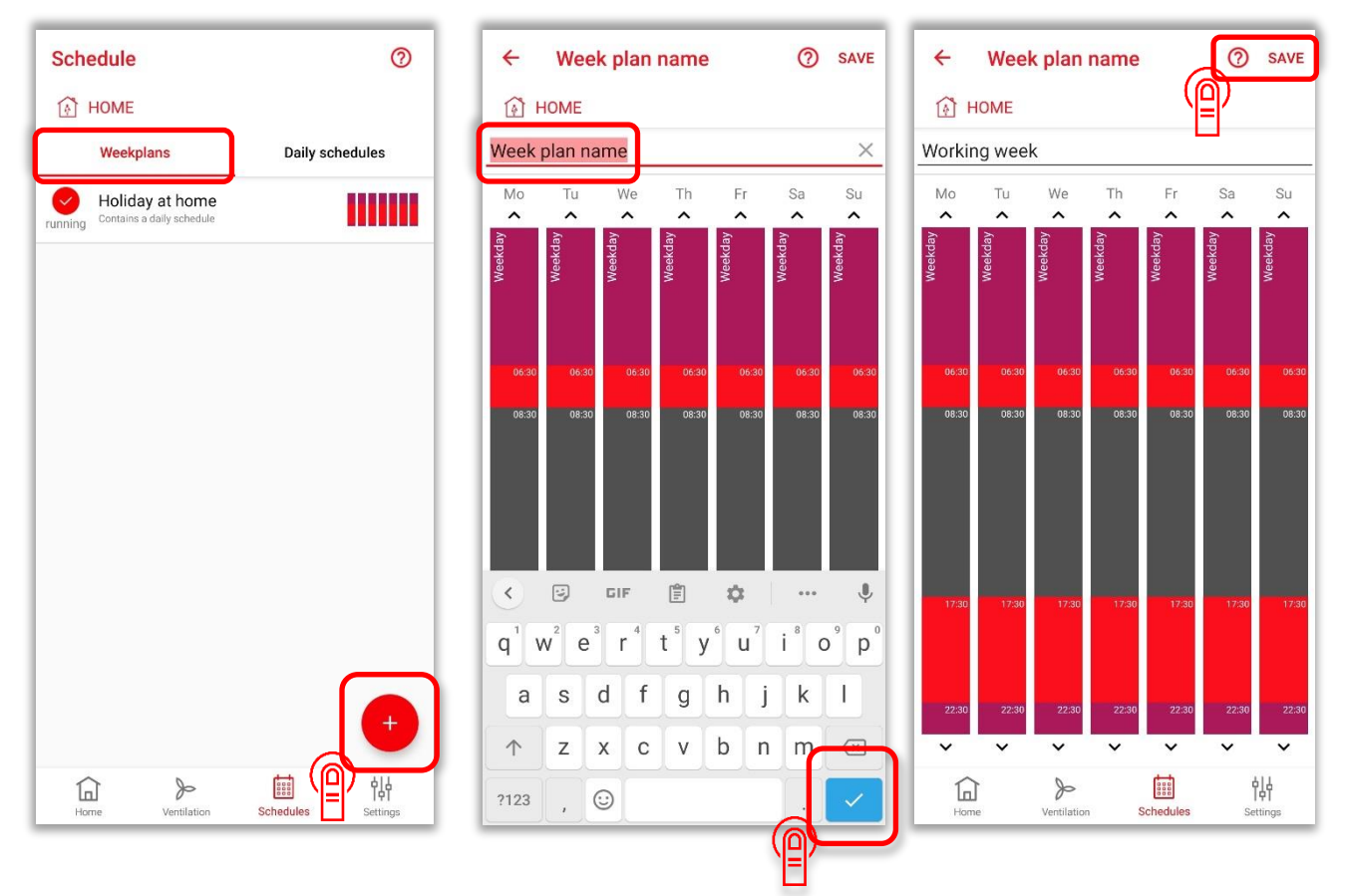

### 2.3.7 Schedule mode: Changing a weekly schedule

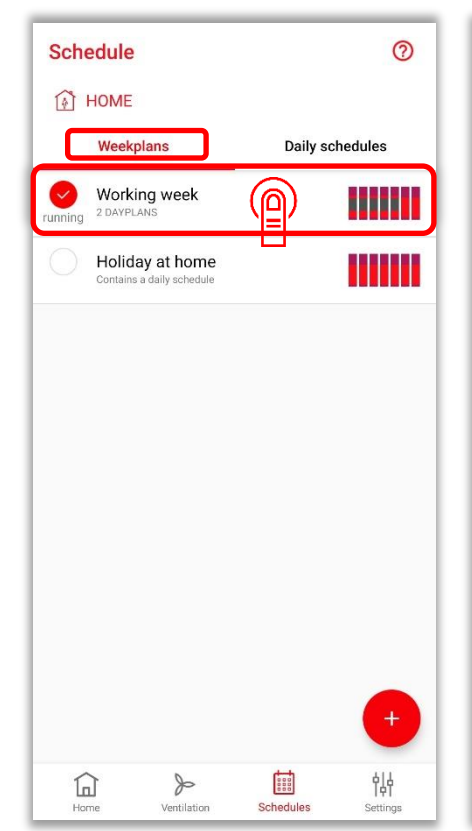

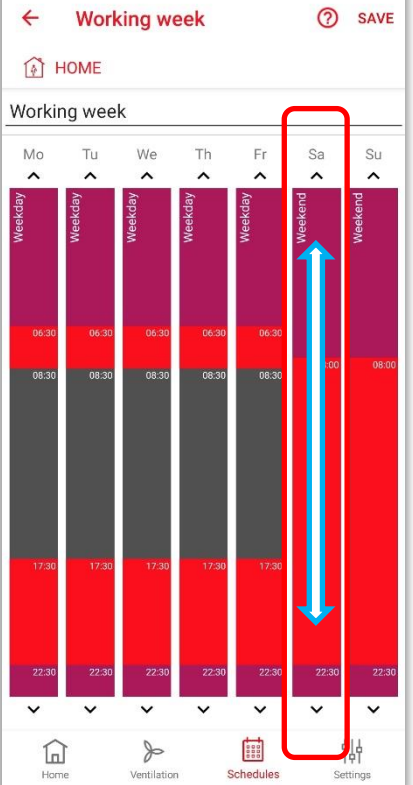

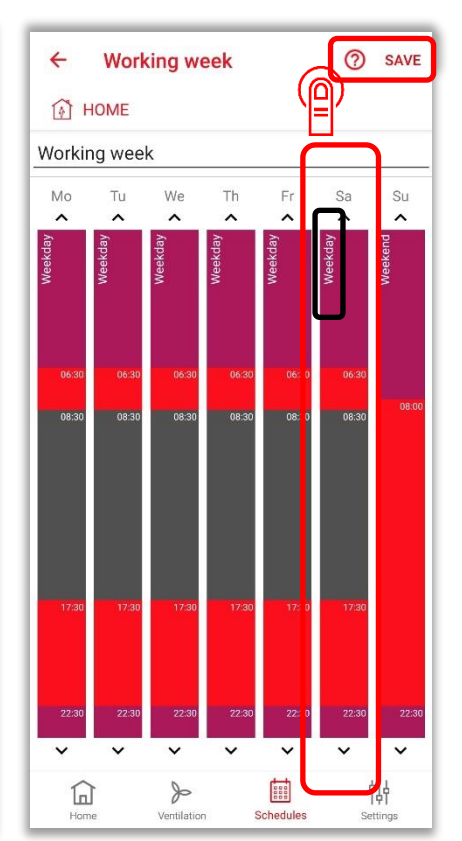

### 2.3.8 Schedule mode: Copying a weekly schedule

| Schedule                             | ⑦ × 15                     | Selected              |                       | 1 Selected                                       | Ū                  | Î |
|--------------------------------------|----------------------------|-----------------------|-----------------------|--------------------------------------------------|--------------------|---|
| HOME                                 | 6 HOME                     | (                     |                       | Номе                                             |                    |   |
| Weekplans Daily schedul              | les Week                   | plans Daily           | schedules             | Weekplans                                        | Daily schedules    |   |
| Weekday<br>NOT USED IN ANY WEEKPLANS | Weekday<br>NOT USED IN AN  | Y WEEKPLANS           | We                    | ekday<br>FUSED IN ANY WEEKPLANS                  |                    |   |
| Weekend<br>USED IN 2 WEEKPLANS       | Weekend<br>USED IN 2 WEEKF | PLANS                 | We                    | ekend<br>D IN 2 WEEKPLANS                        |                    |   |
|                                      |                            |                       |                       | Copy week plan<br>Week plan name<br>Weekday copy | CANCEL SAVE        |   |
| Home Ventilation Schedules S         | 방태<br>Settings Home        | Ventilation Schedules | <b>승규</b><br>Settings | Home Kentilation                                 | Schedules Settings |   |

### 2.3.9 Schedule mode: Deleting a weekly schedule

| Schedule                             | 0                  | × 1 Selected                         |                    | Schedule                                      | 0                                  |
|--------------------------------------|--------------------|--------------------------------------|--------------------|-----------------------------------------------|------------------------------------|
| 🚯 HOME                               |                    | HOME                                 | ((_))              | HOME                                          |                                    |
| Weekplans                            | Daily schedules    | Weekplans                            | Daily schedules    | Weekplans                                     | Daily schedules                    |
| Weekday<br>NOT USED IN ANY WEEKPLANS |                    | Weekday<br>NOT USED IN ANY WEEKPLANS | l                  | Weekday<br>NOT USED IN ANY WEEKPLANS          | 1                                  |
| Weekend<br>USED IN 2 WEEKPLANS       | - I                | Weekend<br>USED IN 2 WEEKPLANS       | - I                | Weekend<br>USED IN 2 WEEKPLANS                | - I                                |
|                                      |                    |                                      |                    | Are you sure?<br>Are you sure you wa<br>plan? | nt to delete this day<br>CANCEL OK |
|                                      | +                  |                                      |                    |                                               | •                                  |
| Home Ventilation                     | Schedules Settings | Home Ventilation                     | Schedules Settings | Home Ventilation                              | Schedules Settings                 |

L
## 2.4 Frost protection mode

During longer absences (e.g. holidays), the frost protection mode can be used to reduce the room temperature as much as possible by means of networked radiators. In this mode, the ventilation units can be assigned to any freely selectable ventilation level for each room. The frost protection mode can be activated either by manually selecting the frost protection mode or time-controlled via the standby function.

#### 2.4.1 Frost protection mode: Assignment of ventilation levels

First start the frost protection mode manually: see section 2.1.2 System modes: Selection.

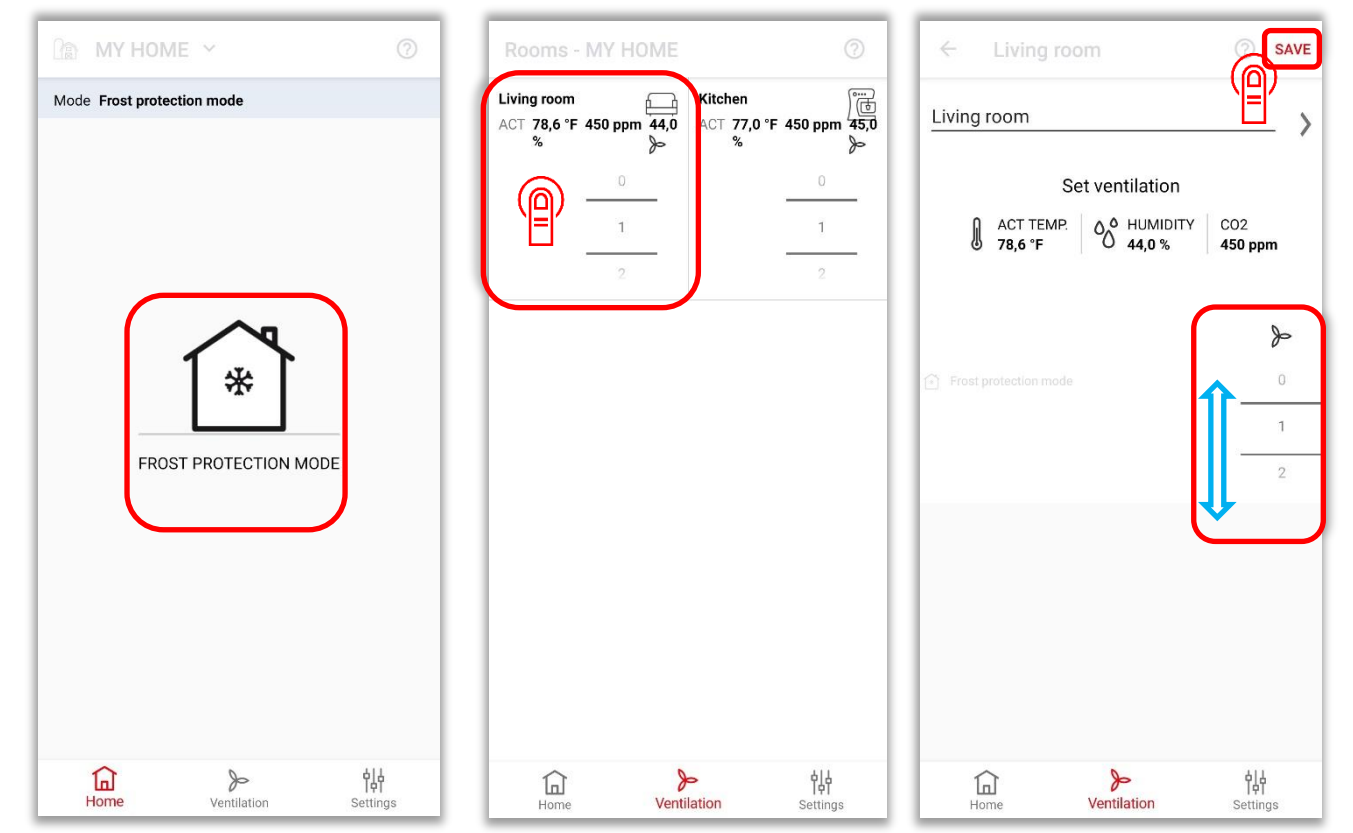

## 2.4.2 Frost protection mode: Activate absence planner

| Settings            |                  | ← Stand                                 | by timer                    | SAVE                   | ← Standby                                | timer                   | SAVE                 |
|---------------------|------------------|-----------------------------------------|-----------------------------|------------------------|------------------------------------------|-------------------------|----------------------|
| STATUS SETTINGS     |                  | INTRODUCTION                            |                             |                        | INTRODUCTION                             |                         | Ϋ́Ε΄                 |
| State               | Frost protection | Use the frost protec<br>during holiday. | tion timer if you plan a lo | nger absence - e.g.    | Use the frost protection during holiday. | timer if you plan a k   | onger absence - e.g. |
| Rooms and devices   |                  | STANDBY TIMER                           |                             |                        | STANDBY TIMER                            |                         |                      |
| Absence planner     |                  | Absence plann                           | er enabled                  |                        | Absence planner                          | enabled                 | ۲                    |
| Summer ventilation  |                  | Start date                              |                             | 30                     | Start date                               | $\square$               | 30-06-2021 13:28     |
| LOCATION SETTINGS   |                  | End date                                |                             | 01-07-2021 13:28       | Tue 29 Jun                               | 12                      | 00                   |
| Location settings   |                  |                                         |                             |                        | Today                                    | 13                      | 15                   |
| Connect to internet |                  |                                         |                             |                        | Thu 01 Jul                               | 14                      | 30                   |
| Alarm notification  |                  |                                         |                             |                        | End date                                 |                         | 01-07-2021 13:28     |
| OTHER               |                  |                                         |                             |                        |                                          |                         |                      |
| Users               |                  |                                         |                             |                        |                                          |                         |                      |
| History log         |                  |                                         |                             |                        |                                          |                         |                      |
| Home Ventil         | > the settings   | Home                                    | >><br>Ventilation           | <b>१</b> ।<br>Settings | Home                                     | <b>≫</b><br>Ventilation | <b>┆┆</b>            |

## 2.5 Summer ventilation

In this mode, several ventilation units are used to temper the room temperature by means of cool outdoor air, bypassing the heat recovery function. Through a sensible combination of the supply air or extract air mode of the ventilation units involved, which can be assigned especially for summer ventilation, (night time) cooling displacement ventilation can be achieved.

Before using this function, all units intended for summer ventilation must be defined as 'Supply air' **or** 'Extract air' units.

If, on the other hand, a unit is defined as a 'Supply **and** extract air unit' (factory setting), then this unit is **not** involved in summer ventilation.

Summer mode can be started and ended via the weekly schedule or manually. For the weekly schedule as well as for a manual start, summer ventilation must be activated under Settings. The duration of summer ventilation for manual operation is also defined here.

A manual change of the ventilation levels during summer mode is possible at any time. After a preset time has elapsed, the units revert to the last status selected before summer ventilation.

The supply or exhaust air function may be blocked on the unit side. If a fireplace is present, the summer ventilation function should only be used after consultation with a service technician and/or chimney sweep, as this function can cause negative pressure to build up at fireplace.

#### 2.5.1 Summer ventilation: Activating the function and duration (for manual start)

| Settings          |                   |          |                      | ÷      | Sumn        | ner ventil        | lation           | SAVE                   | ÷      | Summer ver          | ntilation      | SAVE                 |
|-------------------|-------------------|----------|----------------------|--------|-------------|-------------------|------------------|------------------------|--------|---------------------|----------------|----------------------|
| 🚯 HOME            |                   |          |                      | (j)    | HOME        |                   |                  |                        | (A)    | HOME                |                |                      |
| STATUS SETTINGS   |                   |          |                      | SETTIN | IGS         |                   |                  |                        | SETTIN | GS                  |                |                      |
| State             |                   | ŀ        | Automatic            | Sumn   | ner ventila | ation             | (                |                        | Sumn   | ner ventilation     |                |                      |
| Rooms and devi    | ces               |          |                      | DURATI | ION         |                   | (                |                        | DURATI | ON                  |                |                      |
| Absence planne    | r                 |          |                      | Durat  | ion         |                   |                  | 24 h                   | Durat  | ion                 |                | 124 h                |
| Summer ventilat   | ion               |          |                      | buiut  |             |                   |                  | 1 h                    | Durut  |                     |                | 1 h                  |
| LOCATION SETTINGS | Έľ                |          |                      |        |             |                   |                  | 2 h                    |        |                     |                | 2 h                  |
| Location setting  | S                 |          |                      | INSTRU | ICTIONS     |                   |                  |                        | INSTRU | CTIONS              |                |                      |
| Connect to inter  | net               |          |                      | How 1  | to setup s  | ummer ver         | ntilation correc | tlv                    | How    | o setup summer      | ventilation co | prrectly             |
|                   |                   |          |                      | Ho     | w to set    |                   | er ventilation   | му.                    | Ho     | w to setup sum      | mer ventila    | tion                 |
| Alarm notificatio | 'n                |          |                      | cor    | rectly      | up summe          | ventilution      |                        | cor    | rectly              | inter ventila  |                      |
| OTHER             |                   |          |                      |        |             |                   |                  |                        |        |                     |                |                      |
| Users             |                   |          |                      |        |             |                   |                  |                        |        |                     |                |                      |
| Home V            | Protection Sector | chedules | <b>ऐ</b><br>Settings | Hor    | )<br>ne     | )-<br>Ventilation | Schedules        | <b>İİİ</b><br>Settings | Hor    | )<br>Ne Ventilation | Schedules      | <b>t</b><br>Settings |

## 2.5.2 Summer ventilation: Definition of supply and/or extract air units

| Site settings     |                       |          | ÷     | Rooms and device         | 28                    | <del>с</del> к | tchen        | ⑦ SAVE                                                                                                    |
|-------------------|-----------------------|----------|-------|--------------------------|-----------------------|----------------|--------------|----------------------------------------------------------------------------------------------------|
| HOME              |                       |          | 🚯 н   | OME                      |                       | 🚯 ном          | E            |                                                                                                    |
| STATUS SETTINGS   |                       |          | ROOMS |                          |                       |                | j hrth       |                                                                                                    |
| State             |                       | Manual   |       | Living room<br>1 devices |                       | Bathroo        | m Dining     | Kitchen                                                                                                    |
| Rooms and devid   | ces                   |          | PH-   | Kitchen                  |                       |                | •00          |                                                                                                    |
| Aboanaa planna    |                       |          |       | 1 devices                |                       | FUNCTIONS      |              |                                                                                                    |
| Absence planner   | =                     |          |       |                          |                       | Boost hea      | ting         |                                                                                                    |
| Summer ventilat   | ion                   |          |       |                          |                       | Duration       |              | 15 min                                                                                                    |
|                   |                       |          |       |                          |                       | Duration       |              | 10 1111                                                                                                    |
| LOCATION SETTINGS |                       |          |       |                          |                       | Boost ven      | tilation     |                                                                                                    |
| Location setting  | 3                     |          |       |                          |                       | Duration       |              | 15 min                                                                                                    |
| Connect to interr | net                   |          |       |                          |                       | Filter repla   | cement       | Reset timer                                                                                                    |
| Connect connect   | tion hub to another W | iFi      |       |                          |                       |                |              |                                                                                                    |
| Alarm notificatio | n                     |          |       |                          |                       | DEVICES        |              |                                                                                                    |
|                   |                       |          |       |                          |                       | Device         | er: 00000033 | \$\begin{aligned} \$\begin{aligned} \$\b |
| OTHER             |                       |          |       |                          |                       | Filter: 68 da  | ys remaining | ( <u>(</u> )                                                                                                    |
| Users             |                       |          |       |                          | •                     |                | ADD DEVICES  |                                                                                                    |
| Home              | )<br>Ventilation      | Settings | Г     | The Ventilation          | <b>이사</b><br>Settings | Home           | Ventilation  | <b>┆╎</b><br>Settings                                                                                                    |
|                   |                       |          |       |                          |                       |                |              |                                                                                                    |

| ← Device                    | SAVE                |
|-----------------------------|---------------------|
| 🚯 HOME                      |                     |
| Settings                    |                     |
| Bathroom mode               | Disabled            |
| Timings                     |                     |
| Operating time fan speed 1, | <b>'hour</b> 45 min |
|                             | 60 min              |
|                             |                     |
| Select                      |                     |
| Summer ventilation          | Supply and extract  |
|                             | Supply air          |
|                             | Extract air         |
| Automatic operating mode    | off                 |
|                             | 011                 |
| Frrore                      |                     |
| Home Vent                   | e ilation Settings  |

#### 2.5.3 Summer ventilation: Manual start

| 闘 My Home 🗸      |                            | 0         | My Home        | ~                | 0                     |
|------------------|----------------------------|-----------|----------------|------------------|-----------------------|
| Mode Manual mode | HOME<br>summer Ventilation |           | de Manual mode | HOME             |                       |
| Home             | Jentilation Sett           | h<br>Ings | Home           | )<br>Ventilation | <b>승규</b><br>Settings |

## 2.5.4 Summer ventilation: Start by weekly schedule

Important: For this function, the summer ventilation must be activated in the app: see Section 2.5.1 Summer ventilation: Activating the function and duration (for manual start).

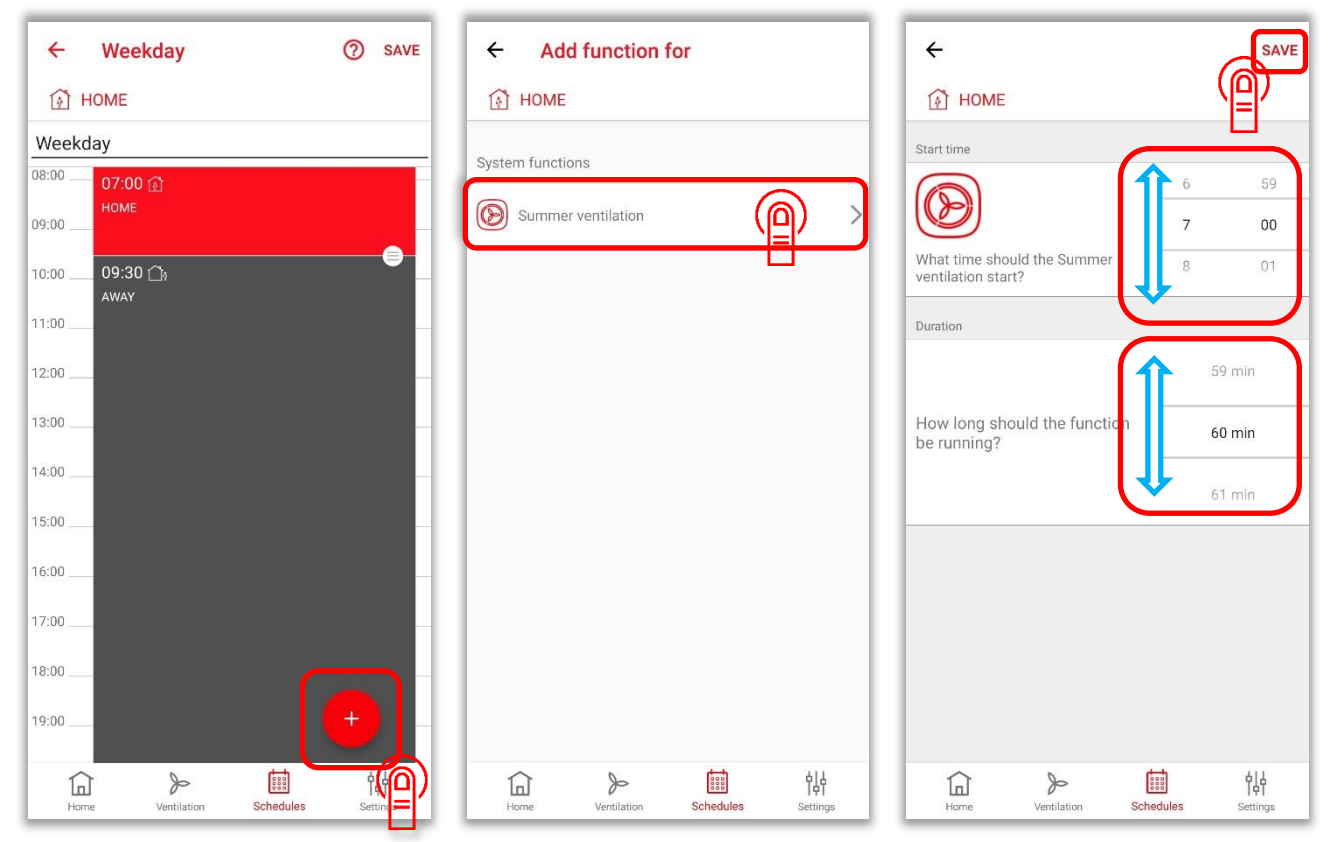

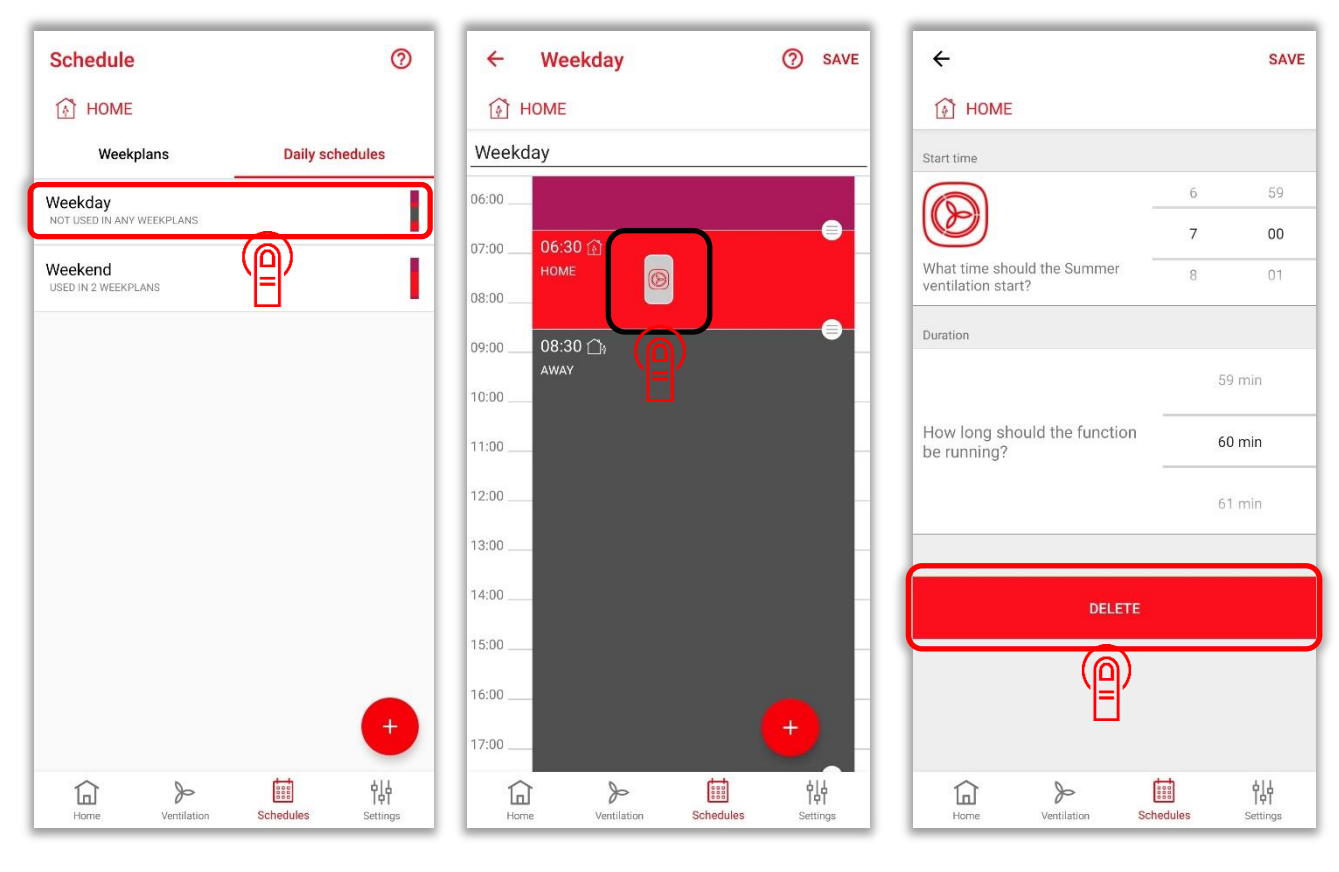

## 2.5.5 Summer ventilation: Deleting items from the weekly schedule

## 2.6 Boost ventilation

A boost ventilation function can be activated for rooms. This ventilation can also be started manually for each room. It is then active for between 15 and 120 minutes before the system reverts to its previous status.

#### 2.6.1 Boost ventilation: Activating the boost ventilation function

| Settings            |                       | ← Rooms              | and devices |                       |
|---------------------|-----------------------|----------------------|-------------|-----------------------|
| 6 HOME              |                       | 🚯 HOME               |             |                       |
| STATUS SETTINGS     |                       | ROOMS                |             |                       |
| State               | Manual                | Kitchen<br>1 devices |             |                       |
| Rooms and devices   |                       | Living room          |             |                       |
| Absence planner     |                       |                      |             |                       |
| Summer ventilation  |                       |                      |             |                       |
| LOCATION SETTINGS   |                       |                      |             |                       |
| Location settings   |                       |                      |             |                       |
| Connect to internet |                       |                      |             |                       |
| Alarm notification  |                       |                      |             |                       |
|                     |                       |                      |             |                       |
| OTHER               |                       |                      |             |                       |
| Users               |                       |                      |             | +                     |
| Home Ventilation    | <b>승승</b><br>Settings | Home                 | Ventilation | <b>승승</b><br>Settings |

| ← Kitchen          | ⑦ SAVE                 |
|--------------------|------------------------|
| 🚯 HOME             |                        |
| Kitchen            | ×                      |
| ROOM TYPE          |                        |
| Bathroom Dining    | Kitchen                |
| •00                |                        |
| FUNCTIONS          |                        |
| Boost heating      | •                      |
| Duration           | 15 min                 |
| Boost ventilation  |                        |
| Duration           |                        |
| Filter replacement | Reset timer            |
| ADD DEVICES        |                        |
| Home Ventilation   | <b>수</b> 나<br>Settings |

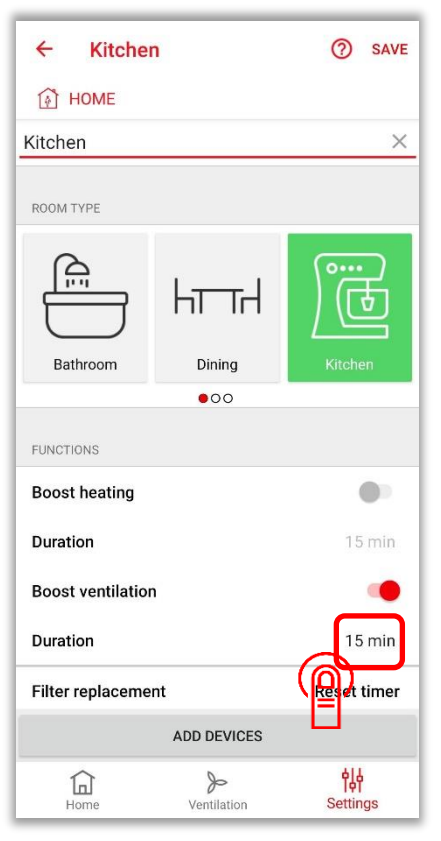

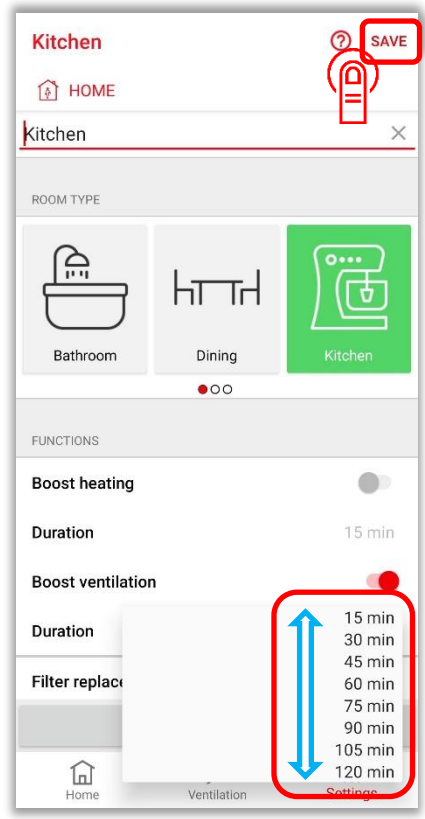

#### 0 0 Rooms - My Home Rooms - My Home ∰ AWAY ☐ AWAY Kitchen Kitchen ACT 72.7 °F 450 ppm % ≫ Kitchen Living room Living room Living room ACT 75.0 °F 450 ppm 60.0 % Living room ACT 75.0 °F 450 ppm 60.0 % Kitchen ACT 72.7 °F 450 ppm 30.0 % 0 1 X 1 15 mir Boost n **>** Ventilation <mark>낮</mark> Settings **>** Ventilation <mark>나나</mark> Settings Home Home

## 2.6.2 Boost ventilation: Start of boost ventilation

### 2.6.3 Boost ventilation: Manual termination of the boost function

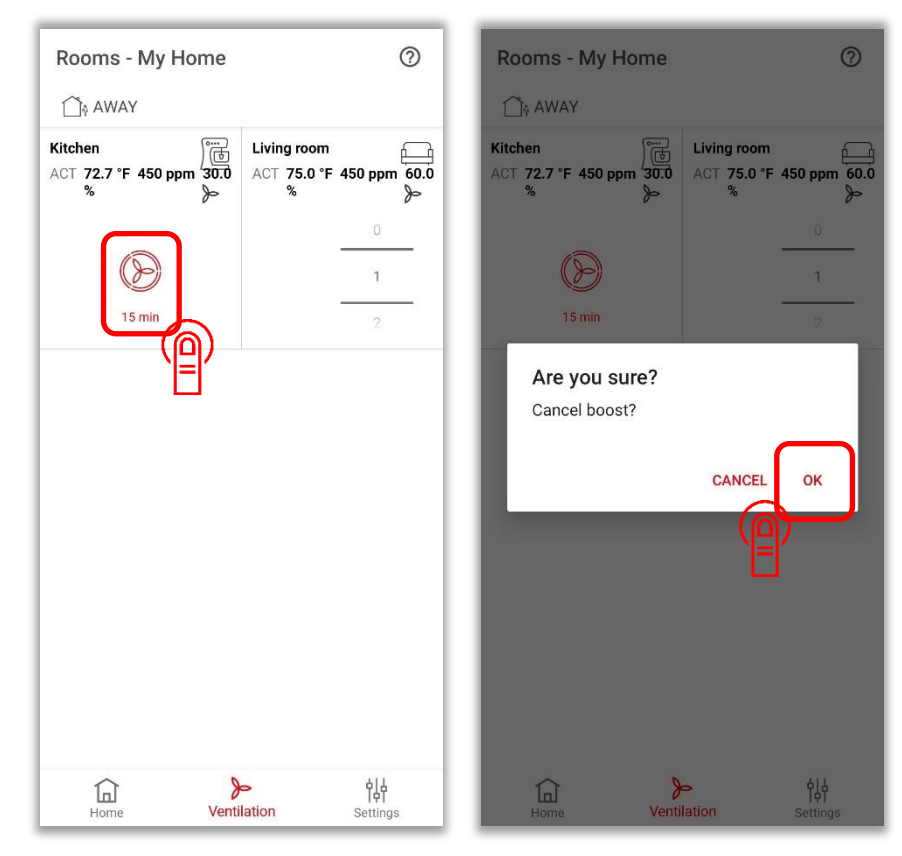

## 2.7 Filter replacement: Reset timer

| Site settings                          | ← Rooms and devices       | ← Kitchen ⑦ SAVE               |
|----------------------------------------|---------------------------|--------------------------------|
| A HOME                                 | HOME                      | HOME                           |
| STATUS SETTINGS                        | ROOMS                     |                                |
| State Manua                            | Living room<br>1 devices  | Bathroom Dining Kitchen        |
| Rooms and devices                      | Kitchen                   | •00                            |
| Absence planner                        | 1 devices                 | FUNCTIONS                      |
| Summer ventilation                     |                           | Boost heating                  |
|                                        | -                         | Duration 15 min                |
| LOCATION SETTINGS                      |                           | Boost ventilation              |
| Location settings                      |                           | Duration 15 min                |
| Connect to internet                    |                           | Filter replacement Reset timer |
| Connect connection hub to another WiFi |                           |                                |
| Alarm notification                     |                           | Device                         |
| OTHER                                  |                           | Serialnumber: 00000033         |
| Users                                  |                           | ADD DEVICES                    |
| Home Ventilation Settings              | Home Ventilation Settings | Home Ventilation Settings      |

## Sommaire

| 1     | Configuration de l'application                                                      | 46 |
|-------|-------------------------------------------------------------------------------------|----|
| 1.1   | Réseaux                                                                             |    |
| 1.1.1 | Généralités                                                                         |    |
| 1.1.2 | Vue d'ensemble des variantes de réseau                                              |    |
| 1.1.3 | Configuration du réseau/système                                                     |    |
| 1.2   | Réglage de la langue                                                                | 46 |
| 1.3   | Mises à jour des micrologiciels                                                     |    |
| 1.4   | Intégration de pièces et d'appareils dans un réseau                                 | 48 |
| 1.4.1 | Création de pièces                                                                  | 48 |
| 1.4.2 | Suppression de pièces                                                               | 49 |
| 1.4.3 | Ajout d'appareils de ventilation (aux pièces existantes)                            | 50 |
| 1.4.4 | Suppression de mises en réseau                                                      | 50 |
| 2     | Utilisation de l'application                                                        | 51 |
| 2.1   | Modes du système                                                                    | 51 |
| 2.1.1 | Modes du système : vue d'ensemble                                                   | 51 |
| 2.1.2 | Modes du système : sélection                                                        | 51 |
| 2.2   | Mode manuel                                                                         | 52 |
| 2.2.1 | Mode manuel : affectation des vitesses de ventilation                               | 52 |
| 2.2.2 | Mode manuel : alternance entre les situations « A la maison » et « Absence »        | 52 |
| 2.3   | Mode calendrier                                                                     | 53 |
| 2.3.2 | Mode calendrier : création d'un programme quotidien                                 | 54 |
| 2.3.3 | Mode calendrier : modification d'un programme quotidien                             | 54 |
| 2.3.4 | Mode calendrier : copie d'un programme quotidien                                    | 55 |
| 2.3.5 | Mode calendrier : suppression d'un programme quotidien                              | 55 |
| 2.3.6 | Mode calendrier : création d'un programme hebdomadaire                              |    |
| 2.3.7 | Mode calendrier : modification d'un programme hebdomadaire                          |    |
| 2.3.8 | Mode calendrier : copie d'un programme hebdomadaire                                 |    |
| 2.3.9 | Mode calendrier : suppression d'un programme hebdomadaire                           | 57 |
| 2.4   | Mode hors-gel                                                                       | 58 |
| 2.4.1 | Mode hors-gel : affectation des vitesses de ventilation                             |    |
| 2.4.2 | Mode hors-gel : activation du planificateur d'absence                               | 58 |
| 2.5   | Ventilation d'été                                                                   | 59 |
| 2.5.1 | Ventilation d'été : activation de la fonction et durée (en cas de démarrage manuel) | 59 |
| 2.5.2 | Ventilation d'été : définition des appareils d'air neuf et/ou d'air extrait         | 60 |
| 2.5.3 | Ventilation d'été : démarrage manuel                                                | 61 |
| 2.5.4 | Ventilation d'été : démarrage via un programme hebdomadaire                         | 61 |
| 2.5.5 | Ventilation d'été : suppression dans le programme nebdomadaire                      |    |
| 2.6   | Ventilation forcée                                                                  | 63 |
| 2.6.1 | Ventilation forcée : activation de la fonction de ventilation forcée                | 63 |
| 2.6.2 | Ventilation forcee : demarrage de la ventilation forcée                             |    |
| 2.6.3 | ventilation forcee : arret manuel de la ventilation forcee                          | 64 |
| 2.7   | Changement de filtre : réinitialiser la minuterie                                   | 65 |

# 1 Configuration de l'application

## 1.1 Réseaux

## 1.1.1 Généralités

Pour commander les appareils de ventilation via l'application Zehnder Connect, un réseau doit être créé entre tous les appareils qui doivent communiquer entre eux. Les appareils concernés sont les appareils de ventilation, les terminaux mobiles (smartphone/tablette), une Connect-Box et, en option, un routeur Internet existant. Il est possible de gérer jusqu'à 8 Connect-Box dans l'application et de passer de l'une à l'autre sur l'écran d'accueil. Chaque Connect-Box représente un réseau distinct.

Dans un réseau, il est possible de créer des pièces virtuelles auxquelles on peut attribuer un ou plusieurs appareils de ventilation. Au total, un réseau peut gérer jusqu'à 32 pièces et 32 appareils au maximum. La communication des appareils est sécurisée par un chiffrement AES-128.

## 1.1.2 Vue d'ensemble des variantes de réseau

Les réseaux peuvent être configurés selon trois variantes, qui se distinguent par l'étendue de leurs fonctions :

a) HOT SPOT (point d'accès) : la Connect-Box est utilisée comme HOT SPOT. Elle est le point d'accès du terminal mobile aux appareils de ventilation et inversement. La configuration initiale d'un réseau s'effectue toujours en mode HOT SPOT. Dans ce mode, la Connect-Box offre un accès direct si aucun réseau domestique (routeur Internet) n'est disponible ou si l'accès au routeur Internet ou au réseau domestique existant n'est pas possible (par exemple, l'installateur ne connaît pas le mot de passe).

Veuillez noter que cet accès n'est possible que dans la portée de la Connect-Box et pour **un seul** terminal (smartphone/tablette) ou **un seul** utilisateur.

- b) Intégration dans le réseau domestique, routeur WiFi (non compris dans l'ensemble livré) avec accès à Internet et Connect-Box : un routeur WiFi est intercalé dans la communication entre un ou plusieurs terminaux mobiles et la Connect-Box. Le ou les terminaux mobiles communiquent alors directement avec le routeur WiFi. Cela permet de commander les appareils de ventilation lorsque l'on est absent de chez soi. Une utilisation simultanée par plusieurs utilisateurs est possible.
- c) Intégration dans le réseau domestique, routeur WiFi (non compris dans l'ensemble livré) sans accès à Internet et Connect-Box : un routeur WiFi est intercalé dans la communication entre un ou plusieurs terminaux mobiles et la Connect-Box. La commande des appareils de ventilation n'est possible que tant que le ou les terminaux mobiles se trouvent dans la portée du réseau WiFi. Ce réseau peut être utilisé pour augmenter la portée du réseau par rapport à la variante HOT SPOT. Une utilisation simultanée par plusieurs utilisateurs est possible.

## 1.1.3 Configuration du réseau/système

Il est recommandé de procéder comme suit pour la configuration du système :

- 1. Création d'un réseau entre la Connect-Box et le terminal en mode HOT SPOT
- 2. En option : ajout de la Connect-Box à un réseau WiFi existant
- 3. Création de pièces dans l'application
- 4. Affectation des appareils de ventilation aux pièces créées dans l'application

Vous trouverez des instructions détaillées sur la configuration d'un réseau et l'intégration des terminaux (smartphone/tablette) dans la documentation/le mode d'emploi de votre Connect-Box.

## 1.2 Réglage de la langue

La langue de l'application est automatiquement adaptée à la langue du système du terminal mobile. Pour changer la langue de l'application, veuillez adapter la langue dans les réglages de votre terminal mobile. En outre, la langue du mode calendrier doit être réglée au sein de l'application. Vous trouverez les options de langue disponibles dans « Réglages »  $\rightarrow$  « Réglages du site »  $\rightarrow$  « Réglages du système et langue ».

#### Mises à jour des micrologiciels 1.3

Deux mises à jour de micrologiciel sont possibles : d'une part pour la platine de commande de l'appareil de ventilation, d'autre part pour la Connect-Box. L'application met à disposition les mises à jour des micrologiciels. Si vous avez installé la dernière version de l'application, vous disposez donc également des versions actuelles des micrologiciels.

Le micrologiciel de la platine de commande se met automatiquement à jour dès qu'un nouveau micrologiciel est mis à disposition via l'application. Pendant la mise à jour, la LED du module RF clignote en jaune. Si la LED clignote alternativement en blanc et en rouge, la mise à jour n'a pas pu être menée à bien avec succès.

L'application vérifie si un micrologiciel à jour est installé sur la Connect-Box et propose une mise à jour si nécessaire :

> 1.5.16 1.6.0

Mise à jour logicielle

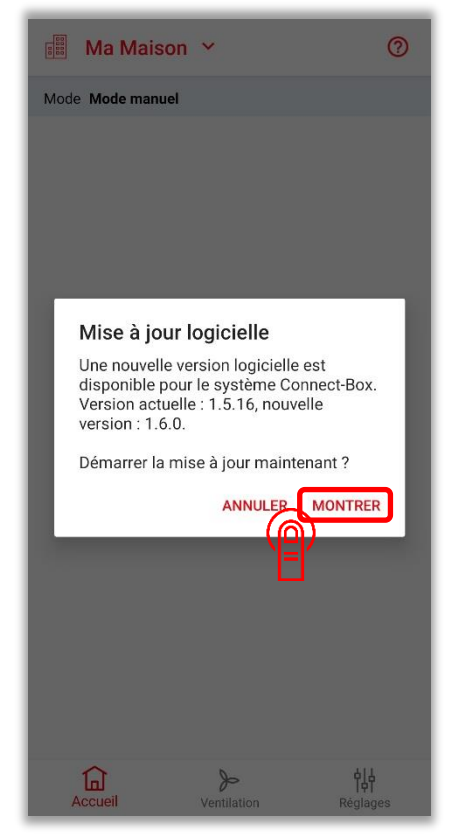

La mise à jour de la Connect-Box peut également être lancée manuellement :

| Réglages                          |                  | ← Mise à jour du                                             | logiciel du systè       |
|-----------------------------------|------------------|--------------------------------------------------------------|-------------------------|
| 🚯 A LA MAISON                     |                  | A LA MAISON                                                  |                         |
| Planificateur d'absence           |                  | INFORMATION                                                  |                         |
| Ventilation d'été                 |                  | Une mise à jour est disponible<br>procéder à la mise à jour. | e. Il est recommandé de |
| RÉGLAGES DE L'APPLI               |                  |                                                              |                         |
| Réglages du système et langue     |                  | INFORMATION DE VERSION                                       |                         |
| Accès par Internet                |                  | Version installée                                            | 1.5.                    |
| Ajouter la Connect-Box à un WLA   | AN               | Version disponible                                           | 1.6                     |
| Messages Push                     |                  | PROGRESSION DE LA MISE À                                     | JOUR                    |
| DIVERS                            |                  | Connect-Box                                                  | Mise à jour logicie     |
| Utilisateurs                      |                  | Cuisine                                                      |                         |
|                                   |                  | Appareil                                                     |                         |
| Journal                           |                  | Salle de séjour                                              |                         |
| SAV                               |                  | Appareil                                                     |                         |
| Mise à jour du logiciel du systèm | ne de connexion  | NOUVEAUTÉS                                                   |                         |
|                                   | ( <u>A</u> )     | METTRE À JOUR                                                | CONNECT BOX             |
|                                   | <sub>ęļę</sub> 🚍 |                                                              | ęļķ                     |
| Accueil Ventilation               | Réglages         | Accueil Ventil                                               | ation Réglages          |

# 1.4 Intégration de pièces et d'appareils dans un réseau

## 1.4.1 Création de pièces

| Réglages                      |                 | ← Piè           | ces et appareils | ;        | 📰 My Home 👻 📀                                                 |
|-------------------------------|-----------------|-----------------|------------------|----------|---------------------------------------------------------------|
| 🗿 A LA MAISON                 |                 | 👔 A LA M        | AISON            |          | Mode Mode manuel                                              |
| ETAT DU SYSTÈME DE CHAUFFE    |                 | PIÈCES          |                  |          |                                                               |
| Mode                          | Manuel          | Cuisir<br>1 app | ne<br>areil(s)   |          | Nom de la pièce                                               |
| Pièces et appareils           |                 |                 |                  |          | Veuillez saisir un nom pour la pièce                          |
| Planificateur d'absence       |                 |                 |                  |          | Séjour                                                        |
| Ventilation d'été             |                 |                 |                  |          | ANNULER                                                       |
| RÉGLAGES DE L'APPLI           |                 |                 |                  |          |                                                               |
| Réglages du système et langue |                 |                 |                  |          | A LA MAISON                                                   |
| Accès par Internet            |                 |                 |                  |          |                                                               |
|                               |                 |                 |                  |          | Séjour Séjours Séjournez V                                    |
| Messages Push                 |                 |                 |                  |          | $a^{1} z^{2} e^{3} r^{4} t^{5} y^{6} u^{7} i^{8} o^{9} p^{7}$ |
| DIVERS                        |                 |                 |                  |          | qsdfghjklm                                                    |
| Utilisateurs                  |                 |                 |                  | +        | ↑ w x c v b n ' ≪                                             |
| Accueil Ventilation R         | <b>é</b> glages | Accueil         | ><br>Ventilation | kéglages | ?123 , 😌 . 🗸                                                  |

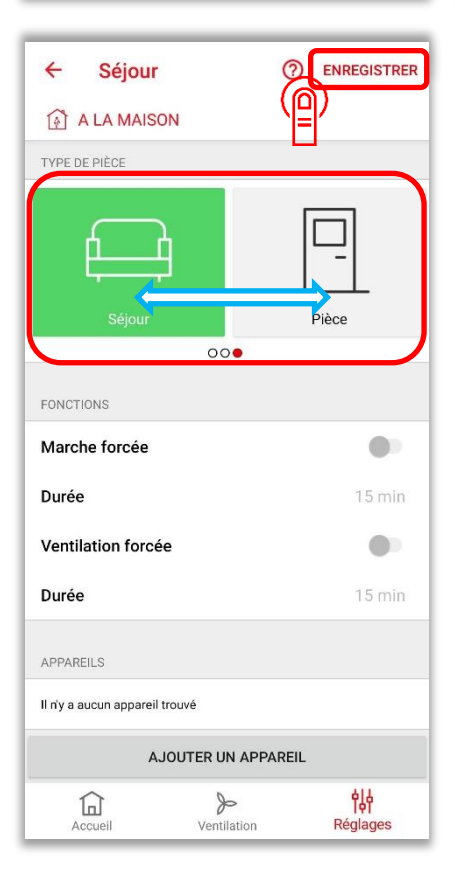

## 1.4.2 Suppression de pièces

| ← Pièces et appareils        | X 1 sélectionné              | <ul> <li>← Pièces et appareils</li> </ul>                                                                                                    |
|------------------------------|------------------------------|----------------------------------------------------------------------------------------------------|
| [1] A LA MAISON              |                              | [∱] A LA MAISON                                                                                                    |
| Cuisine                      | Cuisine<br>1 appareil(s)     | Cuisine<br>1 appareil(s)                                                                                                    |
| Séjour<br>0 appareil(s)      | Séjour<br>0 apparell(s)      | Séjour<br>0 appareil(s)                                                                                                    |
| +                            |                              | Confirmer la suppression<br>Voulez-vous vraiment supprimer cette<br>pièce ?<br>ANNULER OK<br>()<br>()<br>()<br>()<br>()<br>()<br>()<br>()<br>()<br>() |
| Accueil Ventilation Réglages | Accueil Ventilation Réglages | Accueil Ventilation Réglages                                                                                                    |

## 1.4.3 Ajout d'appareils de ventilation (aux pièces existantes)

Les appareils de ventilation peuvent **soit** être mis en réseau entre eux, **soit** être connectés à un réseau à l'aide de l'application.

Pour vérifier l'état de la mise en réseau, appuyez 1x brièvement sur le bouton rouge du module radio de l'appareil de ventilation à ajouter. La LED du module radio s'allume soit **en rose**, soit **en vert**.

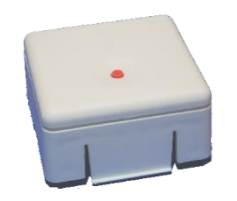

Si la LED est **verte**, cela signifie que l'appareil de ventilation se trouve encore dans un autre réseau ou qu'il est en réseau avec un autre appareil. Cette mise en réseau doit être supprimée avant de pouvoir ajouter l'appareil à un réseau dans l'application. Pour annuler la mise en réseau, maintenez le bouton rouge enfoncé jusqu'à ce que la LED verte s'allume en **blanc** (environ 10 secondes). Vous pouvez maintenant poursuivre l'enregistrement de l'appareil de ventilation dans l'application.

En revanche, si la LED s'allume en **rose**, l'appareil de ventilation n'est pas en réseau. Vous pouvez poursuivre l'enregistrement de l'appareil dans l'application.

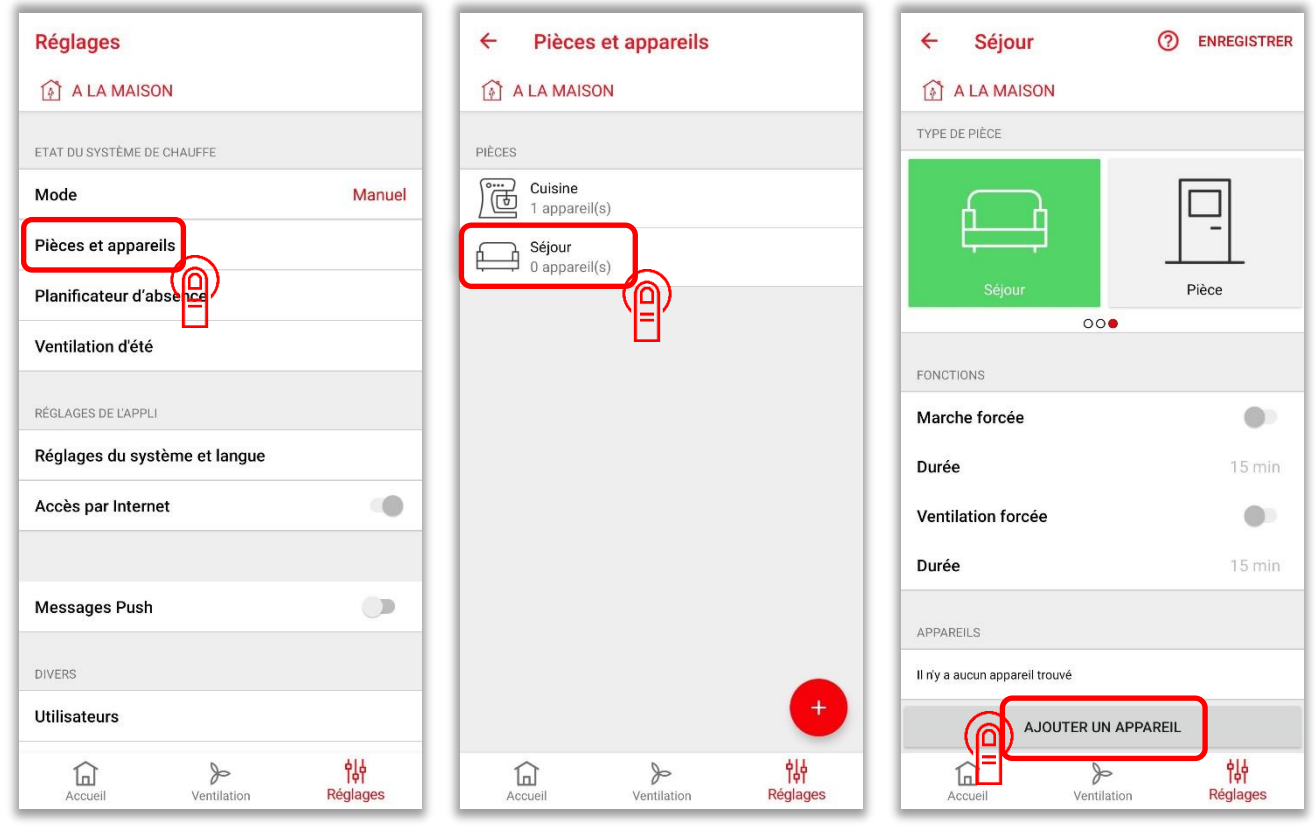

Après avoir actionné le bouton « Ajouter un appareil » dans l'application, veuillez appuyer **1x brièvement** sur le bouton rouge du module radio de l'appareil de ventilation à ajouter. La LED doit maintenant s'allumer en rose. Si ce n'est pas le cas, répétez les étapes décrites ci-dessus pour annuler une mise en réseau encore existante et réessayez.

Appuyez **une nouvelle fois** sur le bouton rouge dans un délai de 10 secondes, la LED clignote maintenant en rose. La mise en réseau de la pièce et de l'appareil se fait pendant le clignotement. Une fois la mise en réseau terminée avec succès, la LED s'allume en vert et l'appareil de ventilation s'affiche dans l'application.

#### 1.4.4 Suppression de mises en réseau

Pour vérifier la mise en réseau d'un appareil, veuillez actionner le bouton rouge du module radio de l'appareil de ventilation concerné. La LED du module radio s'allume soit **en rose**, soit **en vert**.

Rose : l'appareil de ventilation n'est pas mis en réseau.

Vert : l'appareil de ventilation est mis en réseau.

**Suppression de la mise en réseau :** maintenez le bouton rouge enfoncé (lorsque la LED verte est allumée) jusqu'à ce que la LED du module radio s'allume **en blanc** (environ 10 secondes).

## 2 Utilisation de l'application

## 2.1 Modes du système

#### 2.1.1 Modes du système : vue d'ensemble

Les modes suivants sont disponibles :

- 1. Arrêt : tous les appareils de ventilation sont en mode stand-by.
- 2. **Hors-gel** : les radiateurs connectés au réseau (le cas échéant) sont en mode hors-gel ; dans ce mode, les appareils de ventilation sont affectés, à une vitesse de ventilation librement sélectionnable, au mode automatique ou au mode stand-by.
- 3. **Manuel** : deux situations (« A la maison » et « Absence ») sont disponibles avec des vitesses de ventilation librement sélectionnables pour chaque pièce. Il est possible de passer manuellement de « A la maison » à « Absence ».
- 4. Mode calendrier : fonctionnement librement programmable en fonction d'un calendrier (programmes hebdomadaires et quotidiens) avec alternance possible entre les situations « A la maison », « Absence » et « Coucher ».

#### 2.1.2 Modes du système : sélection

| Réglages          |                 |                           | Réglages          |                 |          |  |  |
|-------------------|-----------------|---------------------------|-------------------|-----------------|----------|--|--|
| 🚯 A LA MAIS       | SON             |                           | (화 A LA MAISON    |                 |          |  |  |
| ETAT DU SYSTÈME I | DE CHAUFFE      |                           | ETAT DU SYSTÈME I | DE CHAUFFE      |          |  |  |
| Mode              | $\bigcirc$      | Manuel                    | Mode Arrê         | t 🏠             |          |  |  |
| Pièces et appar   | reils           |                           | Pièces en Hors    | s-gel           |          |  |  |
| Planificateur d'a | absence         |                           | Planificate Man   | nuel            |          |  |  |
| Ventilation d'éte | é               |                           | Ventilation Mod   | le calendrier   |          |  |  |
| RÉGLAGES DE L'APP | u               |                           | RÉGLAGES DE L'APP | u               |          |  |  |
| Réglages du sy    | stème et langue |                           | Réglages du sy    | stème et langue |          |  |  |
| Accès par Inter   | net             | •                         | Accès par Inter   | net             |          |  |  |
| Messages Pusl     | h               |                           | Messages Pusi     | h               |          |  |  |
| DIVERS            |                 |                           | DIVERS            |                 |          |  |  |
| Utilisateurs      |                 |                           | Utilisateurs      |                 |          |  |  |
| Accueil           | Ventilation     | <b>់</b> ដ្រុ<br>Réglages | Accueil           | Ventilation     | Réglages |  |  |

## 2.2 Mode manuel

En mode manuel, il est possible de choisir entre deux situations : « A la maison » et « Absence ». Une vitesse du ventilateur ou un fonctionnement par capteurs (si disponible) doit être affecté à chaque pièce pour les deux situations. Il est ensuite possible de passer manuellement d'une situation à l'autre sur l'écran d'accueil.

2.2.1 Mode manuel : affectation des vitesses de ventilation

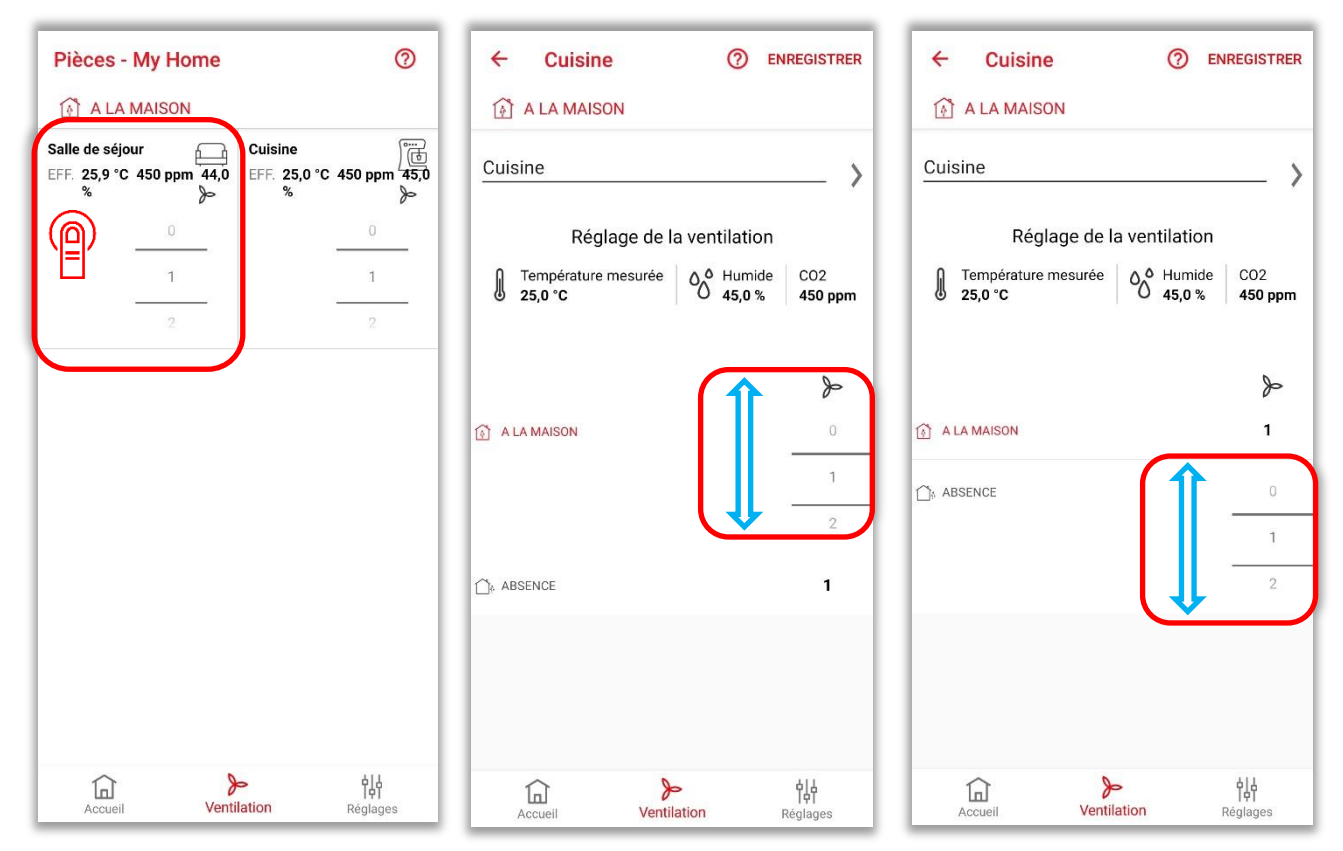

2.2.2 Mode manuel : alternance entre les situations « A la maison » et « Absence »

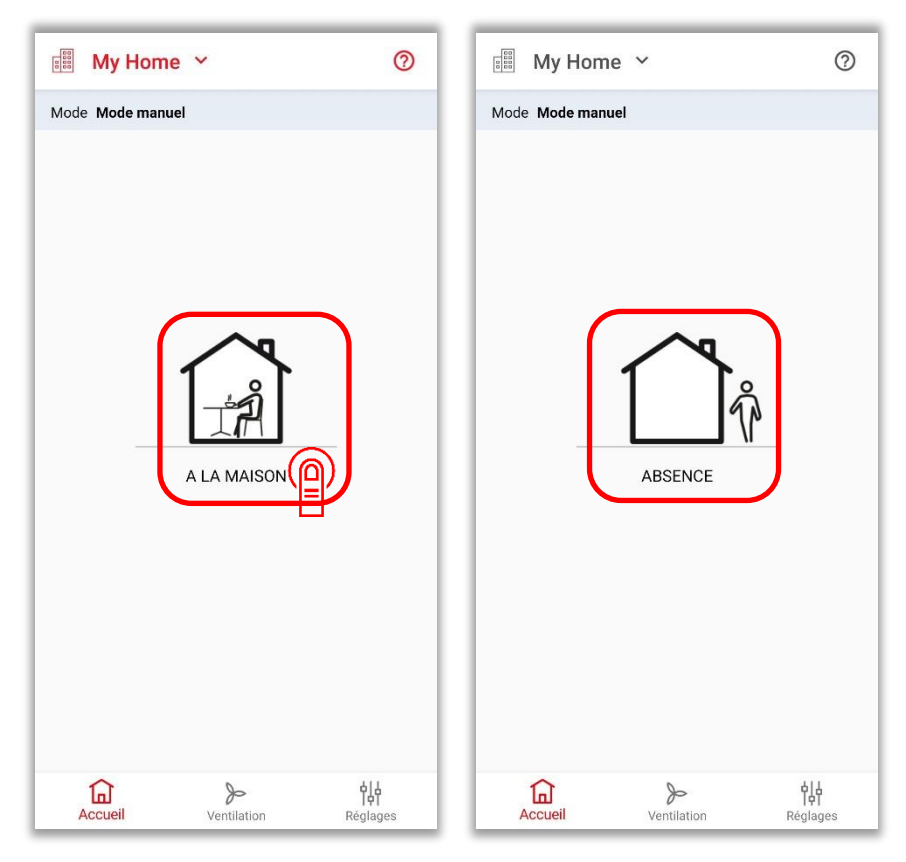

## 2.3 Mode calendrier

Dans le mode calendrier, il est possible d'alterner entre trois situations programmées dans le temps : « A la maison », « Absence » et « Coucher ». Pour ce faire, il faut créer un programme hebdomadaire. Un programme hebdomadaire se compose de 7 programmes quotidiens (un programme par jour, les programmes pouvant être utilisés plusieurs fois). 8 programmes hebdomadaires différents, 8 programmes quotidiens différents et 8 situations par programme quotidien peuvent être enregistrés.

Il est possible de passer manuellement de façon temporaire à une autre situation depuis l'écran d'accueil : il est possible de passer des deux modes calendrier « A la maison » et « Coucher » au mode manuel « Absence » et du mode calendrier « Absence » au mode manuel « A la maison ». Cette sélection manuelle reste active jusqu'au prochain changement de situation selon le calendrier.

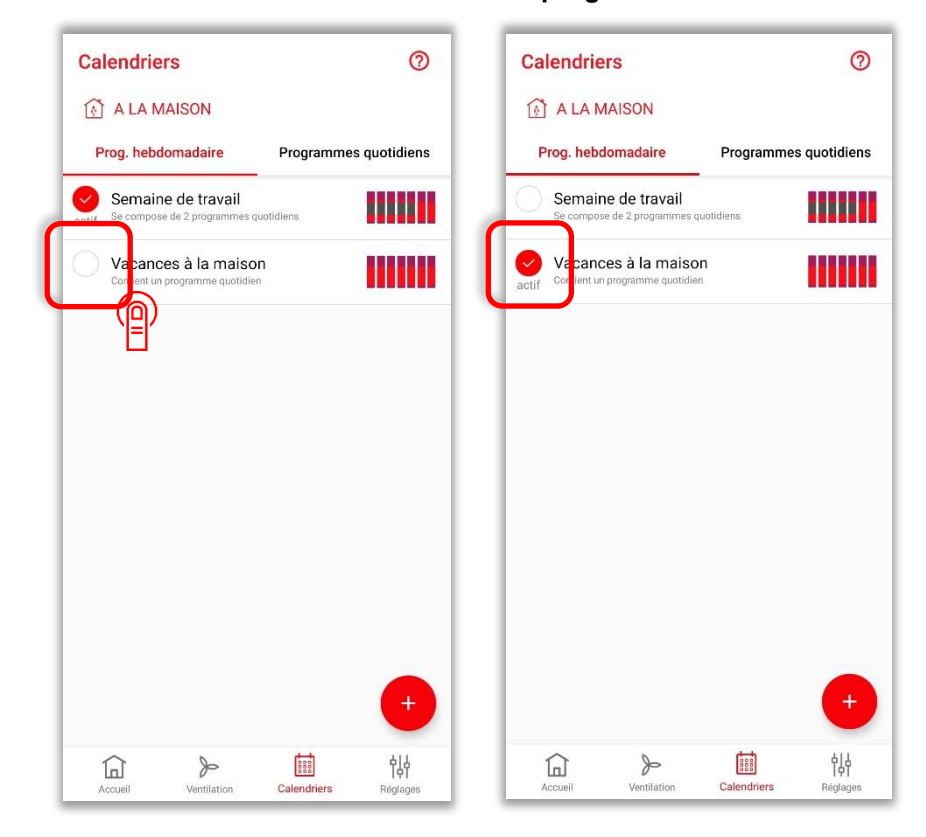

#### 2.3.1 Mode calendrier : activation d'un programme hebdomadaire

#### 2.3.2 Mode calendrier : création d'un programme quotidien

| Calendriers                                     | 0                     | ← Créer un programm                                       | ENREGISTRER                                               | ← Créer un prog                                      | gramm              | SISTREF               |
|-------------------------------------------------|-----------------------|-----------------------------------------------------------|-----------------------------------------------------------|------------------------------------------------------|--------------------|-----------------------|
| A LA MAISON                                     |                       | 🚱 A LA MAISON                                             |                                                           | A LA MAISON                                          |                    |                       |
| Prog. hebdomadaire                              | Programmes quotidiens | Nom du programme quotidien                                | ×                                                         | Jour ouvrable                                        |                    |                       |
| Week-end<br>Utilisé dans 2 programmes hebdomada | aires                 | IGNORER L                                                 |                                                           | (                                                    | IGNORER L'EVENEMEN | NT 🕕                  |
|                                                 |                       | (r)                                                       | 6 45                                                      | Î                                                    | 6                  | 45                    |
|                                                 |                       | A quelle heure vous levez-vous habituellement le matin ?  | 7 00                                                      | A quelle heure vous leve<br>habituellement le matin  | z-vous<br>?        | 00                    |
|                                                 |                       |                                                           | 8 15                                                      |                                                      | 8                  | 15                    |
|                                                 |                       | IGNORER L                                                 |                                                           |                                                      | IGNORER L'EVENEMEN | NT 🌑                  |
|                                                 |                       | <b>1</b> <sup>↑</sup>                                     | 7 15                                                      | ĺ Û <sup>≬</sup>                                     | 8                  | 15                    |
|                                                 |                       | A quelle heure quittez-vous<br>habituellement la maison ? | 8 30                                                      | A quelle heure quittez- c<br>habituellement la maiso | n? 9               | 30                    |
|                                                 |                       | $a^{1} z^{2} e^{3} r^{4} t^{5} y^{6} u$                   | <sup>7</sup> i <sup>8</sup> o <sup>9</sup> p <sup>0</sup> |                                                      | 10                 | 45                    |
|                                                 |                       | q s d f g h j                                             | k l m                                                     |                                                      | IGNORER L'EVENEMEN |                       |
|                                                 |                       | ↑ w x c v b                                               | n '                                                       | (A)                                                  | 17                 | 45                    |
| Accueil Ventilation                             | Calendriers           | ?123 , 🙂                                                  |                                                           | Accueil Ventilation                                  | Calendriers Ré     | <b>넊,너</b><br>iglages |
|                                                 |                       |                                                           |                                                           |                                                      |                    |                       |

#### 2.3.3 Mode calendrier : modification d'un programme quotidien

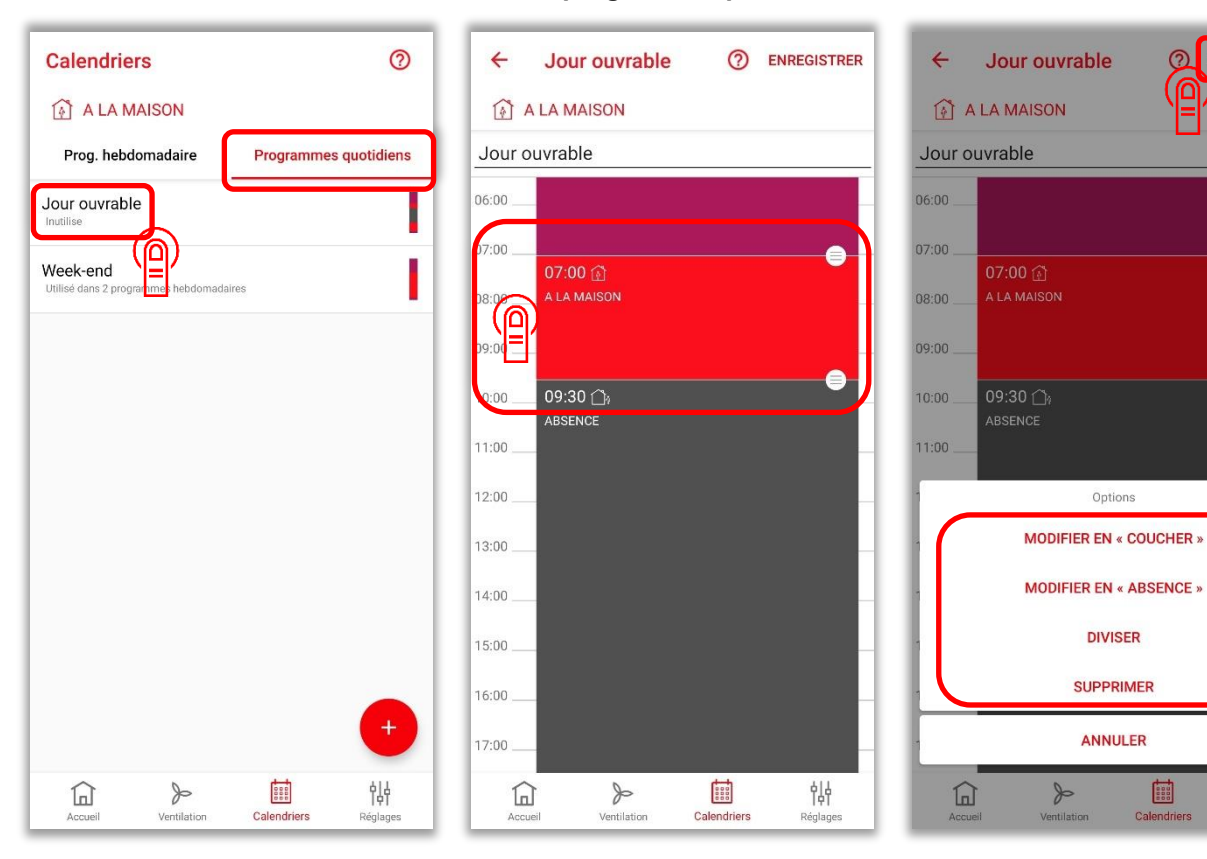

54

000

alendriers

ENREGISTREE

0

•

帜

## 2.3.4 Mode calendrier : copie d'un programme quotidien

| Calendriers ⑦ A LA MAISON Prog. hebdomadaire Programmes quotidiens Jour ouvrable Inutilize | X     1 sélectionné       Image: A LA MAISON     Prog. hebdomadaire       Prog. hebdomadaire     Programmes quotidiens       Jour ouvrable     Inculise | ×     1 sélectionné       Image: A LA MAISON       Prog. hebdomadaire       Jour ouvrable       Image: Brogeneration                                           |
|--------------------------------------------------------------------------------------------|----------------------------------------------------------------------------------------------------|----------------------------------------------------------------------------------------------------|
| Week-end<br>Utilisé dans 2 programmes hebdornadaites                                       | Week-end<br>Utilisé dans 2 programmes hebdomadaires                                                                                                    | Uttee dans 2 programmes hebdomadaires<br>Copier le programme<br>hebdomadaire<br>Nom du programme hebdomadaire<br>Copie de Jour ouvrable<br>ANNULER ENREGISTERE |
| Accueil Ventilation Calendriers Réglages                                                   | Accueil Ventilation Calendriers Réglages                                                                                                    | Accueil Ventilation Calendriers Réglages                                                                                                    |

## 2.3.5 Mode calendrier : suppression d'un programme quotidien

| Calendriers                                         | 0                     | × 1 sélectionne                                | é 🗖 🔳                 | Calendriers                                          | 0                                     |
|-----------------------------------------------------|-----------------------|------------------------------------------------|-----------------------|------------------------------------------------------|---------------------------------------|
| A LA MAISON                                         |                       | 🚯 A LA MAISON                                  | ( <u>P</u> )          | ি A LA MAISON                                        |                                       |
| Prog. hebdomadaire                                  | Programmes quotidiens | Prog. hebdomadaire                             | Programmes quotidiens | Prog. hebdomadaire                                   | Programmes quotidiens                 |
| Jour ouvrable<br>Inutilise                          |                       | Jour ouvrable                                  |                       | Jour ouvrable                                        | I                                     |
| Week-end<br>Utilisé dans 2 programmes hebdomadaires |                       | Week-end<br>Utilisé dans 2 programmes hebdomad | taires                | Week-end<br>Utilisé dans 2 programmes hebdomad       | iaires                                |
|                                                     |                       |                                                |                       | Confirmer<br>Voulez-vous vraime<br>programme quotidi | nt supprimer le<br>en ?<br>ANNULER OK |
|                                                     | +                     |                                                | ta All                |                                                      | +                                     |
| Accueil Ventilation                                 | Calendriers Réglages  | Accueil Ventilation                            | Calendriers Réglages  | Accueil Ventilation                                  | Calendriers Réglages                  |

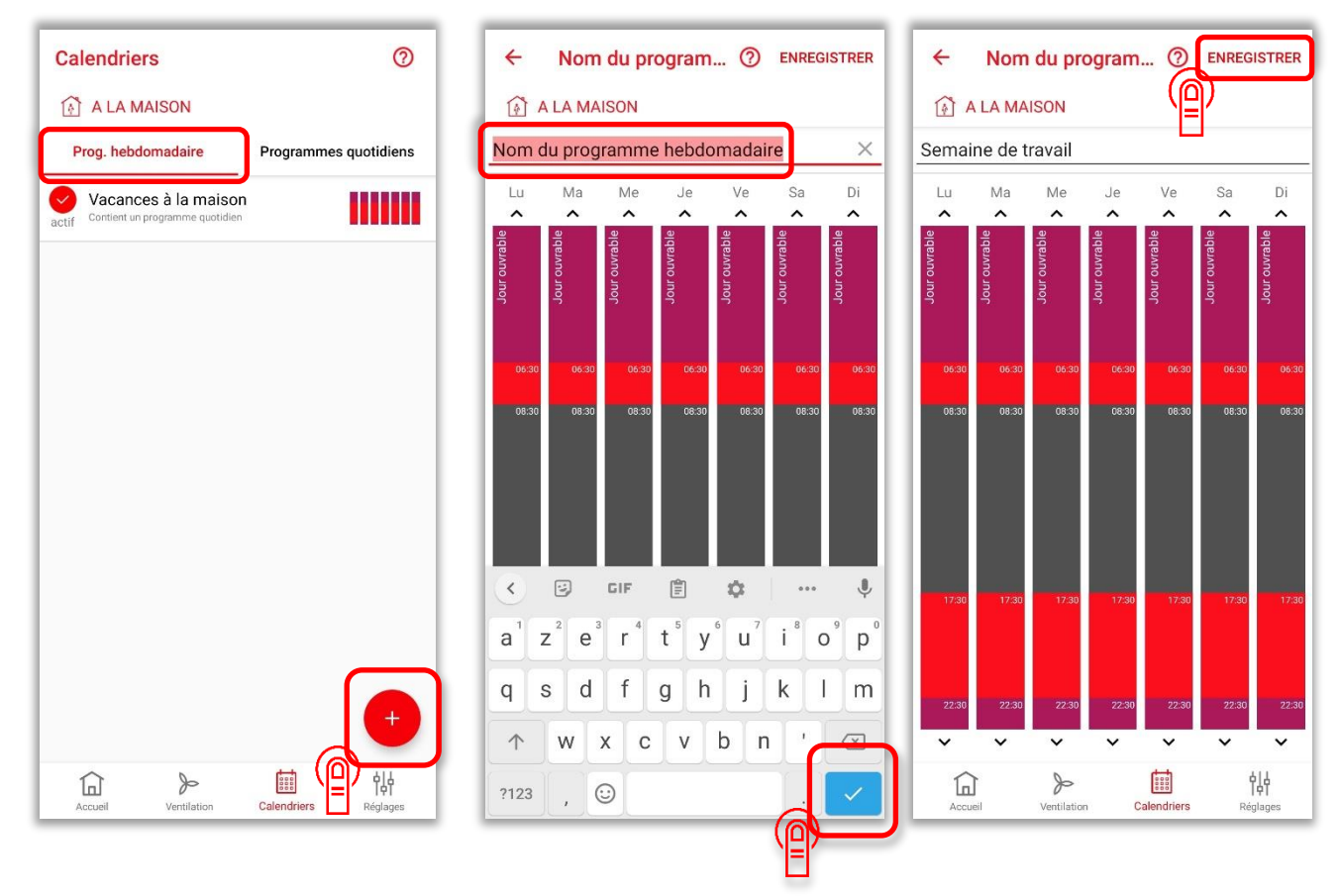

#### 2.3.6 Mode calendrier : création d'un programme hebdomadaire

2.3.7 Mode calendrier : modification d'un programme hebdomadaire

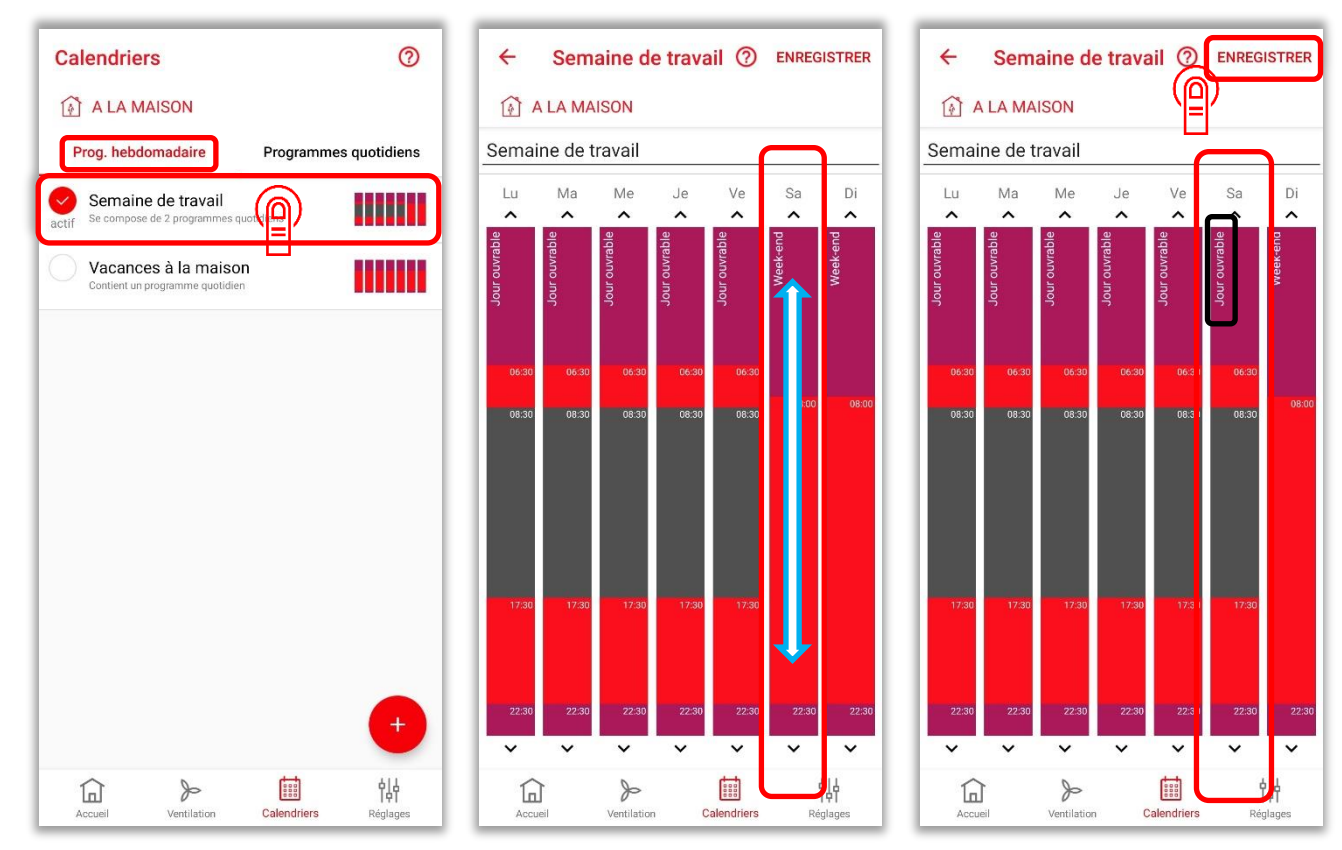

# 2.3.8 Mode calendrier : copie d'un programme hebdomadaire

| Calendriers ⑦                            | X 1 sélectionné 🔲 🖬 X 1 sélectionné 🛅 🖡                                                                                                    |
|------------------------------------------|----------------------------------------------------------------------------------------------------|
| 👔 A LA MAISON                            | A LA MAISON                                                                                                    |
| Prog. hebdomadaire Programmes quotidiens | Prog. hebdomadaire Programmes quotidiens Prog. hebdomadaire Programmes quotidiens                                                                                                    |
| Sermaine de travail                      | Se compose de 2 programmes quotidiens                                                                                                    |
| Contient un programme quotidien          | Vacances à la maison<br>Contient un programme quotidien                                                                                                    |
| +                                        | Copie programme hebdomadaire<br>Saisir le nom du programme<br>hebdomadaire<br>Copie de Semaine de travail<br>ANNULER<br>ENREGISTRER                                                                                                    |
|                                          | Image: Accurate         Image: Calendriers         Image: Calendriers         Image: Cal |

## 2.3.9 Mode calendrier : suppression d'un programme hebdomadaire

| Calendriers (?)                                               | X 1 sélectionné 🔽 🖬 Calendriers                                                                                                    | 0                    |
|---------------------------------------------------------------|----------------------------------------------------------------------------------------------------|----------------------|
| A LA MAISON                                                   |                                                                                                    |                      |
| Prog. hebdomadaire Programmes quotidiens                      | Prog. hebdomadaire Programmes quotidiens Prog. hebdomadaire Programme                                                                                                    | es quotidiens        |
| Semaine de travail<br>Se compose de 2 programmes quot         | Semaine de travail<br>Se compose de 2 programmes quotidiens                                                                                                    |                      |
| Vacances à la maison<br>actif Contient un programme quotidien | Vacances à la maison<br>actif Contient un programme quotidien                                                                                                    |                      |
|                                                               | Confirmer<br>Voulez-vous vraiment supprimer o<br>programme hebdomadaire ?<br>ANNULER                                                                                                    | е                    |
| 부<br>Accuel Ventilation Calendriers Réglages                  | 값         》         값         입니         》         값         값         값         값         값         값         값         값         값         값         값         값         값         값         값         값         값         값         값         값         값         값         값         값         값         값         값         값         값         ?         ?         ?         ?         ?         ?         ?         ?         ?         ?         ?         ?         ?         ?         ?         ?         ?         ?         ?         ?         ?         ?         ?         ?         ?         ?         ?         ?         ?         ?         ?         ?         ?         ?         ?         ?         ?         ?         ?         ?         ?         ?         ?         ?         ?         ?         ?         ?         ?         ?         ?         ?         ?         ?         ?         ?         ?         ?         ?         ?         ?         ?         ?         ?         ?         ?         ?         ?         ? <th?< th="">         ?         ?         ?</th?<> | +<br>¢ļģ<br>Réglages |

#### Mode hors-gel 2.4

En cas d'absence prolongée (par exemple pendant les vacances), le mode hors-gel peut être utilisé pour abaisser autant que possible la température intérieure au moyen des radiateurs connectés en réseau. Dans ce mode, il est possible d'affecter à tous les appareils de ventilation une vitesse de ventilation librement sélectionnable pour chaque pièce. Le mode hors-gel peut être activé en le sélectionnant manuellement ou de manière programmée via le planificateur d'absence.

#### Mode hors-gel : affectation des vitesses de ventilation 2.4.1

Commencez d'abord par activer manuellement le mode hors-gel : voir le paragraphe 2.1.2 Modes du système : sélection.

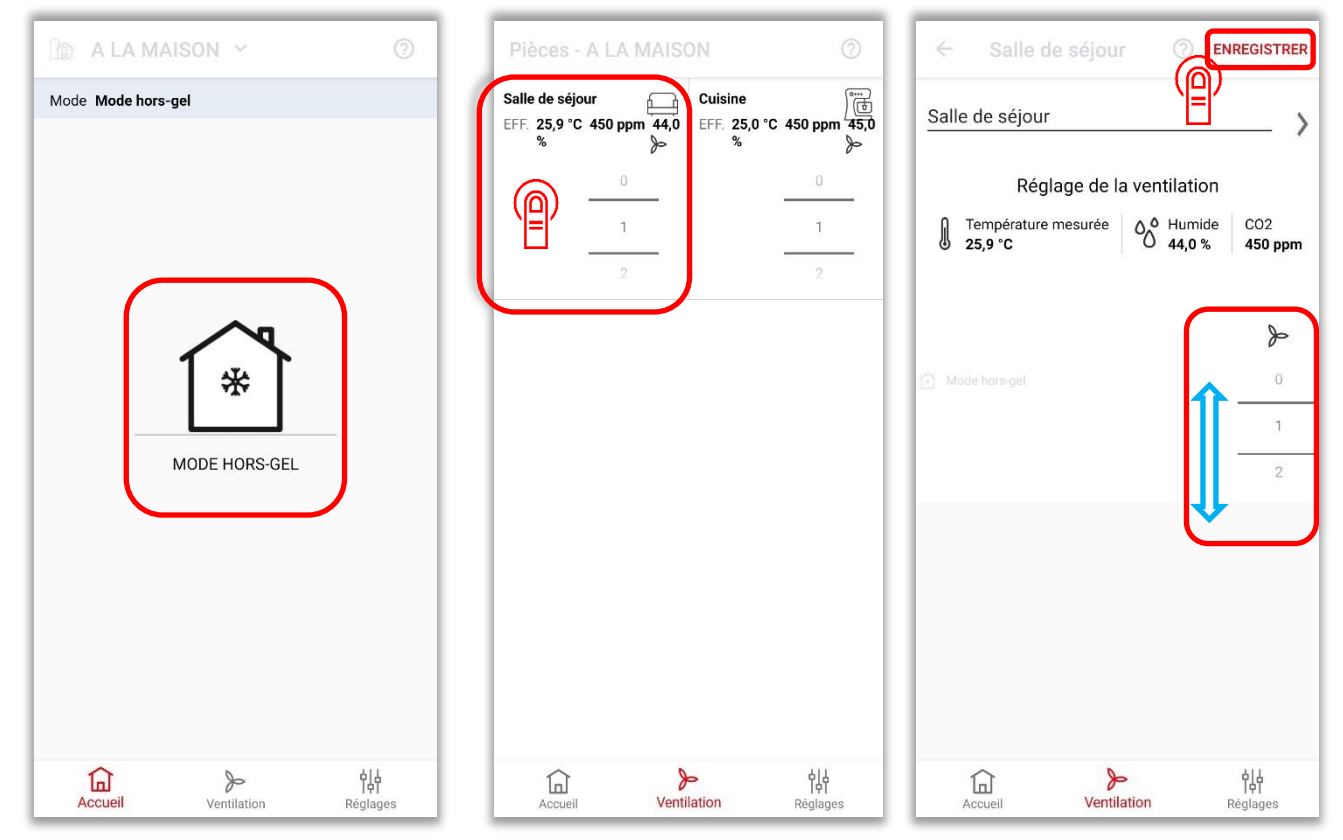

#### 2.4.2 Mode hors-gel : activation du planificateur d'absence

| Réglages                      |                      | ← Planific                                                                          | cateur d'abse                                                            | ENREGISTRER                                                           | ← Planifica                                                                                   | iteur d'abse                                                     | ENREGISTRE                                                               |
|-------------------------------|----------------------|-------------------------------------------------------------------------------------|--------------------------------------------------------------------------|-----------------------------------------------------------------------|-----------------------------------------------------------------------------------------------|------------------------------------------------------------------|--------------------------------------------------------------------------|
| ETAT DU SYSTÈME DE CHAUFFE    |                      | INFORMATION                                                                         |                                                                          |                                                                       | INFORMATION                                                                                   |                                                                  | Έ                                                                        |
| Mode<br>Pièces et appareils   | Hors-gel             | Pendant une absence<br>vacances), le planifica<br>la température sur ce<br>antigel. | prolongée (par exemp<br>teur d'absence peut êt<br>laps de temps et place | le, en période de<br>re utilisé pour abaisser<br>r le système en mode | Pendant une absence pr<br>vacances), le planificateu<br>la température sur ce lap<br>antigel. | olongée (par exem)<br>ur d'absence peut ê<br>os de temps et plac | ole, en période de<br>tre utilisé pour abaisser<br>er le système en mode |
| Planificateur d'absence       |                      | PLANIFICATEUR D'AB                                                                  | SENCE                                                                    |                                                                       | PLANIFICATEUR D'ABSE                                                                          | NCE                                                              |                                                                          |
| Ventilation d'été             |                      | Planificateur d'a                                                                   | bsence                                                                   |                                                                       | Planificateur d'abs                                                                           | sence                                                            |                                                                          |
| RÉGLAGES DE L'APPLI           |                      | Commence le                                                                         |                                                                          | 30 05 20 21 13:45                                                     | Commence le                                                                                   | $\square$                                                        | 30-06-2021 13:4                                                          |
| Réglages du système et langue | )<br>                | Se termine le                                                                       |                                                                          | 01-07-2021 13:45                                                      | mar. 29 juin                                                                                  | 12                                                               | 30                                                                       |
| Accès par Internet            |                      |                                                                                     |                                                                          |                                                                       | aujourd'hui                                                                                   | 13                                                               | 45                                                                       |
| Messages Push                 |                      |                                                                                     |                                                                          |                                                                       | jeu. 01 juil.                                                                                 | 14                                                               | 00                                                                       |
|                               |                      |                                                                                     |                                                                          |                                                                       | Se termine le                                                                                 |                                                                  | 01-07-2021 13:4                                                          |
| DIVERS                        |                      |                                                                                     |                                                                          |                                                                       |                                                                                               |                                                                  |                                                                          |
| Utilisateurs                  |                      |                                                                                     |                                                                          |                                                                       |                                                                                               |                                                                  |                                                                          |
| Journal                       |                      |                                                                                     |                                                                          |                                                                       |                                                                                               |                                                                  |                                                                          |
| Accueil Ventilation           | <b>┆</b><br>Réglages | Accueil                                                                             | Ventilation                                                              | <b>이사</b><br>Réglages                                                 | Accueil                                                                                       | >><br>Ventilation                                                | Réglages                                                                 |

ENREGISTRER

## 2.5 Ventilation d'été

Dans ce mode, plusieurs appareils de ventilation sont utilisés pour tempérer la température intérieure au moyen de l'air extérieur plus frais, en contournant la fonction de récupération de chaleur. En combinant judicieusement le mode air neuf ou air extrait des appareils de ventilation concernés, qui peut être affecté spécialement pour la ventilation d'été, il est possible d'assurer une ventilation transversale rafraîchissante (pendant la nuit).

Avant de pouvoir utiliser cette fonction, tous les appareils prévus pour la ventilation d'été doivent être définis comme « Air neuf » **ou** « Air extrait ».

En revanche, si un appareil est défini comme appareil d'« Air neuf » **et** d'« Air extrait » (réglage d'usine), il ne participe **pas** à la ventilation d'été.

Le mode ventilation d'été peut être démarré et arrêté manuellement ou via le programme hebdomadaire. Que ce soit pour le programme hebdomadaire ou pour un démarrage manuel, la ventilation d'été doit être activée dans les réglages. La durée de la ventilation d'été y est également définie pour la commande manuelle. Un changement manuel des vitesses de ventilateur pendant le mode ventilation d'été est possible à tout moment. Après écoulement d'un laps de temps prédéfini, les appareils reviennent au dernier état sélectionné avant la ventilation d'été.

Dans certaines circonstances, la fonction air neuf ou air extrait peut être bloquée au niveau de l'appareil. En présence d'un foyer, la fonction de ventilation d'été ne doit être utilisée qu'après consultation d'un technicien de service et/ou d'un ramoneur, car cette fonction ne permet pas d'exclure la formation d'une dépression sur le lieu d'installation du foyer.

![](_page_58_Figure_6.jpeg)

| Réglages                    |                      | ← Ventilation d'ét       | é ENREGISTRER        | ← Ventilation d'été             | ENREGISTRER            |
|-----------------------------|----------------------|--------------------------|----------------------|---------------------------------|------------------------|
| 🚯 A LA MAISON               |                      | 🗿 A LA MAISON            |                      | A LA MAISON                     | <u></u>                |
| ETAT DU SYSTÈME DE CHAUFFE  |                      | RÉGLAGES                 |                      | RÉGLAGES                        |                        |
| Mode                        | Mode calendrier      | Ventilation d'été        |                      | Ventilation d'été               |                        |
| Pièces et appareils         |                      | DURÉE                    |                      | DURÉE                           |                        |
| Planificateur d'absence     |                      | Durée                    | 24 h                 | Durée                           | 1 24 h                 |
| Ventilation d'été           |                      |                          | 1 h                  |                                 | 1 h                    |
|                             |                      |                          | 2 h                  |                                 | 2 h                    |
| Réglages du système et lang | jue                  | INSTRUCTIONS             |                      | INSTRUCTIONS                    |                        |
| Accès par Internet          |                      | How to setup summer vent | ilation correctly    | How to setup summer ventilation |                        |
|                             |                      | Comment configurer of    | correctement la      | Comment configurer correc       | ctement la             |
| Messages Push               |                      | ventilation d'été        |                      | ventilation d'été               |                        |
| DIVERS                      |                      |                          |                      |                                 |                        |
| Utilisateurs                |                      |                          |                      |                                 |                        |
| Accueil Ventilation         | Calendriers Réglages | Accueil Ventilation      | Calendriers Réglages | Accueil Ventilation             | <b>¢ ¦</b><br>Réglages |

## 2.5.2 Ventilation d'été : définition des appareils d'air neuf et/ou d'air extrait

| Réglages                         | ← Pièces et appareils        | ← Cuisine ⑦ ENREGISTRER                         |
|----------------------------------|------------------------------|-------------------------------------------------|
| 🚯 A LA MAISON                    | 🚯 A LA MAISON                | A LA MAISON                                     |
| ETAT DU SYSTÈME DE CHAUFFE       | PIÈCES                       |                                                 |
| Mode Manuel                      | Salle de séjour              | Salle de bains Salle à manger Cuisine           |
| Pièces et appareils              | Cuisine                      | •00                                             |
|                                  | 1 appareil(s)                | FONCTIONS                                       |
| Planificateur d'absence          | (말)                          | Marche forcée                                   |
| Ventilation d'été                |                              | Durán 15 min                                    |
|                                  |                              | Duree                                           |
| RÉGLAGES DE L'APPLI              |                              | Ventilation forcée                              |
| Réglages du système et langue    |                              | Durée 15 min                                    |
| Accès par Internet               |                              | Changement de filtre Réinitialiser la minuterie |
| Ajouter la Connect-Box à un WLAN |                              |                                                 |
| Messages Push                    |                              | APPAREILS                                       |
|                                  |                              | Appareil<br>Numéro de série : 000000033         |
| DIVERS                           |                              | Filtre: 68 jours restants                       |
| Utilisateurs                     |                              | AJOUTER UN APPAREIL                             |
| Accuell Ventilation Réglages     | Accueil Ventilation Réglages | Accueil Ventilation Réglages                    |

| ← Appareil                  | ENREGISTRER         |
|-----------------------------|---------------------|
| A LA MAISON                 |                     |
| Paramètres                  |                     |
| Fonction salle de bains     | désactivé           |
| Timings                     |                     |
| Temps de fonctionnement du  | ventilateur 1/heure |
|                             | 60 min              |
|                             |                     |
| Sélection                   |                     |
| Ventilation d'été           | Air neuf et extrait |
|                             | Air neuf            |
|                             | Air extrait         |
| Mode de functionnement auto | matique             |
|                             | eteint              |
| Freure                      |                     |
| Accueil Ventilat            | ion Réglages        |

#### 2.5.3 Ventilation d'été : démarrage manuel

| 📰 Ma Maison 🖌                    | 0     | 📰 Ma Maison 🗡       | 0                     |
|----------------------------------|-------|---------------------|-----------------------|
| Mode Mode manuel                 |       | Mode Mode manuel    |                       |
| A LA MAISON<br>Ventilation d'été |       | A LA MAISON         |                       |
| Accueil Ventilation Rég          | lages | Accueil Ventilation | <b>승명</b><br>Réglages |

## 2.5.4 Ventilation d'été : démarrage via un programme hebdomadaire

Important : pour cette fonction, la ventilation d'été doit être activée dans l'application : voir le paragraphe 2.5.1 Ventilation d'été : activation de la fonction et durée (en cas de démarrage manuel)

![](_page_60_Figure_4.jpeg)

![](_page_61_Figure_0.jpeg)

### 2.5.5 Ventilation d'été : suppression dans le programme hebdomadaire

#### Ventilation forcée 2.6

Une fonction de ventilation forcée peut être activée pour les pièces. La ventilation forcée peut être démarrée manuellement pour chaque pièce et reste alors active entre 15 et 120 minutes. Le système revient ensuite à son état précédent.

![](_page_62_Figure_2.jpeg)

| Réglages                     |                        | ← Pièces et appareils    |                         | ← Cuisine          | 0                 | ) ENREGISTRE     |
|------------------------------|------------------------|--------------------------|-------------------------|--------------------|-------------------|------------------|
| 🚯 A LA MAISON                |                        | A LA MAISON              |                         | A LA MAISON        | N                 |                  |
| ETAT DU SYSTÈME DE CHAUFFE   |                        | PIÈCES                   |                         | Cuisine            |                   | >                |
| Mode                         | Manuel                 | Cuisine<br>1 appareil(s) |                         | TYPE DE PIÈCE      |                   |                  |
| Pièces et appareils          |                        | Séjour                   |                         | ß                  |                   | (0)              |
| Planificateur d'absence      |                        | - rapparen(s)            |                         |                    | htth              | ) 匝              |
| Ventilation d'été            |                        |                          |                         | Salle de bains     | Salle à manger    | Cuisine          |
| RÉGLAGES DE L'APPLI          |                        |                          |                         |                    | •00               |                  |
| Réglages du système et langu | IP.                    |                          |                         | FONCTIONS          |                   |                  |
|                              |                        |                          |                         | Marche forcée      |                   |                  |
| Acces par Internet           |                        |                          |                         | Durée              |                   | 15 min           |
|                              |                        |                          |                         | Ventilation forcée |                   |                  |
| Messages Push                |                        |                          |                         | Durée              |                   |                  |
| DIVERS                       |                        |                          |                         | Changement de fi   | ltre Réinitiali:  | ser la minuterie |
| Utilisateurs                 |                        |                          | +                       | JLA                | OUTER UN APPAREI  | L                |
| Accueil Ventilation          | <b>¢¦¦</b><br>Réglages | Accueil Ventilation      | <b>¢ļ</b> ¦<br>Réglages | Accueil            | >><br>Ventilation | Réglages         |

![](_page_62_Figure_4.jpeg)

![](_page_62_Picture_5.jpeg)

ENREGISTRER

0  $\square$  ENREGISTRER

×

![](_page_63_Figure_0.jpeg)

#### 2.6.2 Ventilation forcée : démarrage de la ventilation forcée

#### 2.6.3 Ventilation forcée : arrêt manuel de la ventilation forcée

![](_page_63_Figure_3.jpeg)

# 2.7 Changement de filtre : réinitialiser la minuterie

| Réglages                   |        | ← Pièces     | et appareils |    | ← Cuisin                                  | e G                | ENREGISTRER       |
|----------------------------|--------|--------------|--------------|----|-------------------------------------------|--------------------|-------------------|
| A LA MAISON                |        | 👔 A LA MAISO | N            |    | 🚯 A LA MAIS                               | ON                 |                   |
| ETAT DU SYSTÈME DE CHAUFFE |        | PIÈCES       |              |    |                                           | htth               |                   |
| Mode                       | Manuel | Salle de se  | éjour<br>(s) |    | Salle de bains                            | Salle à manger     | Cuisine           |
| Pièces et appareils        |        | Cuisine      |              |    |                                           | •00                |                   |
| Planificatour d'aban       |        | 1 appareil   | (s)          |    | FONCTIONS                                 |                    |                   |
| Flamincatedi d'absence     |        |              |              |    | Marche forcée                             |                    | •                 |
| Ventilation d'été          |        |              | -            |    | Durée                                     |                    | 15 min            |
| RÉGLAGES DE L'APPLI        |        |              |              |    | Ventilation force                         | ée                 |                   |
| Réglages du système et la  | ngue   |              |              |    | Durée                                     |                    | 15 min            |
| Accès par Internet         | •      |              |              |    | Changement de                             | filtre Réinitiali  | iser la minuterie |
| Ajouter la Connect-Box à u | n WLAN |              |              |    | APPAREILS                                 |                    |                   |
| Messages Push              |        |              |              |    | Appareil                                  |                    | ŝ                 |
| DIVERS                     |        |              |              |    | Numéro de série :<br>Filtre: 68 jours res | 000000033<br>tants | >                 |
| Utilisateurs               |        |              |              | +  | A                                         | JOUTER UN APPARE   | ïL                |
|                            | 힘      |              | þ            | 임산 |                                           | þ                  | ęţ                |

| 1     | Configurazione dell'applicazione                                               | 67         |
|-------|--------------------------------------------------------------------------------|------------|
| 1.1   | Reti                                                                           | . 67       |
| 1.1.1 | Indicazioni generali                                                           | . 67       |
| 1.1.2 | Panoramica delle varianti di rete                                              | . 67       |
| 1.1.3 | Configurazione della rete/del sistema                                          | . 67       |
| 1.2   | Impostazione della lingua                                                      | . 67       |
| 1.3   | Aggiornamenti del firmware                                                     | . 68       |
| 1.4   | Integrazione di zone e dispositivi in una rete                                 | . 69       |
| 1.4.1 | Creare zone                                                                    | . 69       |
| 1.4.2 | Cancellare zone                                                                | . 70       |
| 1.5   | Aggiungere dispositivi di ventilazione (alle zone esistenti)                   | . 71       |
| 1.5.1 | Rimozione di collegamenti in rete                                              | . 71       |
| 2     | Utilizzo dell'app                                                              | . 72       |
| 2.1   | Modalità del sistema                                                           | .72        |
| 2.1.1 | Modalità del sistema: panoramica                                               | .72        |
| 2.1.2 | Modalità del sistema: selezione                                                | . 72       |
| 2.2   | Modo manuale                                                                   | .73        |
| 2.2.1 | Modo manuale: assegnazione dei livelli di ventilazione                         | .73        |
| 2.2.2 | Modo manuale: Passaggio dalla situazione "A casa" ad "Assenza"                 | . 73       |
| 2.3   | Modo automatico                                                                | .74        |
| 2.3.1 | Modo automatico: attivazione di un programma settimanale                       | .74        |
| 2.3.2 | Modo automatico: creazione di un programma giornaliero                         | . 75       |
| 2.3.3 | Modo automatico: modifica di un programma giornaliero                          | . 75       |
| 2.3.4 | Modo automatico: copia di un programma giornaliero                             | . 76       |
| 2.3.5 | Modo automatico: cancellazione di un programma giornaliero                     | . 76       |
| 2.3.6 | Modo automatico: creazione di un programma settimanale                         | . 77       |
| 2.3.7 | Modo automatico: modifica di un programma settimanale                          | . //       |
| 2.3.0 | Mode automatico: copia di un programma settimanale                             | . 70       |
| 2.3.9 |                                                                                | . 70       |
| 2.4   | Modo antigelo                                                                  | . 79       |
| 2.4.1 | Modo antigelo: assegnazione dei livelii di ventilazione                        | . 79       |
| 2.4.2 |                                                                                | . 79       |
| 2.5   | Ventilazione estiva                                                            | . 80       |
| 2.3.1 | Ventilazione estiva: attivazione deila lunzione e durata (con avvio manuale)   | . 80<br>01 |
| 2.0.2 | Ventilazione estiva: avvio manuale                                             | .01<br>82  |
| 2.5.5 | Ventilazione estiva: avvio tranite programmazione settimanale                  | 82         |
| 2.5.5 | Ventilazione estiva: rimozione dalla programmazione settimanale                | . 83       |
| 2.6   | Ventilazione istantanea                                                        | . 84       |
| 2.6.1 | Ventilazione istantanea: attivazione della funzione di ventilazione istantanea | . 84       |
| 2.6.2 | Ventilazione istantanea: avvio della ventilazione istantanea                   | . 85       |
| 2.6.3 | Ventilazione istantanea: interruzione manuale della ventilazione istantanea    | . 85       |
| 2.7   | Sostituzione filtri: ripristinare il timer                                     | . 86       |

# 1 Configurazione dell'applicazione

## 1.1 Reti

## 1.1.1 Indicazioni generali

Per controllare i dispositivi di ventilazione tramite l'app Zehnder Connect, è necessario creare una rete tra tutti i dispositivi che devono comunicare tra loro. I dispositivi coinvolti sono le unità di ventilazione, i dispositivi mobili (smartphone/tablet), un Connect Box e in via opzionale un router Internet preesistente. L'app consente di gestire fino a 8 Connect Box selezionabili nella schermata iniziale. Ogni Connect Box rappresenta una rete individuale.

In una rete si possono creare zone virtuali, a ciascuna delle quali possono essere assegnati uno o più dispositivi di ventilazione. In totale, una rete può gestire fino a 32 zone e un massimo di 32 dispositivi. La comunicazione tra i dispositivi è protetta da una crittografia AES-128.

## 1.1.2 Panoramica delle varianti di rete

Le reti possono essere configurate in tre varianti che differiscono nella gamma di funzioni:

- a) HOT SPOT: il Connect Box viene utilizzato come HOT SPOT. È il punto di accesso dal dispositivo mobile ai dispositivi di ventilazione e viceversa. La configurazione iniziale di una rete si effettua sempre in modalità HOT SPOT. In questa modalità il Connect Box fornisce un accesso diretto se non è disponibile una rete domestica (router Internet) o se l'accesso al router Internet esistente o alla rete domestica non è possibile (ad esempio l'installatore non conosce la password). Si prega di tener presente che questo accesso è possibile solo entro la portata del Connect Box e solo per un dispositivo mobile (smartphone/tablet) o un utente.
- b) Integrazione nella rete domestica, router WLAN con accesso a Internet (non incluso nella fornitura) e Connect Box: un router WLAN è interposto nella comunicazione tra uno o più dispositivi mobili e il Connect Box. Il o i dispositivi mobili comunicano quindi direttamente con il router WLAN. Ciò consente di controllare i dispositivi di ventilazione ovunque ci si trovi. L'utilizzo simultaneo da parte di più utenti è possibile.
- c) Integrazione nella rete domestica, router WLAN senza accesso a Internet (non incluso nella fornitura) e Connect Box: un router WLAN è interposto nella comunicazione tra uno o più dispositivi mobili e il Connect Box. Il controllo dei dispositivi di ventilazione è possibile solo se i dispositivi mobili si trovano nel raggio d'azione della rete WLAN. Questa rete può essere utilizzata per aumentare la portata della rete rispetto alla variante HOT SPOT. L'utilizzo simultaneo da parte di più utenti è possibile.

## 1.1.3 Configurazione della rete/del sistema

Per configurare il sistema si raccomanda di procedere nel modo descritto di seguito.

- 1. Creazione di una rete tra Connect Box e dispositivo mobile in modalità HOT SPOT
- 2. Come opzione: aggiungere il Connect Box a una rete WLAN preesistente
- 3. Creare zone nell'app
- 4. Assegnare i dispositivi di ventilazione alle zone create nell'app

Le istruzioni dettagliate per configurare una rete e integrare i dispositivi mobili (smartphone/tablet) sono contenute nella documentazione/nelle istruzioni per l'uso del Connect Box.

## 1.2 Impostazione della lingua

La lingua dell'app si adatta automaticamente alla lingua di sistema del dispositivo mobile. Per cambiare la lingua dell'applicazione, modificare la lingua nelle impostazioni di sistema del dispositivo mobile. La lingua per la modalità di programmazione deve essere impostata invece nell'app. Le opzioni di lingua disponibili si trovano in "Impostazioni" → "Impostazioni posizione" → "Impostazioni posizione".

## 1.3 Aggiornamenti del firmware

Sono possibili due aggiornamenti del firmware, uno per la scheda di comando del dispositivo di ventilazione, l'altro per il Connect Box. L'app mette a disposizione gli aggiornamenti del firmware. Se è installata la versione attuale dell'app, sono disponibili anche le versioni attuali del firmware.

Il firmware della scheda di comanda si aggiorna automaticamente non appena viene reso disponibile un nuovo firmware tramite l'app. Durante l'aggiornamento il LED del modulo RF lampeggia in giallo. Se il LED lampeggia alternativamente in bianco e rosso, l'aggiornamento non è stato completato con successo.

L'app verifica se è installato un firmware aggiornato sul Connect Box e suggerisce un aggiornamento, se necessario:

| 📰 My Home 🖌 📀                                                                                                    |
|----------------------------------------------------------------------------------------------------|
| Modo Modo manuale                                                                                                    |
|                                                                                                    |
|                                                                                                    |
|                                                                                                    |
|                                                                                                    |
| _                                                                                                    |
| Aggiornamento firmware<br>disponibile                                                                                     |
| È disponibile un nuovo software per il<br>tuo Hub di collegamento. Attualmente<br>installato: 1.5.16, disponibile: 1.6.0. |
| Vuoi eseguire l'aggiornamento ora?                                                                                        |
| ANNULLA MOSTRA                                                                                                    |
|                                                                                                    |
|                                                                                                    |
|                                                                                                    |
|                                                                                                    |
|                                                                                                    |
| Schormata Vastilazione Imperatoriani                                                                                      |

l'aggiornamento del Connect Box può anche essere avviato manualmente:

| Impostazioni                                   | ← Upgrade del software del siste                                                                                                    |
|------------------------------------------------|----------------------------------------------------------------------------------------------------|
| A CASA                                         | A CASA                                                                                                    |
| Pianificatore assenza                          | INTRODUZIONE                                                                                                    |
| Ventilazione estiva                            | È disponibile un aggiornamento del software del sistema<br>Connect. Consigliamo di controllare i cambiamenti<br>apportati da questo aggiornamento e di installarlo. |
| IMPOSTAZIONI POSIZIONE                         | Non è necessario essere collegati a internet. Non influisce sul tuo traffico dati.                                                                                  |
| Impostazioni posizione                         | INFORMAZIONI SULLA VERSIONE                                                                                                    |
| Collegati a internet                           | Versione attuale 1.5.16                                                                                                    |
| Collega l'hub di collegamento a un altro Wi-Fi | Versione disponibile 1.6.0                                                                                                    |
| Notifica di allarme                            | AVANZAMENTO DELL'AGGIORNAMENTO                                                                                                    |
| ALTRO                                          | Hub di collegamento Aggiornamento firmware disponibile                                                                                                    |
| Utenti                                         |                                                                                                    |
|                                                | Cucina                                                                                                    |
| Registro cronologia                            | Dispositivo 🗸                                                                                                    |
| Assistenza                                     | Soggiorno                                                                                                    |
| Upgrade del software del sistema Connect       | Dispositivo                                                                                                    |
|                                                | AGGIORNA CONNECT BOX                                                                                                    |
|                                                |                                                                                                    |
| Schermata iniziale Ventilazione Impostazioni   | Schermata iniziale                                                                                                    |
|                                                |                                                                                                    |

# 1.4 Integrazione di zone e dispositivi in una rete

## 1.4.1 Creare zone

| Impostazioni                                                                         | ← Zone e dispositivi                                                                                                    | ← Zone e dispositivi                                          |
|--------------------------------------------------------------------------------------|----------------------------------------------------------------------------------------------------|---------------------------------------------------------------|
| 🗿 A CASA                                                                             | A CASA                                                                                                    | A CASA                                                        |
| IMPOSTAZIONI STATO                                                                   | ZONE                                                                                                    | ZONE                                                          |
| Stato Manuale                                                                        | Cucina<br>1 dispositivi                                                                                                    | Nome zona                                                     |
| Zone e dispositivi                                                                   |                                                                                                    | Inserisci un nuovo nome zona                                  |
| Pianificatore assenza                                                                |                                                                                                    | Soggiorno                                                     |
| Ventilazione estiva                                                                  |                                                                                                    | ANNULLA                                                       |
| IMPOSTAZIONI POSIZIONE                                                               |                                                                                                    |                                                               |
| Impostazioni posizione                                                               |                                                                                                    |                                                               |
| Collegati a internet                                                                 |                                                                                                    |                                                               |
|                                                                                      |                                                                                                    | < 记 GIF 📋 🗘 … 🌵                                               |
| Notifica di allarme                                                                  |                                                                                                    | $q^{1} w^{2} e^{3} r^{4} t^{5} y^{6} u^{7} i^{8} o^{9} p^{0}$ |
| ALTRO                                                                                |                                                                                                    | asdfghjkl                                                     |
| Utenti                                                                               |                                                                                                    | ↑ z x c v b n m ⊠                                             |
| 값         >         법률           Schermata         Ventilazione         Impostazioni | Chermata iniziale Ventilazione 내가 이상 기가 가지 않는 것이 있는 것이 있는 것이 없는 것이 있는 것이 있는 것이 없는 것이 없는 것 | 2123 , 😳 . 🗸                                                  |

![](_page_68_Figure_3.jpeg)

## 1.4.2 Cancellare zone

| ← Zone e dispositivi                         | X 1 selezionato                              | ← Zone e dispositivi                         |
|----------------------------------------------|----------------------------------------------|----------------------------------------------|
| A CASA                                       |                                              | A CASA                                       |
| ZONE                                         | ZONE                                         | ZONE                                         |
| Cucina<br>1 dispositivi                      | Cucina<br>1 dispositivi                      | Cucina<br>1 dispositivi                      |
| Soggiorno<br>0 dispositivi                   | Soggiorno<br>0 dispositivi                   | Soggiorno<br>0 dispositivi                   |
|                                              |                                              | Conferma eliminazione di<br>questa zona?     |
| Schermata iniziale Ventilazione Impostazioni | Schermata iniziale Ventilazione Impostazioni | Schermata iniziale Ventilazione Impostazioni |

## 1.5 Aggiungere dispositivi di ventilazione (alle zone esistenti)

I dispositivi di ventilazione possono **essere** collegati in rete tra loro **o** integrati in una rete tramite l'app. Per controllare lo stato del collegamento in rete, premere una volta brevemente il pulsante rosso sul modulo radio del dispositivo di ventilazione da aggiungere. Il LED del modulo radio si illumina di **rosa** o **verde**.

![](_page_70_Picture_2.jpeg)

Se il LED è **verde**, il dispositivo di ventilazione si trova ancora in un'altra rete o è collegato in rete con un altro dispositivo. Questa rete deve essere rimossa prima di poter aggiungere il dispositivo a una rete nell'applicazione. Per rimuovere il collegamento in rete, tenere premuto il pulsante rosso mentre il LED verde è acceso fino a quando il LED non si illumina di **bianco** (circa 10 secondi). Ora è possibile procedere alla registrazione del dispositivo di ventilazione nell'app.

Se il LED si illumina di **rosa**, il dispositivo di ventilazione non è collegato in rete. Si può procedere con la registrazione del dispositivo nell'app.

![](_page_70_Figure_5.jpeg)

Dopo aver premuto il pulsante "Aggiungi dispositivi" nell'app, premere **brevemente una volta** il pulsante rosso sul modulo radio del dispositivo di ventilazione da aggiungere. Il LED deve ora illuminarsi di rosa. In caso contrario, ripetere i passaggi precedenti per rimuovere qualsiasi altra rete ancora esistente e riprovare. Premere **ancora una volta** il pulsante rosso entro 10 secondi, il LED ora lampeggia in rosa. Il collegamento in rete della zona e del dispositivo avviene durante tale lampeggiamento. Una volta completato il collegamento in rete, il LED si illumina di verde e il dispositivo di ventilazione viene visualizzato nell'app.

## 1.5.1 Rimozione di collegamenti in rete

Per controllare il collegamento in rete di un dispositivo, premere il pulsante rosso sul modulo radio del dispositivo di ventilazione. Il LED del modulo radio si illumina di **rosa** o **verde**.

Rosa: il dispositivo di ventilazione non è collegato in rete.

Verde: il dispositivo di ventilazione è collegato in rete.

**Rimozione del collegamento in rete:** tenere premuto il pulsante rosso (con il LED verde è acceso) finché il LED sul modulo radio non si illumina di **bianco** (circa 10 secondi).

## 2 Utilizzo dell'app

## 2.1 Modalità del sistema

#### 2.1.1 Modalità del sistema: panoramica

Sono disponibili le seguenti modalità:

- 1. Off: tutti i dispositivi di ventilazione sono in modalità standby.
- 2. **Antigelo**: i radiatori collegati in rete (se presenti) sono in modalità antigelo, in questa modalità ai dispositivi di ventilazione viene assegnato un livello di ventilazione liberamente selezionabile, la modalità automatica o la modalità standby.
- 3. **Manuale**: sono disponibili due situazioni ("À casa" e "Assenza") con livelli di ventilazione liberamente selezionabili per ogni zona. È possibile passare manualmente da "A casa" ad "Assenza".
- 4. Automatico: funzionamento temporizzato liberamente programmabile (programmazioni settimanali e giornaliere) con possibili cambiamenti tra le situazioni "A casa", "Assenza" e "Sonno".

#### 2.1.2 Modalità del sistema: selezione

| Impostazioni                                     | Impostazioni                                 |
|--------------------------------------------------|----------------------------------------------|
| A CASA                                           | A CASA                                       |
|                                                  | IMPOSTAZIONI STATO                           |
| Stato Manuale                                    | Stato Off                                    |
| Zone e dispositivi                               | Zone e lis Antigelo                          |
| Pianificatore assenza                            | Pianificate Manuale                          |
| Ventilazione estiva                              | Ventilazio Automatico                        |
| IMPOSTAZIONI POSIZIONE                           | IMPOSTAZIONI POSIZIONE                       |
| Impostazioni posizione                           | Impostazioni posizione                       |
| Collegati a internet                             | Collegati a internet                         |
| Notifica di allarme                              | Notifica di allarme                          |
| ALTRO                                            | ALTRO                                        |
| Utenti                                           | Utenti                                       |
| Chi Schermata iniziale Ventilazione Impostazioni | Schermata iniziale Ventilazione Impostazioni |
## 2.2 Modo manuale

In modalità manuale si può scegliere tra due situazioni: "A casa" e "Assenza". Per entrambe le situazioni, a ogni zona deve essere assegnato un livello di ventilazione o (se disponibile) il funzionamento con sensore. Si può poi passare manualmente da una situazione all'altra nella schermata iniziale.

2.2.1 Modo manuale: assegnazione dei livelli di ventilazione

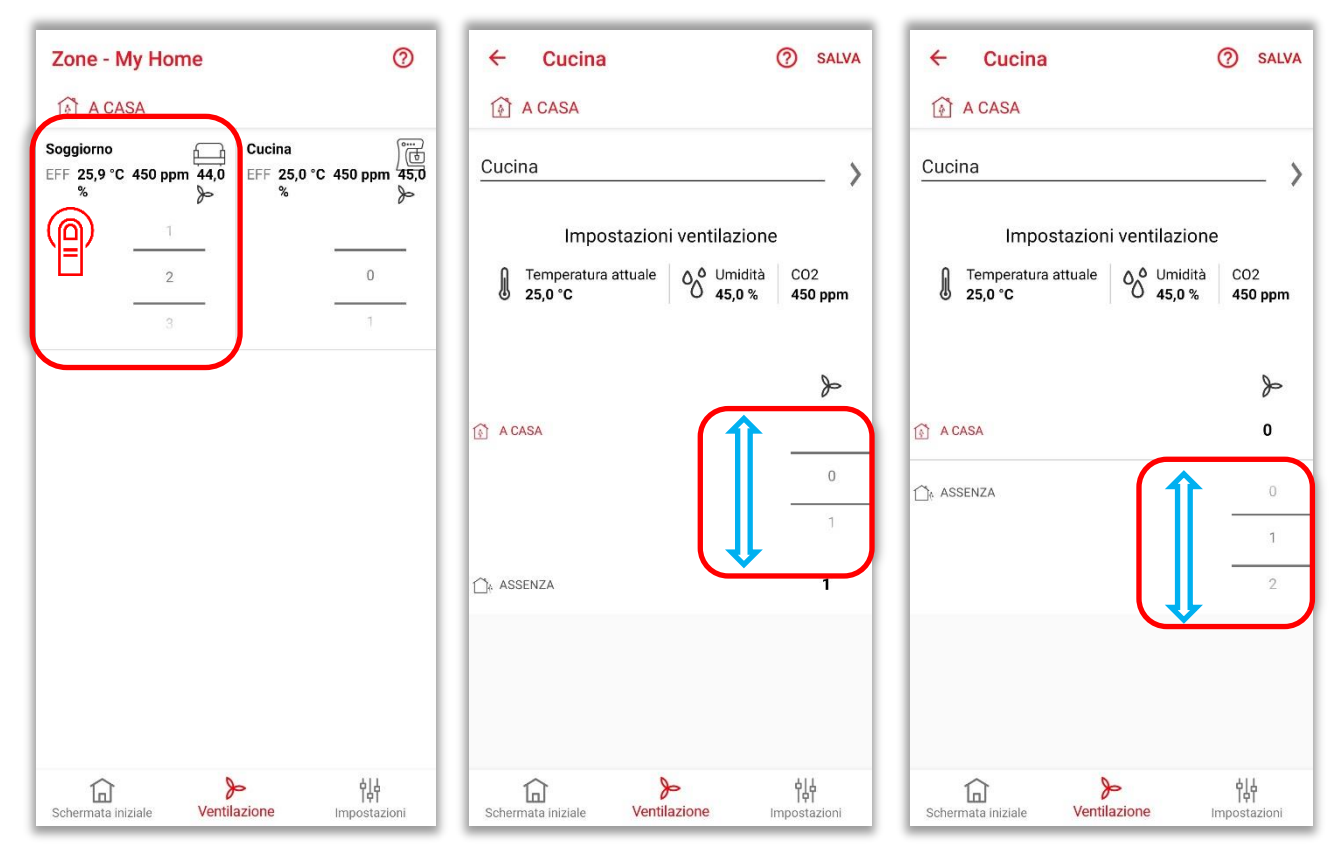

#### 2.2.2 Modo manuale: Passaggio dalla situazione "A casa" ad "Assenza"

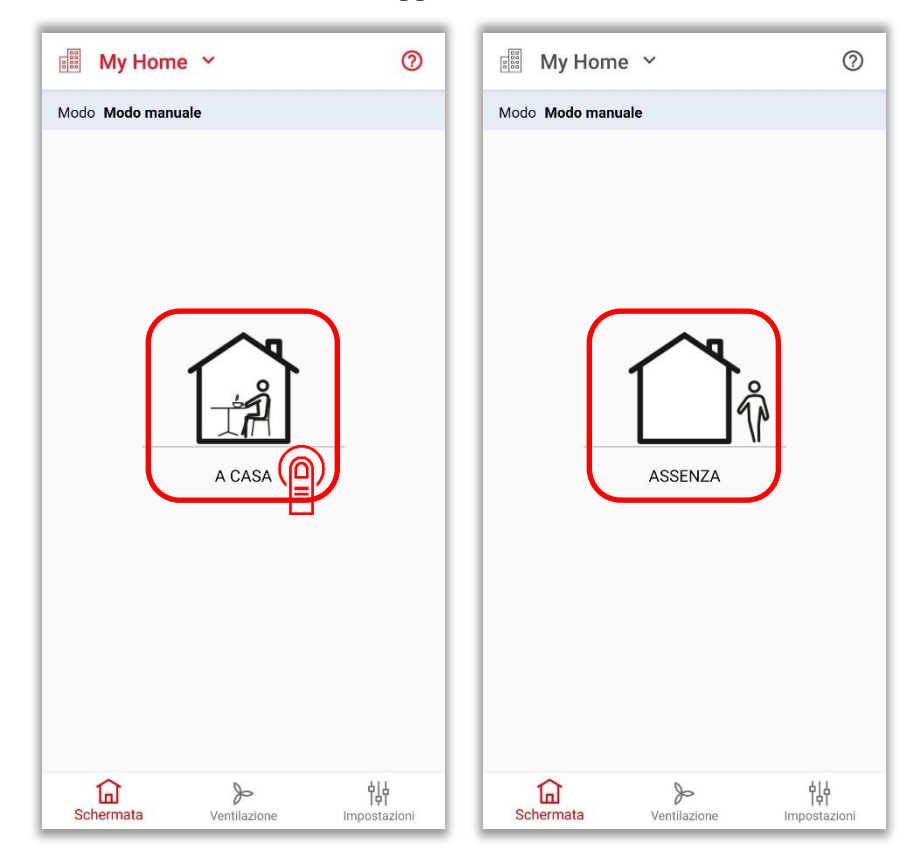

## 2.3 Modo automatico

In modalità automatico si può passare da una situazione all'altra in modo temporizzato: "A casa", "Assenza" e "Sonno". A tale scopo è necessario creare un programma settimanale composto da 7 programmi giornalieri (un programma al giorno, i programmi possono essere utilizzati più volte). Si possono memorizzare 8 diversi programmi settimanali, 8 diversi programmi giornalieri e 8 situazioni per programma giornaliero.

Dalla schermata iniziale si può passare manualmente e temporaneamente a un'altra situazione: dalle due modalità automatiche "A casa" e "Sonno" alla modalità manuale "Assenza" e dalla modalità automatica "Assenza" alla modalità manuale "A casa". Questa scelta manuale rimane valida fino al successivo cambio di situazione previsto dal programma.

| Programma                         | ⑦ Pro         | gramma                                  |           | 0           |
|-----------------------------------|---------------|-----------------------------------------|-----------|-------------|
| A CASA                            | Ø             | A CASA                                  |           |             |
| Programma settimanale Programma g | ionalero Prog | ramma settimanale                       | Programm  | a gionalero |
| Working week                      |               | Working week<br>2 programmi giornalieri |           |             |
| Holiday at home                   |               | Holiday at home                         | iomaliero |             |
|                                   |               |                                         |           |             |
|                                   |               |                                         |           |             |
|                                   |               |                                         |           |             |
|                                   |               |                                         |           |             |
|                                   |               |                                         |           |             |
|                                   |               |                                         |           |             |
|                                   |               |                                         |           |             |
|                                   | •             |                                         |           | +           |
|                                   | 詩 〔           | d L                                     |           | 승수          |

#### 2.3.1 Modo automatico: attivazione di un programma settimanale

#### 2.3.2 Modo automatico: creazione di un programma giornaliero

| Programma                                    | 0                   | ← Crea programmazi                                                                                                    | ione gio SALVA                                                                          | ← Crea programm                   | azione gio SALVA       |
|----------------------------------------------|---------------------|----------------------------------------------------------------------------------------------------|-----------------------------------------------------------------------------------------|-----------------------------------|------------------------|
| A CASA                                       |                     | A CASA                                                                                                    |                                                                                         | A CASA                            |                        |
| Programma settimanale                        | Programma gionalero | Nome programma giornalier                                                                                                    | o ×                                                                                     | Weekday                           | _                      |
| Weekend<br>UTILIZZATO IN 2 PROGRAMMI SETTIMA | inali               |                                                                                                    | IGNORA EVENTO                                                                           |                                   | IGNORA EVENTO          |
|                                              |                     | 1 A                                                                                                    | 6 45                                                                                    | 1                                 | 6 45                   |
|                                              |                     | A che ora ti alzi di solito?                                                                                                    | 7 00                                                                                    | A che ora ti alzi di solito?      | 7 00                   |
|                                              |                     |                                                                                                    | 8 15                                                                                    |                                   | 8 15                   |
|                                              |                     |                                                                                                    | IGNORA EVENTO                                                                           |                                   | IGNORA EVENTO 🌑        |
|                                              |                     | 1<br>Î                                                                                                    | 7 15                                                                                    | Ûŵ                                | 8 15                   |
|                                              |                     | A che ora esci di casa di solito?                                                                                                    | 8 30                                                                                    | A che ora esci di casa di solito? | 9 30                   |
|                                              |                     | $\begin{array}{c} \checkmark \qquad \bigcirc \qquad \squareF \qquad \textcircled{p} \\ \hline q^{1} \qquad w^{2} \qquad e^{3} \qquad r^{4} \qquad t^{5} \qquad y^{6} \end{array}$ | <b>u</b> <sup>7</sup> <b>i</b> <sup>8</sup> <b>o</b> <sup>9</sup> <b>p</b> <sup>0</sup> |                                   | 10 45                  |
|                                              |                     | a s d f g h                                                                                                    | n j k l                                                                                 |                                   | IGNORA EVENTO          |
|                                              |                     | ^ z x c v b                                                                                                    | n m 🗃                                                                                   | (r)                               | 17 45                  |
| Schermata iniziale Ventilazione              | Programma           | ?123 , 😳                                                                                                    |                                                                                         | Schermata iniziale                | Programma Impostazioni |
|                                              |                     |                                                                                                    |                                                                                         |                                   |                        |

2.3.3 Modo automatico: modifica di un programma giornaliero

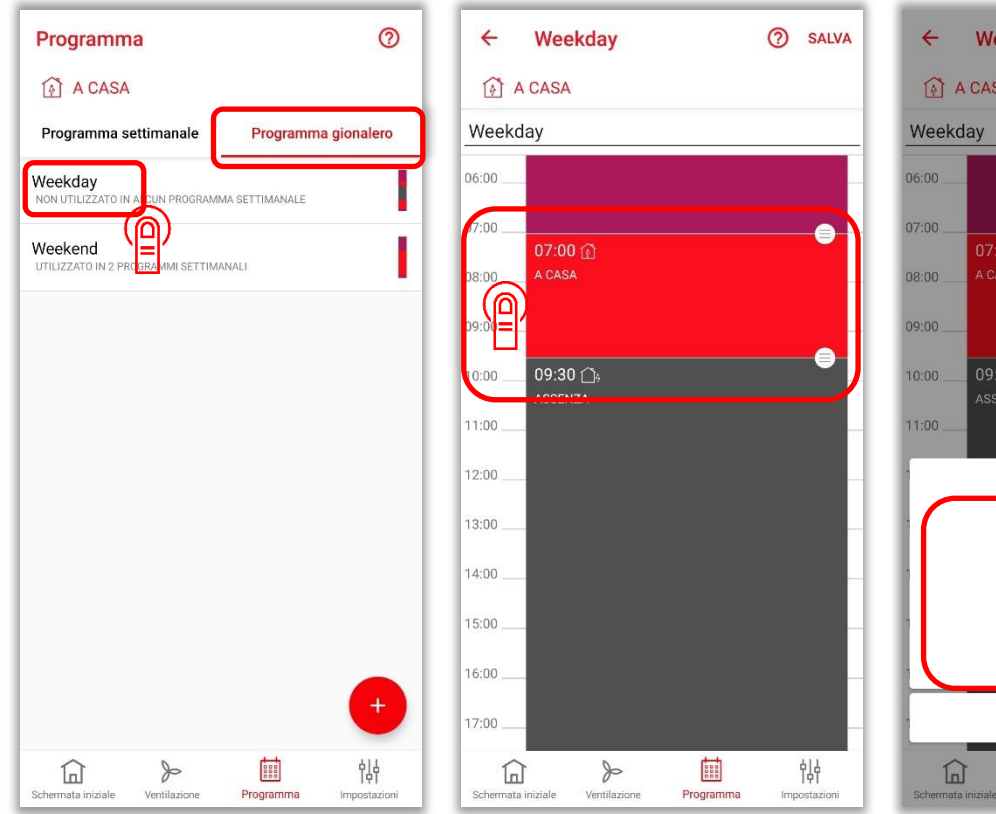

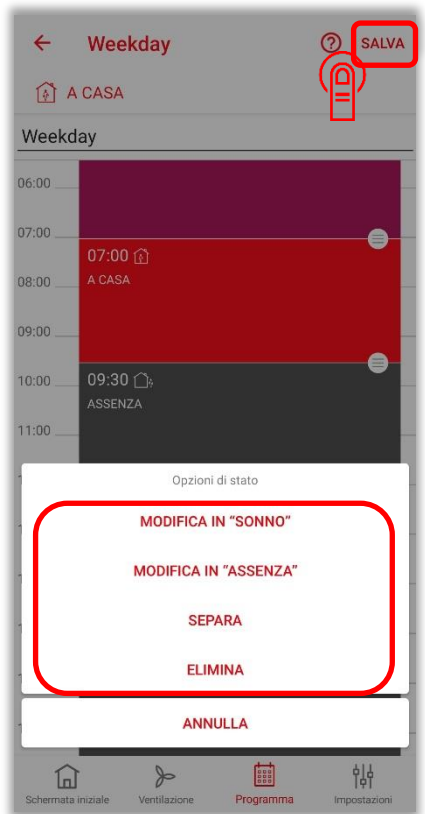

## 2.3.4 Modo automatico: copia di un programma giornaliero

| Programma                                              | X 1 selezionato                                          | × 1 selezionato 🗍 📋                                                                     |
|--------------------------------------------------------|----------------------------------------------------------|-----------------------------------------------------------------------------------------|
| A CASA                                                 |                                                          | 👔 A CASA                                                                                |
| Programma settimanale Programma gionalero              | Programma settimanale Programma gionalero                | Programma settimanale Programma gionalero                                               |
|                                                        | Weekday<br>NON UTILIZZATO IN ALCUN PROGRAMMA SETTIMANALE | Weekday<br>Non utilizzato in alcun programma settimanale                                |
| Weekend<br>UTILIZZATO IN 2 PROGRAMMI SETTIMANALI       | Weekend<br>UTILIZZATO IN 2 PROGRAMMI SETTIMANALI         | Weekend<br>UTILIZZATO IN 2 PROGRAMMI SETTIMANALI                                        |
| +                                                      |                                                          | Copia programma settimanale<br>Nome del nuovo programma settimanale<br>Copia di Weekday |
| Schermata iniziale Ventilazione Programma Impostazioni | Schermata iniziale Ventilazione Programma Impostazioni   | Schermatz iniziale Ventilazione Programma Impostazioni                                  |

## 2.3.5 Modo automatico: cancellazione di un programma giornaliero

| Programma                                              | × 1 selezionato 🗖 🔳                                      | Programma ⑦                                                                                       |
|--------------------------------------------------------|----------------------------------------------------------|---------------------------------------------------------------------------------------------------|
| A CASA                                                 |                                                          | A CASA                                                                                            |
| Programma settimanale Programma gionalero              | Programma settimanale Programma gionalero                | Programma settimanale Programma gionalero                                                         |
|                                                        | Weekday<br>NON UTILIZZATO IN ALCUN PROGRAMMA SETTIMANALE | Weekday<br>NON UTILIZZATO IN ALCUN PROGRAMMA SETTIMANALE                                          |
| Weekend<br>UTILIZZATO IN 2 PROGRAMMI SETTIMANALI       | Weekend<br>UTILIZZATO IN 2 PROGRAMMI SETTIMANALI         | Weekend<br>UTLIZZATO IN 2 PROGRAMMI SETTIMANALI                                                   |
|                                                        |                                                          | Procedere?<br>Vuoi procedere con l'eliminazione di<br>questo programma giornaliero?<br>ANNULLA OK |
| •                                                      |                                                          | +                                                                                                 |
| Schermata iniziale Ventilazione Programma Impostazioni | Schermata iniziale Ventilazione Programma Impostazioni   | Schermata iniziale Ventiliazione Programma Impostazioni                                           |

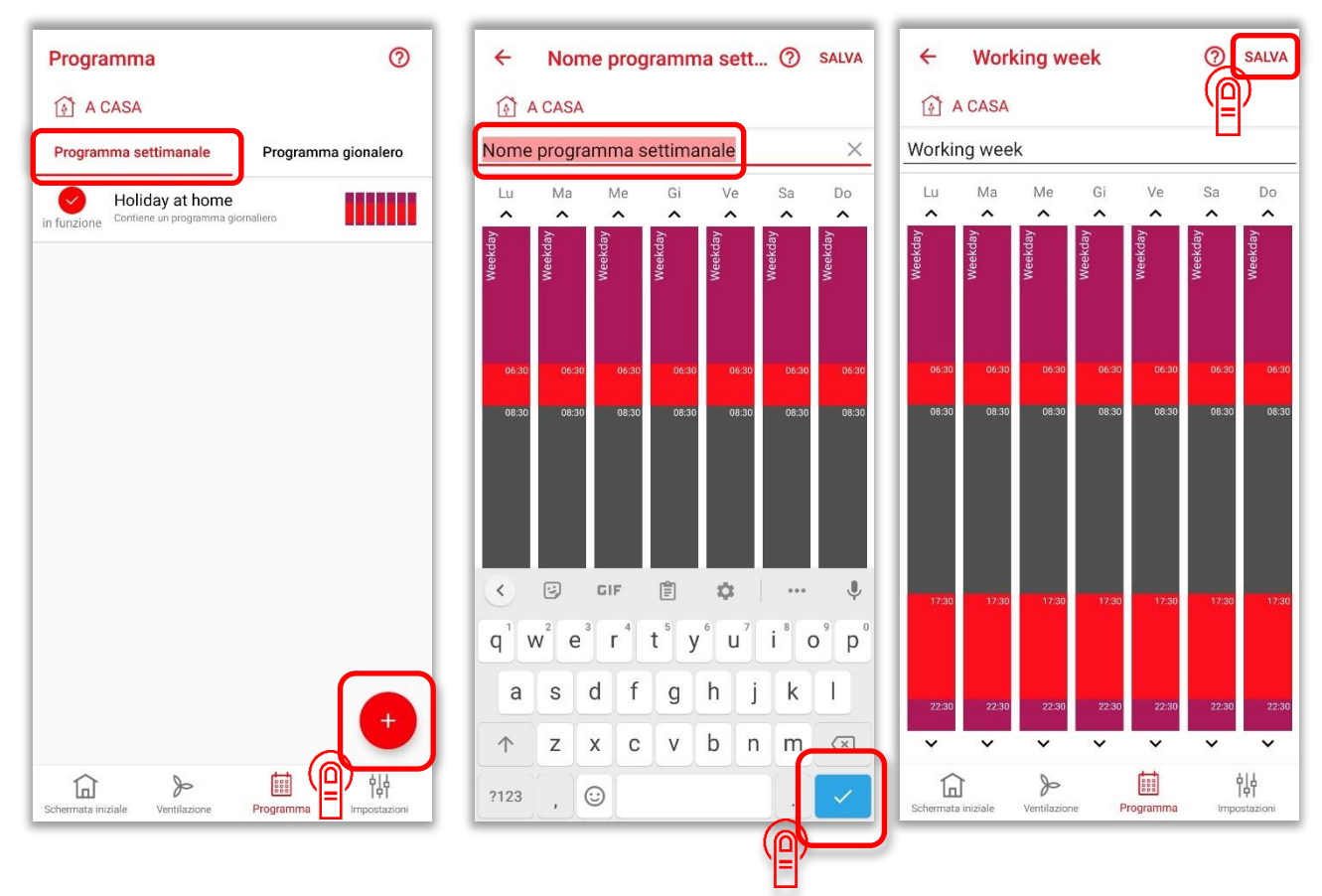

#### 2.3.6 Modo automatico: creazione di un programma settimanale

### 2.3.7 Modo automatico: modifica di un programma settimanale

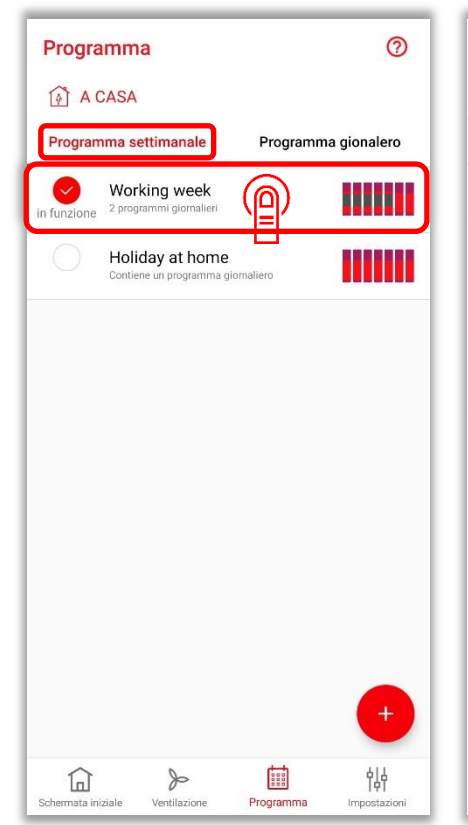

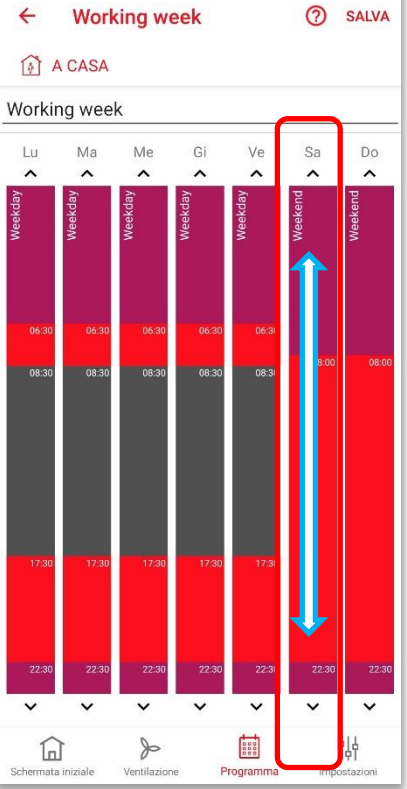

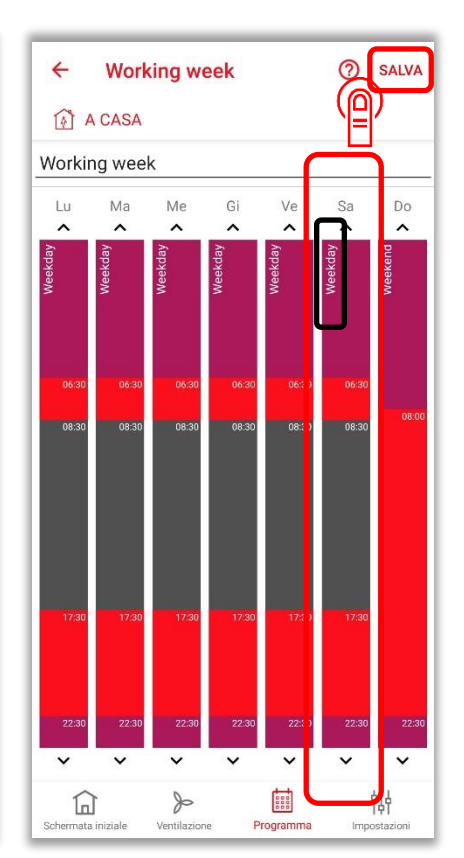

#### 0 D D Programma × 1 selezionato Î × 1 selezionato P A CASA A CASA A CASA Programma settimanale Programma gionalero Programma settimanale Programma gionalero Programma settimanale Programma gionalero டு Working week Working week Working week $(\sim)$ (മ) 2 01 funzion Holiday at home Holiday at home Holiday at home Copia programma settimanale Nuovo nome programma settimanale Copia Working week ANNULLA SALVA Programma **&** entilazio b 帖 0000 悼 D ----幒 Programma

#### 2.3.8 Modo automatico: copia di un programma settimanale

### 2.3.9 Modo automatico: cancellazione di un programma settimanale

| Programma ⑦                                                                                                    | × 1 selezionato                           | Programma 💿                                                                                       |
|----------------------------------------------------------------------------------------------------|-------------------------------------------|---------------------------------------------------------------------------------------------------|
| A CASA                                                                                                    | 🗟 a CASA                                  | P A CASA                                                                                          |
| Programma settimanale Programma gionalero                                                                                                    | Programma settimanale Programma gionalero | Programma settimanale Programma gionalero                                                         |
| Working week O   2 programmi glornaliteri Image: Comparison of the second second secon | Working week<br>2 programmi giornalieri   | Working week<br>2 programmi giornalieri                                                           |
| in funzione Contiene un programma giomaliero                                                                                                    | Holiday at home                           | Holiday at home<br>In funzione Contiene un programma giornaliero                                  |
|                                                                                                    |                                           | Procedere?<br>Vuoi procedere con l'eliminazione di<br>questo programma settimanale?<br>ANNULLA OK |
| +<br>Chi Schermata iniziale Ventiliazione Programma Impostazioni                                                                                                    | 合. Yentilazione Programma Impostazioni    | +<br>Call >> III (1)<br>Schermata iniziale Ventilazione Programma Impostazioni                    |

## 2.4 Modo antigelo

Durante le assenze prolungate (ad esempio per vacanza), la modalità di protezione antigelo può essere utilizzata per ridurre il più possibile la temperatura ambiente per mezzo di radiatori collegati in rete. In questa modalità a tutti i dispositivi di ventilazione può essere assegnato un livello di ventilazione liberamente selezionabile per ogni zona. La modalità di protezione antigelo può essere attivata selezionando manualmente il modo antigelo o programmandola con il pianificatore assenza.

#### 2.4.1 Modo antigelo: assegnazione dei livelli di ventilazione

Avviare manualmente il modo antigelo: vedere la sezione 2.1.2 Modalità del sistema: selezione.

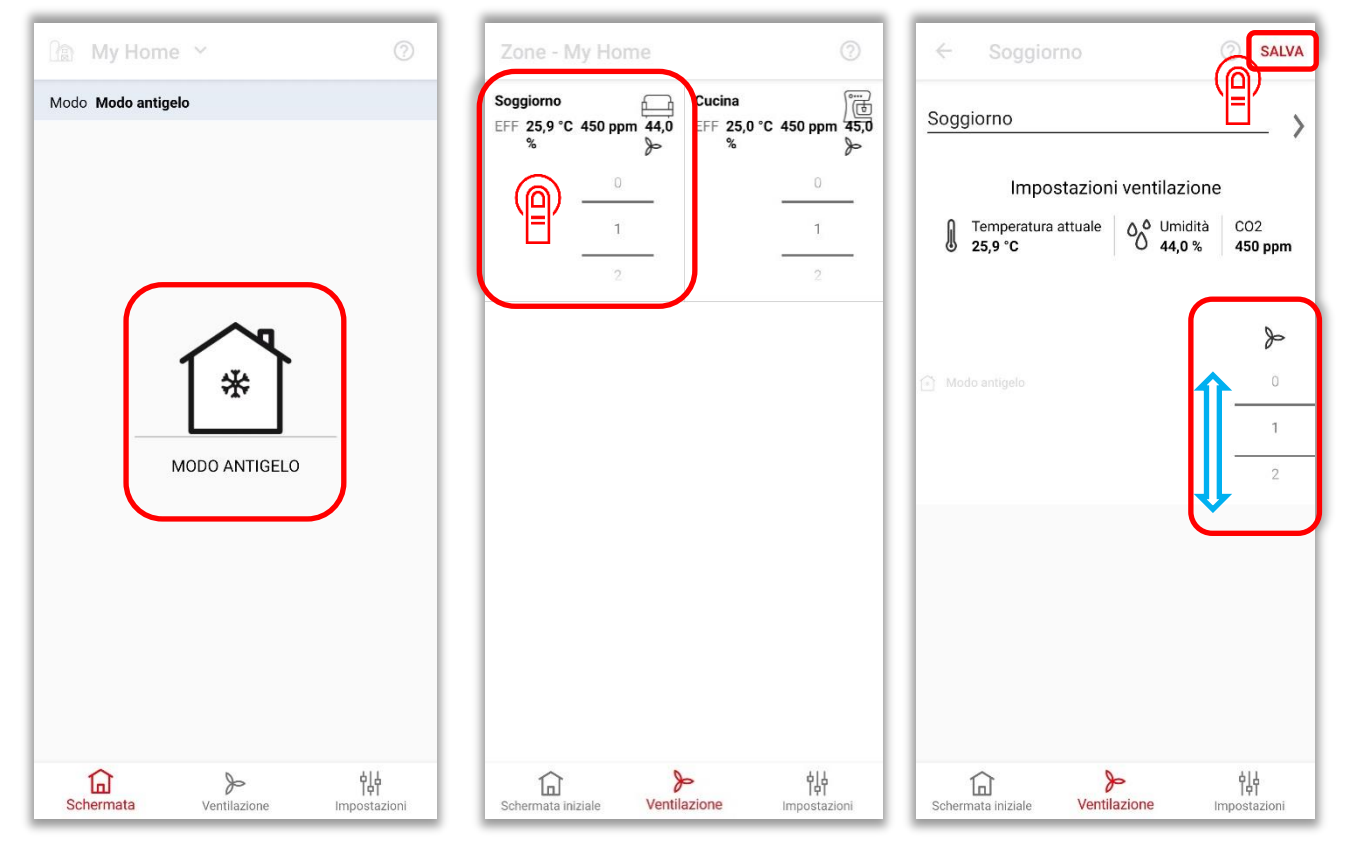

### 2.4.2 Modo antigelo: attivare il pianificatore assenza

| Assenza pianificatore  |                           | Assenza pianificatore                                                     | SALVA                      | Assenza pianificato                                               |
|------------------------|---------------------------|---------------------------------------------------------------------------|----------------------------|-------------------------------------------------------------------|
| IMPOSTAZIONI STATO     |                           | INTRODUZIONE                                                              |                            | INTRODUZIONE                                                      |
| Stato                  | Antigelo                  | Utilizza il assenza pianificatore se preved<br>ad esempio per le vacanze. | i un'assenza prolungata,   | Utilizza il assenza pianificatore s<br>ad esempio per le vacanze. |
| Zone e dispositivi     |                           | ASSENZA PIANIFICATORE                                                     |                            | ASSENZA PIANIFICATORE                                             |
| Pianificatore assenza  |                           | assenza pianificatore attivo                                              |                            | assenza pianificatore at                                          |
| Ventilazione estiva    |                           | Data di inizio                                                            | 30 0 2021 13:47            | Data di inizio                                                    |
| IMPOSTAZIONI POSIZIONE |                           | Data di fine                                                              | 01-07-2021 13:47           | mar 29 giu                                                        |
| Impostazioni posizione |                           |                                                                           |                            | Ozci                                                              |
| Collegati a internet   | •                         |                                                                           |                            |                                                                   |
|                        |                           |                                                                           |                            | gio 01 lug                                                        |
| Notifica di allarme    |                           |                                                                           |                            | Data di fine                                                      |
| ALTRO                  |                           |                                                                           |                            |                                                                   |
| Utenti                 |                           |                                                                           |                            |                                                                   |
| Registro cronologia    |                           |                                                                           |                            |                                                                   |
| Schermata iniziale     | <b>┆╎</b><br>Impostazioni | Schermata iniziale                                                        | <b>¦ ¦</b><br>Impostazioni | Schermata iniziale Vent                                           |

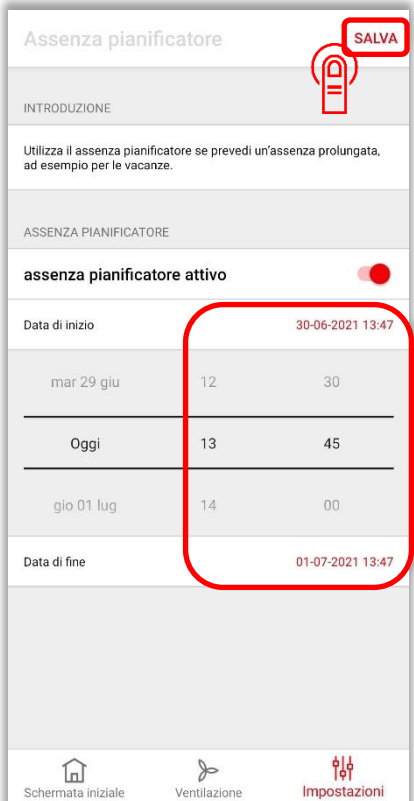

## 2.5 Ventilazione estiva

In questa modalità diversi dispositivi di ventilazione sono utilizzati per temperare la temperatura ambiente per mezzo di aria fredda esterna, bypassando la funzione di recupero del calore. Attraverso una combinazione sensata della modalità di aria di mandata o di aria di ripresa dei dispositivi di ventilazione coinvolti, che può essere assegnata specificamente per la ventilazione estiva, si può realizzare una ventilazione di raffreddamento (notturna) per dislocamento.

Prima di poter utilizzare questa funzione, tutti i dispositivi destinati alla ventilazione estiva devono essere definiti come dispositivi di "Aria di mandata" o di "Aria di ripresa".

Se un dispositivo è definito come "Aria di mandata **e** ripresa" (impostazione di fabbrica), questo dispositivo **non** è coinvolto nella ventilazione estiva.

La modalità estiva può essere avviata e interrotta tramite il programma settimanale o manualmente. Tanto per il programma settimanale quanto per l'avvio manuale, la ventilazione estiva deve essere attivata nelle Impostazioni. Qui si imposta anche la durata della ventilazione estiva per il funzionamento manuale. Durante la modalità estiva è possibile cambiare in qualsiasi momento i livelli di ventilazione. Dopo un tempo prestabilito, i dispositivi tornano all'ultimo stato selezionato prima della ventilazione estiva.

Il funzionamento con aria di mandata o con aria di ripresa può anche essere bloccato sul dispositivo. In presenza di un camino, la funzione di ventilazione estiva deve essere utilizzata solo dopo aver consultato un tecnico dell'assistenza e/o uno spazzacamino, poiché in questa funzione non si può escludere la formazione di una pressione negativa nel luogo di installazione del camino.

#### 2.5.1 Ventilazione estiva: attivazione della funzione e durata (con avvio manuale)

| Impostazioni                                          | ← Ventilazione estiva SALVA                            | ← Ventilazione estiva                                  |
|-------------------------------------------------------|--------------------------------------------------------|--------------------------------------------------------|
| 🚯 A CASA                                              | 👔 A CASA                                               |                                                        |
| IMPOSTAZIONI STATO                                    | IMPOSTAZIONI                                           | IMPOSTAZIONI                                           |
| Stato Automatico                                      | Ventilazione estiva                                    | Ventilazione estiva                                    |
| Zone e dispositivi                                    | durata                                                 | DURATA                                                 |
| Pianificatore assenza                                 | 24 h                                                   | Durata 24 h                                            |
| Ventilazione estiva                                   | 1 h                                                    | 1 h                                                    |
|                                                       | 2 h                                                    | 2 h                                                    |
| Impostazioni posizione                                | ISTRUZIONI                                             | ISTRUZIONI                                             |
| Collegati a internet                                  | How to setup summer ventilation correctly.             | How to setup summer ventilation correctly.             |
|                                                       | Come impostare correttamente la                        | Come impostare correttamente la                        |
| Notifica di allarme                                   | ventilazione estiva                                    | ventilazione estiva                                    |
| ALTRO                                                 |                                                        |                                                        |
| Utenti                                                |                                                        |                                                        |
| Schemata iniziale Ventilazione Programma Impostazioni | Schermata iniziale Ventilazione Programma Impostazioni | Schermata iniziale Vertilazione Programma Impostazioni |

## 2.5.2 Ventilazione estiva: definizione dei dispositivi con aria di mandata e/o aria di ripresa

| Impostazioni posizione                         | ← Zone e dispositivi                      | ← Cucina ⑦ SALVA                                                         |
|------------------------------------------------|-------------------------------------------|--------------------------------------------------------------------------|
| A CASA                                         | A CASA                                    | A CASA                                                                   |
| IMPOSTAZIONI STATO                             | ZONE                                      |                                                                          |
| Stato Manuale                                  | Living room<br>1 dispositivi              | Bagno Sala da pranzo Cucina                                              |
| Zone e dispositivi                             | Cucina                                    | •00                                                                      |
| Pianificatore assenz                           | 1 dispositivi                             | FUNZIONI                                                                 |
|                                                |                                           | Riscaldamento rapido                                                     |
|                                                |                                           | Durata 15 min                                                            |
| IMPOSTAZIONI POSIZIONE                         |                                           | Ventilazione istantanea                                                  |
| Impostazioni posizione                         |                                           | Durata 15 min                                                            |
| Collegati a internet                           |                                           | Sostituzione filtri Ripristina il timer                                  |
| Collega l'hub di collegamento a un altro Wi-Fi |                                           |                                                                          |
| Notifica di allarme                            |                                           | DISPOSITIVI                                                              |
| ALTRO                                          |                                           | Dispositivo<br>Numero di serie: 000000033<br>Filtro: 68 giorni rimanenti |
| Utenti                                         | +                                         | AGGIUNGI DISPOSITIVI                                                     |
| Schermata iniziale                             | Schermata iniziale Ventilazione <b>양하</b> | Schermata iniziale Ventilazione 변하                                       |

| ← Dispositivo                         | SALVA                        |
|---------------------------------------|------------------------------|
| Impostazioni                          |                              |
| Funzione bagno                        | disabilitato                 |
| Tempistiche                           |                              |
| Tempo di operatività livello di venti | lazione 1/ora<br>45 min      |
|                                       | 60 min                       |
|                                       |                              |
| Selezione                             |                              |
| Ventilazione estiva                   | Aria di mandata e<br>ripresa |
|                                       | Aria di mandata              |
|                                       | Aria di ripresa              |
| Modalità operativa automatica         | ananta                       |
|                                       | spento                       |
| Schermata iniziale                    | <b>┆┆</b>                    |

#### 2.5.3 Ventilazione estiva: avvio manuale

| 📰 My Home 🖌       | 0                         | 📰 My Home Y 📀            |
|-------------------|---------------------------|--------------------------|
| Modo Modo manuale |                           | Modo Modo manuale        |
| A CASA            | tiva                      | A CASA                   |
| Schermata         | <b>¦나</b><br>Impostazioni | Chermata Ventilazione 비행 |

#### 2.5.4 Ventilazione estiva: avvio tramite programmazione settimanale

Importante: per questa funzione la ventilazione estiva deve essere attivata nell'applicazione: vedi paragrafo 2.5.1 Ventilazione estiva: attivazione della funzione e durata (con avvio manuale).

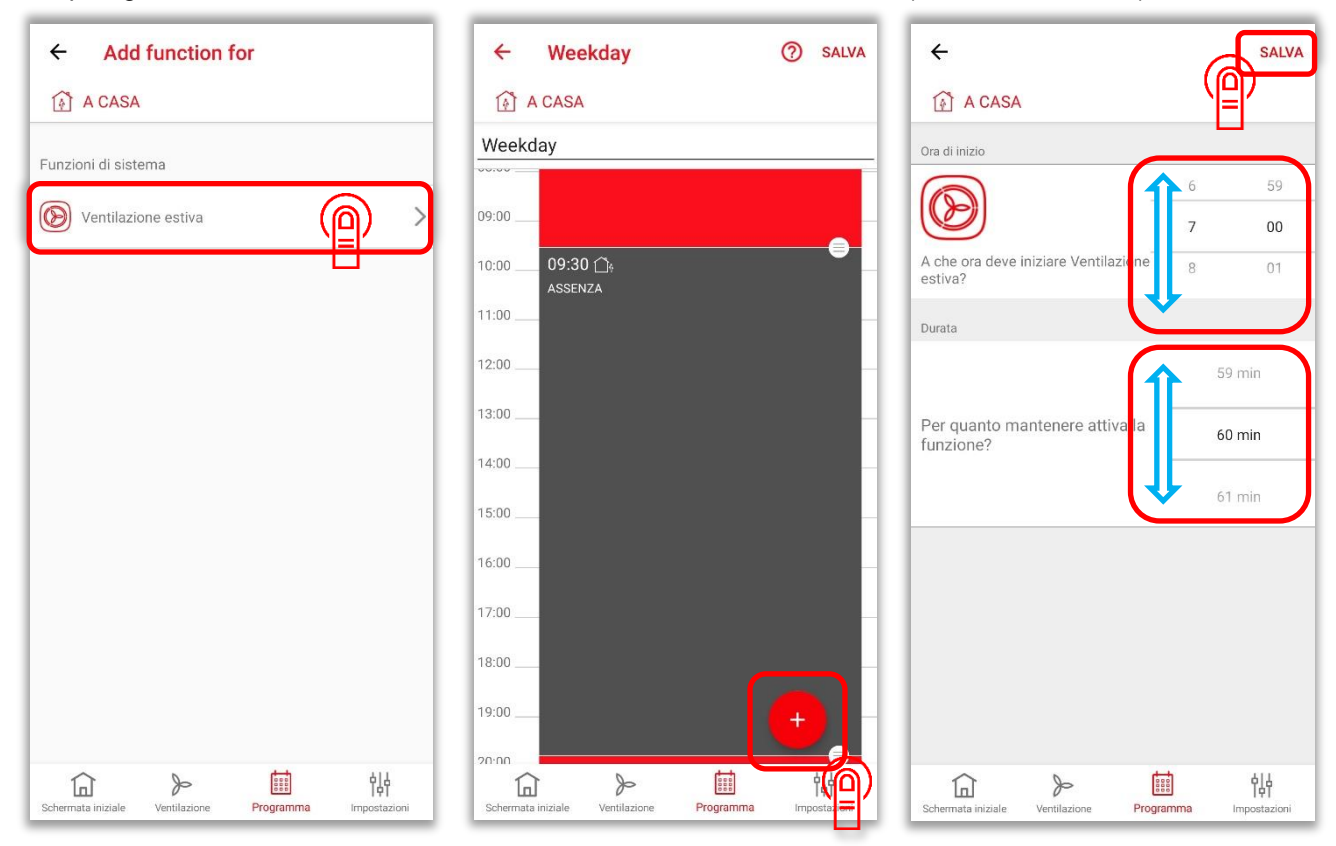

#### 2.5.5 Ventilazione estiva: rimozione dalla programmazione settimanale

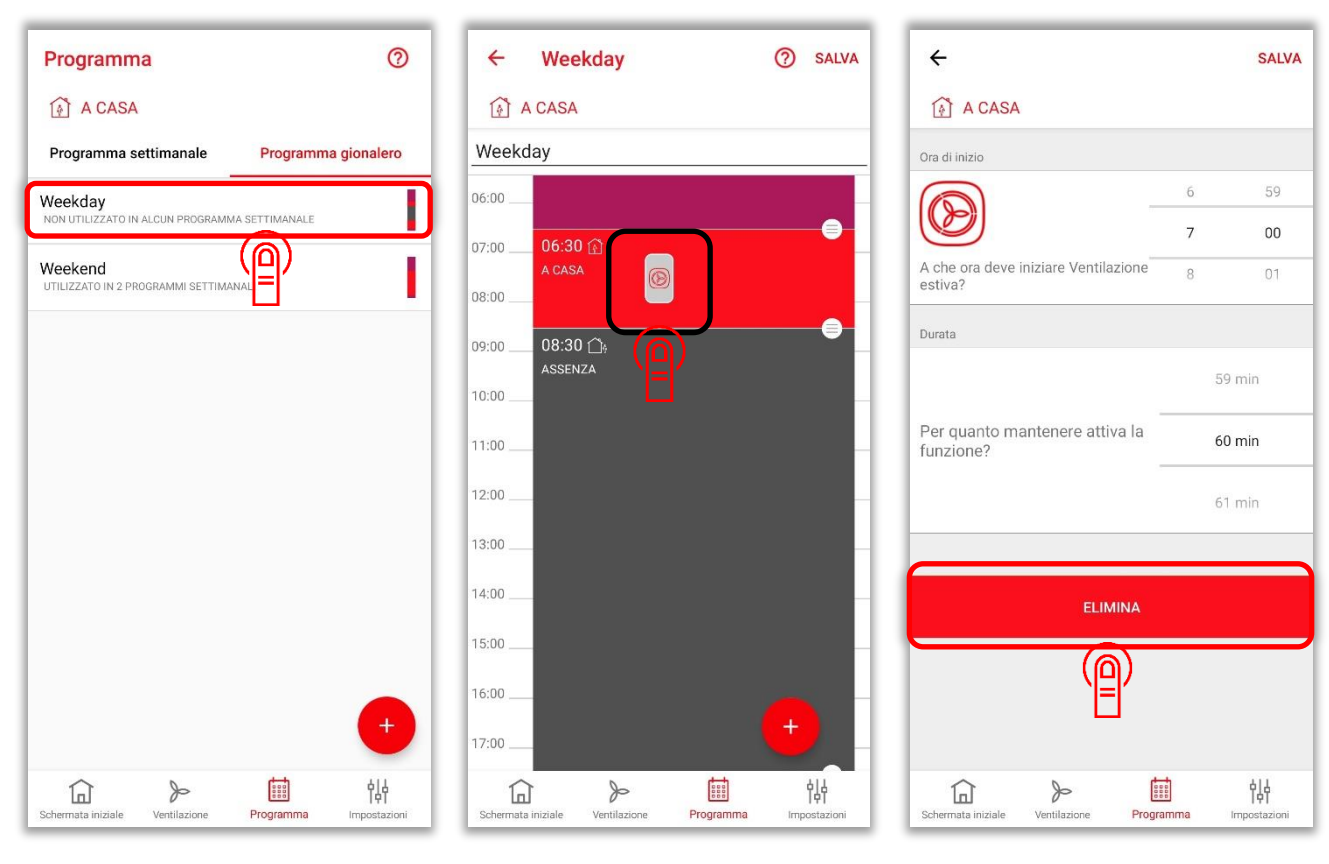

## 2.6 Ventilazione istantanea

È possibile attivare una funzione di ventilazione istantanea per le zone. La ventilazione istantanea può essere avviata manualmente per ogni zona e rimane attiva per 15 - 120 minuti. In seguito il sistema torna allo stato precedente.

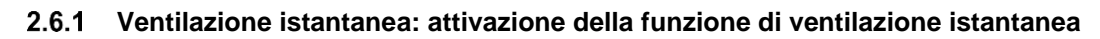

| Impostazioni                                      | ← Zone e dispositivi       |
|---------------------------------------------------|----------------------------|
| IMPOSTAZIONI STATO                                | ZONE                       |
| Stato Manuale                                     | Cucina<br>1 dispositivi    |
| Zone e dispositivi                                | Soggiorno<br>1 dispositivi |
| Pianificatore assenza                             |                            |
| Ventilazione estiva                               |                            |
| IMPOSTAZIONI POSIZIONE                            |                            |
| Impostazioni posizione                            |                            |
| Collegati a internet                              |                            |
| Notifica di allarme                               |                            |
|                                                   |                            |
| ALTRO                                             |                            |
| Utenti                                            |                            |
| Image: Schermata > 나나   Ventilazione Impostazioni | Schermata iniziale         |

| ← Cucina           |                  | ⑦ SALVA                    |
|--------------------|------------------|----------------------------|
| 🚯 A CASA           |                  |                            |
| Cucina             |                  | ×                          |
| TIPO DI ZONA       |                  |                            |
| Bagno              | Sala da pranzo   | Cucina                     |
|                    | •00              |                            |
| FUNZIONI           |                  |                            |
| Riscaldamento r    | apido            |                            |
| Durata             |                  | 15 min                     |
| Ventilazione ista  | intanea          |                            |
| Durata             |                  |                            |
| Sostituzione filtr | i                | Ripristina il timer        |
| A                  | GGIUNGI DISPOSIT | IVI                        |
| Schermata iniziale | Ventilazione     | <b>  나</b><br>Impostazioni |

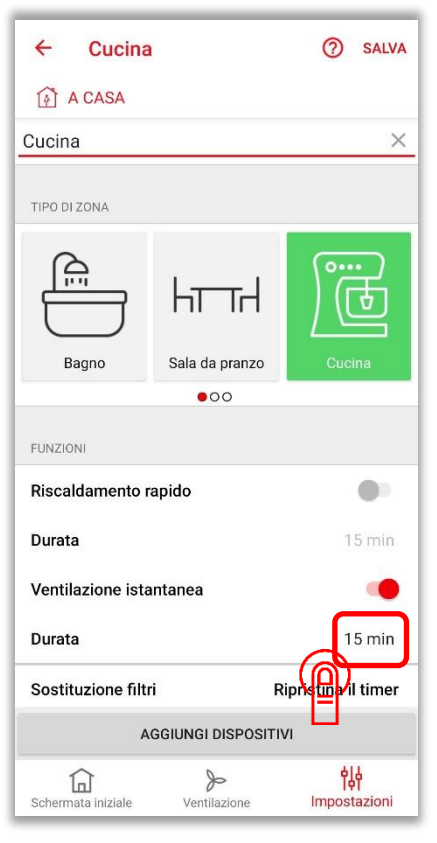

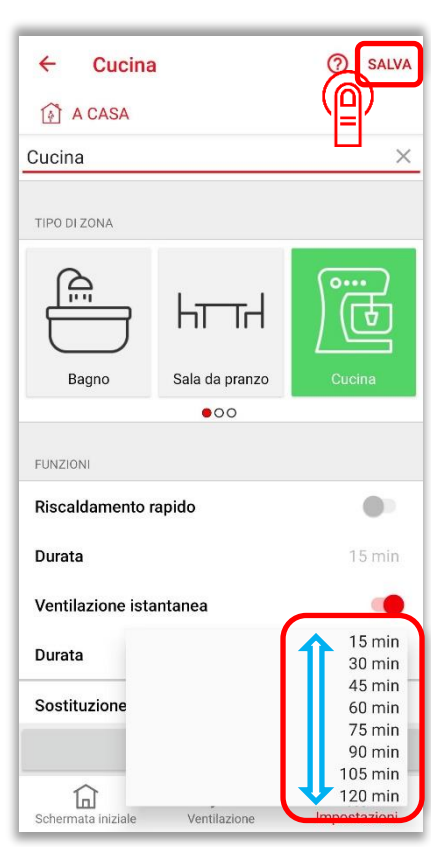

 Impostazioni

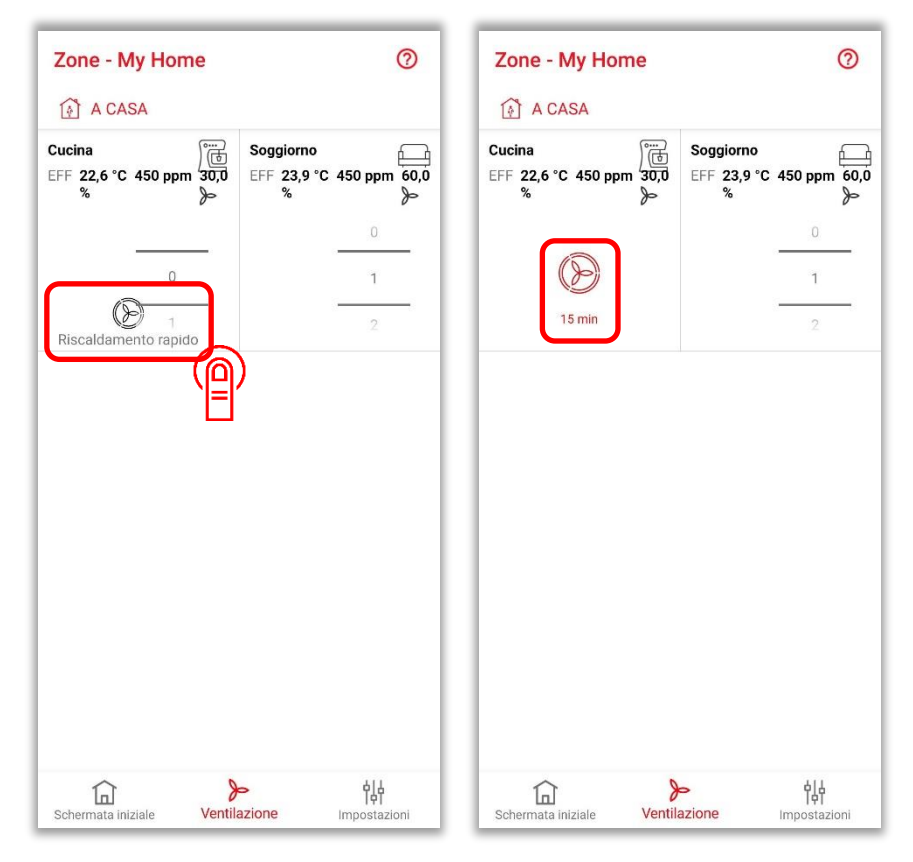

#### 2.6.2 Ventilazione istantanea: avvio della ventilazione istantanea

#### 2.6.3 Ventilazione istantanea: interruzione manuale della ventilazione istantanea

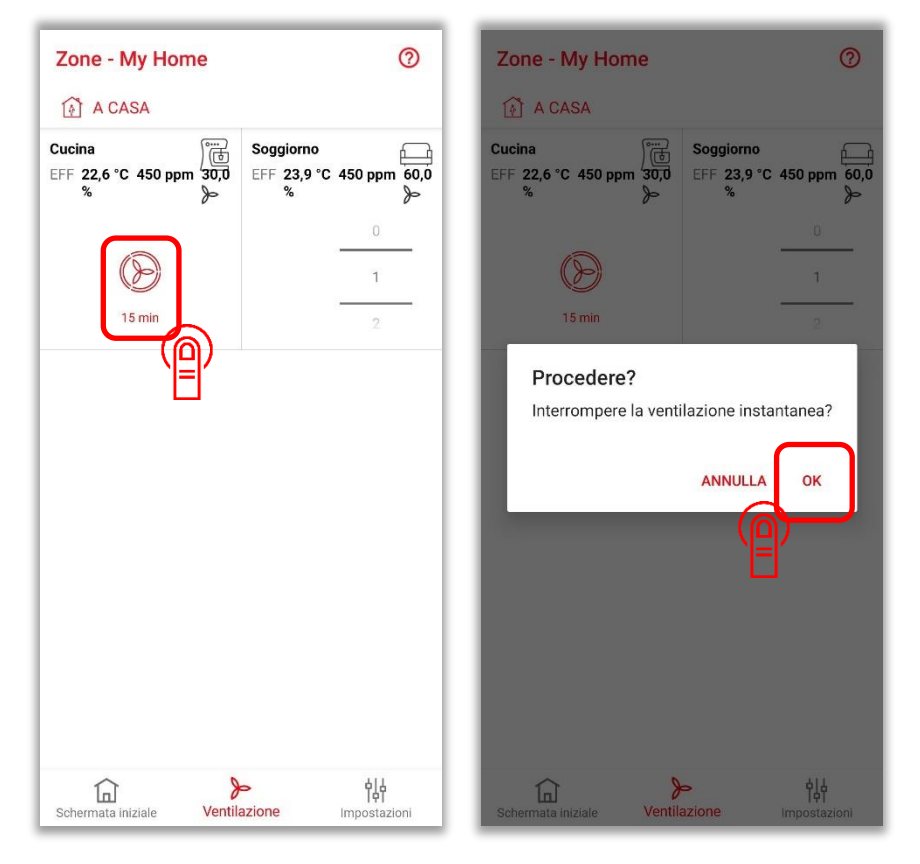

# 2.7 Sostituzione filtri: ripristinare il timer

| Impostazioni posizione          |                     | ← Zone e           | dispositivi  |                             | ← Cucina                                    | a                   | ⑦ SALVA             |
|---------------------------------|---------------------|--------------------|--------------|-----------------------------|---------------------------------------------|---------------------|---------------------|
| A CASA                          |                     | 🚯 A CASA           |              |                             | 👔 A CASA                                    |                     |                     |
| IMPOSTAZIONI STATO              |                     | ZONE               |              |                             |                                             | htth                |                     |
| Stato                           | Manuale             | Living roor        | m<br>ivi     |                             | Bagno                                       | Sala da pranzo      | Cucina              |
| Zone e dispositivi              |                     | Cucina             | ר            |                             | -                                           | •00                 |                     |
| Pianificatore asserted          |                     | 1 dispositi        |              |                             | FUNZIONI                                    |                     |                     |
|                                 |                     |                    | YEY (        |                             | Riscaldamento                               | rapido              |                     |
| Ventilazione estiva             |                     |                    | _            |                             | Durata                                      |                     | 15 min              |
| IMPOSTAZIONI POSIZIONE          |                     |                    |              |                             | Ventilazione ist                            | antanea             |                     |
| Impostazioni posizione          |                     |                    |              |                             | Durata                                      |                     | 15 min              |
| Collegati a internet            | •                   |                    |              |                             | Sostituzione filt                           | ri 📕                | Ripristina il timer |
| Collega l'hub di collegamento a | un altro Wi-Fi      |                    |              |                             | DISPOSITIVI                                 |                     | )                   |
| Notifica di allarme             |                     |                    |              |                             | Dispositivo                                 | U                   | Ŷ                   |
| ALTRO                           |                     |                    |              |                             | Numero di serie: 0<br>Filtro: 68 giorni rin | 00000033<br>nanenti | >                   |
| Utenti                          |                     |                    | +            |                             | GGIUNGI DISPOSITI                           | IVI                 |                     |
|                                 | ¢l4                 |                    | 0-           | ¢l4                         |                                             | 0-                  | ¢14                 |
| Schermata iniziale Ventilazione | l¢T<br>Impostazioni | Schermata iniziale | Ventilazione | l <b>¢T</b><br>Impostazioni | Schermata iniziale                          | P<br>Ventilazione   | l¢T<br>Impostazioni |

Zehnder Group Deutschland GmbH Almweg 34 77933 Lahr Germany

T +49 7821 586 0 F +49 7821 586 223

info@zehnder-systems.de · www.zehnder-systems.de

Zehnder Group Sales International Zehnder Group Deutschland GmbH Almweg 34 77933 Lahr Germany

sales.international@zehndergroup.com www.international.zehnder-systems.com

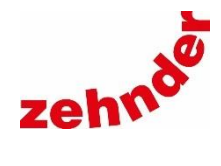